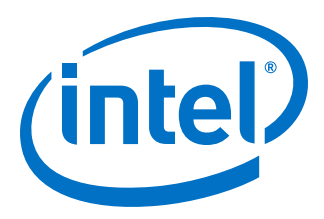

# Intel<sup>®</sup> Stratix<sup>®</sup> 10 SX SoC Development Kit User Guide

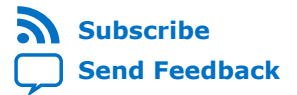

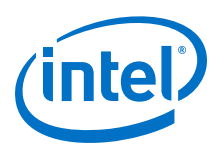

# Contents

| 1. | Overview                                                           | 4          |
|----|--------------------------------------------------------------------|------------|
|    | 1.1. General Development Kit Description                           | 4          |
|    | 1.2. Recommended Operating Conditions                              | 5          |
|    | 1.3. Handling the Development Kit                                  | 5          |
| 2  | Getting Started                                                    | 6          |
|    | 2.1. Installing Quartus Drima Coffigure                            | U          |
|    | 2.1. Installing Quartus Phille Software                            | 0          |
|    | 2.2. Installing the Intel SoC Embedded Development Suite (EDS)     | /          |
|    | 2.3. Installing the Intel Stativ 10 SX SeC Development Vit Package | /          |
|    |                                                                    | /          |
| 3. | Development Kit Setup                                              | 9          |
|    | 3.1. Inspect the Development Kit                                   | 9          |
|    | 3.2. Default Setup of the Development Kit                          | 9          |
|    | 3.3. Intel MAX 10 System Controller Updates                        | .10        |
| 4. | Development Kit Components                                         | 12         |
|    | 4.1. Development Kit Feature Summary                               | . 12       |
|    | 4.2. Board Components                                              | 14         |
|    | 4.3. Intel Stratix 10 SoC Device Overview                          | . 17       |
|    | 4.4. Intel MAX 10 System Controller Overview                       | . 22       |
|    | 4.5. FPGA Configuration                                            | . 24       |
|    | 4.6. General User Input/Output                                     | .24        |
|    | 4.7. Connectors and Interfaces                                     | . 25       |
|    | 4.7.1. PCIe Slot                                                   | . 25       |
|    | 4.7.2. ZQSFP+                                                      | 28         |
|    | 4.7.3. SFP+                                                        | .29        |
|    | 4.7.4. HDMI                                                        | . 29       |
|    | 4.7.5. SDI Port                                                    | . 30       |
|    | 4.7.6. MXP                                                         | . 30       |
|    | 4.7.7. Intel FPGA Download Cable Direct Port (Debug Port)          | .31        |
|    | 4.7.8. FMC+ A/B Slot                                               | .32        |
|    | 4.7.9. FMC+ A/B LVDS Interfaces (LPC Pins)                         | .38        |
|    | 4.7.10. LMK05028 JILLEF ALLEHUdloF                                 | .45        |
|    | 4.7.11. FPGA-IOMAXIU IIILEIIdLE                                    | . 40<br>10 |
|    | 4.8. Daughter Calus                                                | .49        |
|    | 4.8.1. HPS IO-48 NAND Flash Daughter Card                          | .49<br>58  |
|    | 4.8.3 HPS Boot Flash Card                                          | 66         |
|    | 4.9 System Memory                                                  | 70         |
|    | 4.9.1. FPGA Memory (DDR4 SO-DIMM)                                  | . 70       |
|    | 4.9.2. HPS Memory (External 4 GB HILO x72 DDR4 )                   | .74        |
|    | 4.9.3. HPS I <sup>2</sup> C Interface                              | .78        |
|    | 4.10. System Power                                                 | .80        |
|    | 4.10.1. Power Supply Options                                       | . 80       |
|    | 4.10.2. Power Sequence                                             | .81        |
|    | 4.10.3. Power Distribution Network                                 | . 82       |

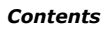

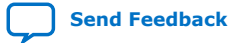

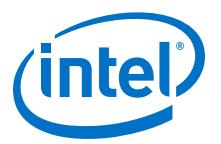

| 5. Board Test System                                                                    | 84    |
|-----------------------------------------------------------------------------------------|-------|
| 5.1. Preparing the Board                                                                | 85    |
| 5.2. Running the BTS                                                                    | 85    |
| 5.3. Using the BTS                                                                      | 85    |
| 5.3.1. The Configure Menu                                                               | 85    |
| 5.3.2. The GPIO Tab                                                                     | 87    |
| 5.3.3. The QSFP/SFP Tab                                                                 | 88    |
| 5.3.4. The PCIE Tab                                                                     | 91    |
| 5.3.5. The MXP Tab                                                                      | 94    |
| 5.3.6. The FMCA Tab                                                                     | 97    |
| 5.3.7. The FMCB Tab                                                                     | 103   |
| 5.3.8. The DDR4 Tab                                                                     | 108   |
| 5.3.9. Power Monitor                                                                    | 109   |
| 5.3.10. The Clock Control                                                               | 111   |
| A. Additional Information                                                               | . 113 |
| A.1. Modify the Intel Stratix 10 SX SoC Development Kit to use a battery for the BBRAM. | 113   |
| A.2. Modify the Intel Stratix 10 SX SoC Development Kit HPS DDR4 memory width and       |       |
| ECC configuration using the Golden Hardware Reference Design project                    | 114   |
| A.3. Safety and Regulatory Information                                                  | 115   |
| A.3.1. Safety Warnings                                                                  | 115   |
| A.3.2. Safety Cautions                                                                  | 117   |
| A.4. Compliance Information                                                             | 119   |
| A.4.1. Compliance and Conformity Statements                                             | 119   |
| B. Revision History                                                                     | 120   |
| B.1. Revision History for Intel Stratix 10 SX SoC Development Kit User Guide            | 120   |

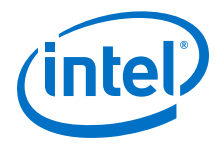

# **1. Overview**

This document describes the features of the Intel<sup>®</sup> Stratix<sup>®</sup> 10 SoC development kit, including detailed pin-out and component reference information required to create custom FPGA designs that interface with all components of the board.

### **1.1. General Development Kit Description**

The Intel Stratix 10 SoC development board provides a hardware platform for developing and prototyping low-power, high-performance and logic-intensive designs using Intel Stratix 10 SoC. The board provides a wide range of peripherals and memory interfaces to facilitate the development of Intel Stratix 10 SoC designs.

### Figure 1. Intel Stratix 10 SoC Development Kit Block Diagram

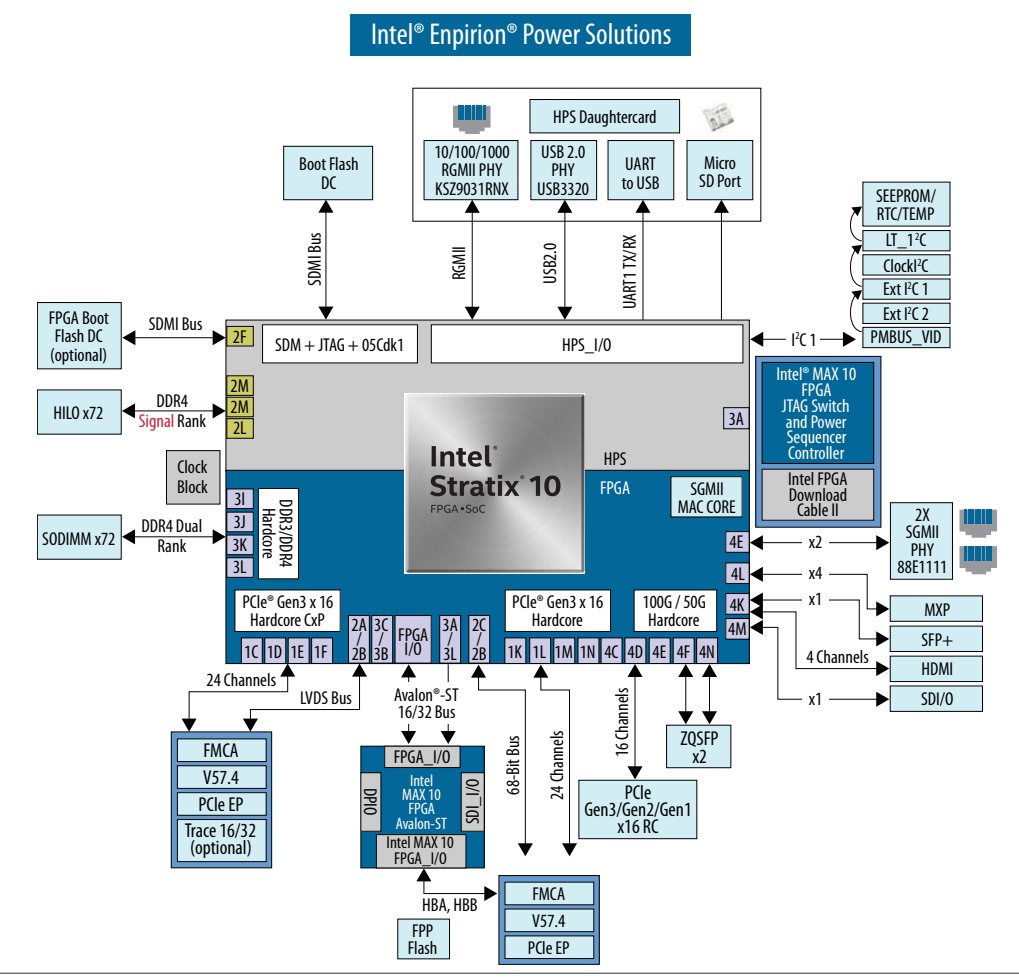

Intel Corporation. All rights reserved. Agilex, Altera, Arria, Cyclone, Enpirion, Intel, the Intel logo, MAX, Nios, Quartus and Stratix words and logos are trademarks of Intel Corporation or its subsidiaries in the U.S. and/or other countries. Intel warrants performance of its FPGA and semiconductor products to current specifications in accordance with Intel's standard warranty, but reserves the right to make changes to any products and services at any time without notice. Intel assumes no responsibility or liability arising out of the application or use of any information, product, or service described herein except as expressly agreed to in writing by Intel. Intel customers are advised to obtain the latest version of device specifications before relying on any published information and before placing orders for products or services. \*Other names and brands may be claimed as the property of others.

ISO 9001:2015 Registered

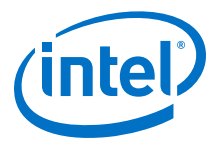

### **1.2. Recommended Operating Conditions**

- Recommended ambient operating temperature range: 0 °C to 45 °C
- Maximum ICC load current: 190 A
- Maximum ICC load transient percentage: 30%
- FPGA maximum power supported by the supplied heatsink/fan: 300 W

### **1.3. Handling the Development Kit**

When handling the board, it is important to observe static discharge precautions.

- *Caution:* Without proper anti-static handling, the board can be damaged. Therefore, use anti-static handling precautions when touching the board.
- *Caution:* You must not operate this development kit in a vibration environment.

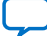

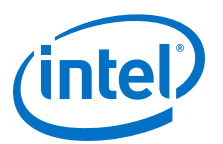

# 2. Getting Started

### 2.1. Installing Quartus Prime Software

The Intel Quartus<sup>®</sup> Prime design software is a multiplatform design environment that easily adapts to your specific needs in all phases of FPGA, CPLD, and SoC designs. The Intel Quartus Prime software delivers the highest performance and productivity for Intel FPGAs, CPLDs, and SoCs.

Design software must enable dramatically increased design productivity in order to take advantage of devices with multi-million logic elements with increased capabilities that provide designers with an ideal platform to meet next-generation design opportunities.

The new Intel Quartus Prime Design Suite design software includes everything needed to design for Intel FPGAs, SoCs and CPLDs from design entry and synthesis to optimization, verification and simulation. The Intel Quartus Prime Design Suite software includes an additional Spectra-Q<sup>®</sup> engine that is optimized for Intel Stratix 10 and future devices. The Spectra-Q engine enables new levels of design productivity for next generation programmable devices with a set of faster and more scalable algorithms, a hierarchical database infrastructure and a unified compiler technology.

#### **Intel Quartus Prime**

The Intel Quartus Prime Design Suite software is available in three editions based on specific design requirements: Pro, Standard, and Lite Edition.

The Intel Quartus Prime Pro Edition is optimized to support the advanced features in Intel's next generation FPGAs and SoCs and requires a paid license.

Intel Quartus Prime Standard Edition includes the most extensive support for Altera's latest device families and requires paid license.

Intel Quartus Prime Lite Edition provides an ideal entry point to Altera's high-volume device families and is available as a free download with no license file required.

Included in the Intel Quartus Prime Pro Edition are the Intel Quartus Prime software,  $Nios^{(\!R\!)}$  II EDS and the MegaCore IP Library.

To install Intel's development tools, download the Intel Quartus Prime Pro Edition software from the Quartus Prime Pro Edition page in the Download Center of Intel's website.

Intel Corporation. All rights reserved. Agilex, Altera, Arria, Cyclone, Enpirion, Intel, the Intel logo, MAX, Nios, Quartus and Stratix words and logos are trademarks of Intel Corporation or its subsidiaries in the U.S. and/or other countries. Intel warrants performance of its FPGA and semiconductor products to current specifications in accordance with Intel's standard warranty, but reserves the right to make changes to any products and services at any time without notice. Intel assumes no responsibility or liability arising out of the application or use of any information, product, or service described herein except as expressly agreed to in writing by Intel. Intel customers are advised to obtain the latest version of device specifications before relying on any published information and before placing orders for products or services.

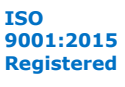

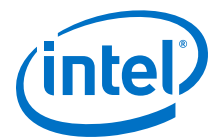

### 2.2. Installing the Intel FPGA Download Cable

The Intel Stratix 10 SoC Development Kit includes embedded Intel FPGA Download Cable circuits for FPGA and Intel MAX<sup>®</sup> 10 programming. However, for the host computer and board to communicate, you must install the Intel FPGA Download Cable driver on the host computer.

Installation instructions for the Intel FPGA Download Cable driver for your operating system are available on the Intel website.

On the Intel website, navigate to the Cable and Adapter Drivers Information link to locate the table entry for your configuration and click the link to access the instructions.

### 2.3. Installing the Intel SoC Embedded Development Suite (EDS)

The Intel SoC EDS is a comprehensive software tool suite for embedded software development on Intel SoC devices. It contains development tools, utility programs, run-time software, and application examples to expedite firmware and application software of SoC embedded systems.

As a part of the Intel SoC EDS, the Arm\* Development Studio 5 (DS-5) Intel SoC FPGA Edition Toolkit provides a comprehensive set of embedded development tools for Intel's SoC FPGAs.

For more information and steps to install the SoC EDS Tool Suite refer to the links below.

#### **Related Information**

- Arm Development Studio 5 (DS-5) Intel SoC FPGA Edition
- Intel SoC FPGA Embedded Development Suite User Guide

### 2.4. Installing the Intel Stratix 10 SX SoC Development Kit Package

The Intel Stratix 10 SX SoC Development Kit offers a quick and simple approach for developing custom Arm processor-based SoC designs. The Intel Stratix 10 SX SoCs offer full software compatibility with previous generation SoCs, a broad ecosystem of Arm software and tools, and the enhanced FPGA and digital signal processing (DSP) hardware design flow.

Intel Stratix 10 SX SoC Development Kit Package Installer is a single installation file contains that Intel Stratix 10 SX SoC Development Kit board design files, documents, and examples including the Board Test System (BTS) installation files.

Download and unzip Intel Stratix 10 SX SoC Development Kit Package Installer first. Install the Intel Stratix 10 SX SoC Board Test System.

*Note:* To view the layout \*.brd files in the board package, you can download the Cadence<sup>®</sup> Allegro<sup>®</sup>/OrCAD<sup>®</sup> Free Viewer from Cadence's website.

For additional information, refer to the Intel Stratix 10 SX SoC Development Kit webpage on Intel's website using the link provided at the end of this section.

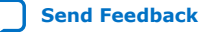

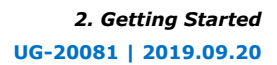

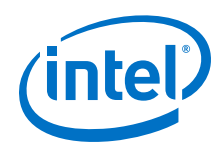

#### **Related Information**

- Intel Stratix 10 SX SoC Development Kit
- Cadence Allegro Downloads

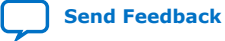

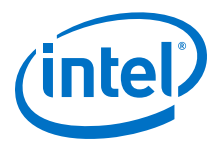

# **3. Development Kit Setup**

The instructions in this chapter explain how to setup the Intel Stratix 10 SoC Development Board.

### **3.1. Inspect the Development Kit**

To inspect the board, perform the following steps:

- 1. Place the board on an anti-static surface and inspect it to ensure that it has not been damaged during shipment.
- 2. Verify that all components on the board appear in place and intact.

*Caution:* Without proper anti-static handling, you could damage the board.

#### Table 1. Stratix 10 SoC Development Kit Contents

| Item                                                  | Quantity |
|-------------------------------------------------------|----------|
| Intel Stratix 10 SoC Development Board                | 1        |
| USB Cable                                             | 2        |
| USB Cable Micro                                       | 1        |
| Ethernet Cable                                        | 1        |
| HPS IO48 OOBE Daughter Card                           | 1        |
| HPS IO48 NAND Daughter Card                           | 1        |
| DDR4 HILO Memory Card                                 | 1        |
| SODIMM Memory Card                                    | 1        |
| QSPI Flash                                            | 1        |
| SD Micro Flash                                        | 1        |
| Linear Dongle                                         | 1        |
| Intel Intel Enpirion <sup>®</sup> Dongle EVI-EM2COMIF | 1        |

#### **Related Information**

- Thermal Management for FPGAs
- Intel Intel Enpirion Digital Power Configurator Graphical User Interface (GUI)

### **3.2. Default Setup of the Development Kit**

This development kit ships with its board switches preconfigured to support the design examples in the kit.

Intel Corporation. All rights reserved. Agilex, Altera, Arria, Cyclone, Enpirion, Intel, the Intel logo, MAX, Nios, Quartus and Stratix words and logos are trademarks of Intel Corporation or its subsidiaries in the U.S. and/or other countries. Intel warrants performance of its FPGA and semiconductor products to current specifications in accordance with Intel's standard warranty, but reserves the right to make changes to any products and services at any time without notice. Intel assumes no responsibility or liability arising out of the application or use of any information, product, or service described herein except as expressly agreed to in writing by Intel. Intel customers are advised to obtain the latest version of device specifications before relying on any published information and before placing orders for products or services. \*Other names and brands may be claimed as the property of others.

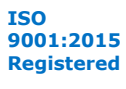

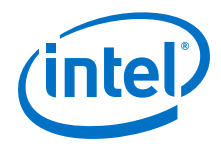

- 1. Power up the development board by using the included power supply.
- 2. When configuration is complete, the configuration done green LED (D22) illuminates, signaling that the Intel Stratix 10 device is configured successfully.
- **Caution:** Use only the provided power supply. Power regulation circuits on the board can be damaged by power supplies with greater voltage and a lower-rated power supply may not be able to provide enough power for the board.

#### Table 2.Default Setup

| Checkpoint | Name                    | Reference | Description                                                                                                    |
|------------|-------------------------|-----------|----------------------------------------------------------------------------------------------------|
| 1          | Power Switch            | SW7       | Power is turn off at left position                                                                                                    |
| 2          | Power Adapter connector | J25, J55  | Both connectors can be used to connect the power adapter                                                                                   |
| 3          | Intel Intel Enpirion    | J29       | You can install Intel Enpirion dongle to monitor the board power rails. Switch 8 is at off position.                                       |
| 4          | JTAG Dongle connector   | J1        | You can install Intel JTAG dongle to access<br>FPGA                                                                                        |
| 5          | JTAG Switch             | SW1       | Default Setup from bit 1 to bit 8 is "off, off,<br>on, on, on, on, on, on": Intel Stratix 10 SoC<br>and Intel MAX 10 are on the JTAG chain |
| 6          | USB JTAG Port           | 357       | You need connect Micro USB cable to access<br>Intel Stratix 10 SoC                                                                         |
| 7          | 12V Fan Connector       | J16       | You need use it to connect thermal Fan                                                                                                    |
| 8          | Boot Switch             | SW4       | Default set up from bit 1 to Bit 4 is "on, off,<br>on, off"<br>FPGA/HPS I <sup>2</sup> C is enabled. Daughter card<br>power is on          |
| 9          | MSEL Switch             | SW2       | Default Setup is "on on on on": JTAG mode                                                                                                  |

### 3.3. Intel MAX 10 System Controller Updates

The Intel MAX 10 System Controller manages several features on the Intel Stratix 10 SX SoC Development kit, including clocks, I<sup>2</sup>C, and some configuration signals. In certain situations, it may be necessary to ensure the Intel MAX 10 System Controller internal flash contains the latest available design. This may include the Intel Stratix 10 device failing to configure from OSC\_CLK\_1, or when other unexpected issues arise. The latest System Controller design is included in the Intel Stratix 10 SX Soc Development Kit Installer Package, in the "system\_max10" folder inside the "examples" folder.

To update the internal flash, follow the steps outlined in the procedure below:

- 1. Power off the Intel Stratix 10 SX SoC Development Kit.
- Ensure SW1 and SW2 are set to the default settings so the System Intel MAX 10 is on the JTAG chain and the Intel Stratix 10 device does not automatically configure itself.
- 3. Connect a micro USB cable to **J57** for JTAG access and power on the board.
- 4. Open the Intel Quartus Prime Programmer and scan the device chain.

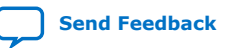

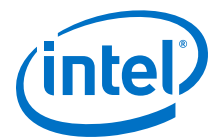

- 5. Right click on the Intel MAX 10 and select "Change File". Navigate to the "system\_max10" folder and select the .pof file, for example, "max10\_system\_rev13.pof".
- Check the Program/Verify box in the row with the .pof and the Intel MAX 10 Device. The Program/Verify boxes in the immediately following rows, CFMO and UFM, will auto-check as well. Refer to the following screenshot:

| 📥 Hardware Seti      | up | Stratix 10L SoC Dev Kit [1-1]                                                                            |       | Mode:   | JTAG     |               | *             | Progr         |
|----------------------|----|----------------------------------------------------------------------------------------------------|-------|---------|----------|---------------|---------------|---------------|
| Enable real-tin      | ne | ISP to allow background programming when available                                                       |       |         |          |               |               |               |
| ▶ <sup>®</sup> Start |    | File                                                                                                    | 1     | Device  | Checksum | Usercode      | Prog<br>Confi | ram/<br>igure |
| Mustop               |    | <none></none>                                                                                            | 1SX28 | BOLU2S1 | 00000000 | <none></none> |               |               |
|                      |    | /tmp/stratix10SX_1sx280uf50_soc_revB_ltprd_v18.0.1b261_v1.0/examples/system_max10/max10_system_rev13.pof | 10M50 | 0DAF484 | 08D61225 | 004113B7      | V             | 1             |
| 💏 Auto Detect        |    | CFM0                                                                                                    |       |         |          |               | v             | (             |
| Y Delete             |    | UFM                                                                                                    |       |         |          |               | V             | 1             |
| A Delete             |    | <none></none>                                                                                            | CFI_  | 1Gb     |          |               |               |               |
| 🖰 Add File           |    |                                                                                                    |       |         |          |               |               |               |
| Change File          |    | 4                                                                                                    |       |         |          |               |               |               |

- 7. Click **Start** and wait for the programming cycle to finish.
- 8. Power off the board and reset **SW1** and **SW2** to prior settings, if any.

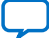

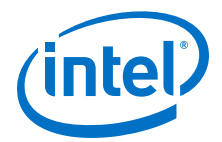

# **4. Development Kit Components**

This chapter introduces the major components on the Intel Stratix 10 Development Board. The board overview figure illustrates the component locations and the board components table provides a brief description of all component features of the board.

### 4.1. Development Kit Feature Summary

#### Table 3. Intel Stratix 10 SoC Development Kit Feature Summary

| Feature                           | Description                                                                                                    |
|-----------------------------------|----------------------------------------------------------------------------------------------------|
| Programmable Logic                | <ul> <li>1SX280LU2F50E2VGS2 Intel Stratix 10 SoC FPGA</li> <li>10M04SCU169C8G Intel MAX 10 CPLD as the Intel FPGA Download Cable and JTAG switch device</li> <li>10M16SAU169C8G Intel MAX 10 CPLD as the Power manager and sequencer device</li> <li>10M50DAF484I7G Intel MAX 10 CPLD as the IO level translator, IO MUX and Passive AVST-16 FPGA controller device</li> </ul>                                                                                                    |
| HPS memory                        | 1066 MHz 4 GB 72-bit HILO memory card                                                                                                    |
| HPS Boot Flash (Flash Card)       | <ul> <li>Boot Codes for QSPI, SD Micro</li> <li>QSPI Flash: 256 MB (MT25QU02GCBB8E12-0SIT)</li> <li>SD Micro Flash Card: 16 GB (Kingston)</li> </ul>                                                                                                    |
| HPS IO48 OOBE Daughter Card       | <ul> <li>One HPS IO48 60-pin Samtec Connector</li> <li>One RGMII 10/100/1000 Mbps Ethernet port: Standard RJ-45</li> <li>One UART port: Standard USB Mini-B Receptacle</li> <li>One Micro SD Card Connector: Standard Micro SD Card Socket</li> <li>One USB 2.0 port: Standard USB Micro-AB Receptacle</li> <li>One Mictor 38-pin connector (JTAG only without Trace signals) <ul> <li>Two JTAG targets selected by the resistors MUX: FPGA JTAG chain (optional) and HPS JTAG Port (default)</li> </ul> </li> <li>I<sup>2</sup>C: HPS I<sup>2</sup>C port</li> <li>GPIO <ul> <li>2 Push buttons</li> <li>3 LEDs</li> <li>1 Ethernet Interrupt from Ethernet PHY</li> <li>1 USB over-current indicator</li> </ul> </li> <li>HPS Clock: 25 MHz oscillator</li> </ul> |
| HPS IO48 NAND Flash Daughter Card | <ul> <li>One HPS IO48 60-pin Samtec connector</li> <li>One RGMII 10/100/1000 Mbps Ethernet port: Standard RJ-45</li> <li>One UART port: Standard USB Mini-B Receptacle</li> <li>NAND Flash (x16): 8 Gb</li> <li>eMMC (x8): 8 GB 5.0 compliant eMMC</li> </ul>                                                                                                    |
|                                   | continued                                                                                                    |

Intel Corporation. All rights reserved. Agilex, Altera, Arria, Cyclone, Enpirion, Intel, the Intel logo, MAX, Nios, Quartus and Stratix words and logos are trademarks of Intel Corporation or its subsidiaries in the U.S. and/or other countries. Intel warrants performance of its FPGA and semiconductor products to current specifications in accordance with Intel's standard warranty, but reserves the right to make changes to any products and services at any time without notice. Intel assumes no responsibility or liability arising out of the application or use of any information, product, or service described herein except as expressly agreed to in writing by Intel. Intel customers are advised to obtain the latest version of device specifications before relying on any published information and before placing orders for products or services. \*Other names and brands may be claimed as the property of others.

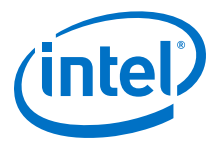

| Feature                                   | Description                                                                                                    |
|-------------------------------------------|----------------------------------------------------------------------------------------------------|
|                                           | <ul> <li>I<sup>2</sup>C: HPS I<sup>2</sup>C port</li> <li>GPIO <ul> <li>2 Push Buttons</li> <li>3 LEDs</li> <li>1 Ethernet Interrupt from Ethernet PHY</li> </ul> </li> <li>HPS Clock: 25 MHz oscillator</li> </ul>                                                                                                    |
| FPGA memory                               | 1200 MHz 16 GB DDR4 SO-DIMM MTA18ASF2G72HZ - 2G6                                                                                                    |
| FPGA File Flash (Flash Card)              | <ul> <li>NAND Flash (x8): 1 GB</li> <li>QSPI Flash: 256 MB</li> <li>SD Micro Flash Card: 16 GB (Kingston)</li> </ul>                                                                                                    |
| Two V57.4 High Pin Count FMC+ Slots       | <ul> <li>28 Gbps signals: Insertion loss less than 5 dB, return loss less than 10 dB</li> <li>FMC+ PCIe* Gen3 x16 cable</li> <li>FMCPCIe Gen3 x8 cable</li> <li>16/32 bit trace</li> </ul>                                                                                                    |
| FPGA PCIe Gen 1/2/3 x16 RC Slot           | <ul><li>75 W Power</li><li>Meets PCIe specifications</li></ul>                                                                                                    |
| FPGA Communication Ports                  | <ul> <li>Two 28 Gbps ZQSFP+ Ports: 100/50 Gbps IP, Insertion loss less than 5 dB, return loass less than 10 dB</li> <li>One 10 Gbps SFP+ Port: 10 Gbps Ethernet IP</li> <li>SMA Test Port: Up to four 28 Gbps channels, inseertion loss less than 5 dB, return loss less than 10 dB, one external reference clock</li> <li>One DB-9 RS-232 Port (MAX3221)</li> </ul>                                                                               |
| FPGA Debug Ports                          | Intel FPGA Download Cable Direct Port & JTAG                                                                                                    |
| FPGA Reference Clocks                     | <ul> <li>Clock Cleaner <ul> <li>122.88 MHz (Network)</li> <li>644.5312 MHz (Network)</li> <li>297 MHz (SDI)</li> <li>245 MHz (SDI)</li> </ul> </li> <li>Clock Generators <ul> <li>LMH1983 (27 MHz, 148.5 MHz)</li> <li>Si5388 (133.33 MHz)</li> <li>PCIe (100 MHz)</li> <li>Si5338 (148 MHz, 100 MHz, 27 MHz, 100 MHz)</li> <li>Si5341 (155.52 MHz, 644.53125 MHz, 135 MHz, 156.25 MHz, 625 MHz, 100 MHz, 125 MHz, 125 MHz)</li> </ul> </li> </ul> |
| I <sup>2</sup> C Devices                  | <ul> <li>4 KB SEEPROM</li> <li>Real Time Clock</li> <li>Silicon Labs<sup>™</sup> Clock Generators</li> <li>FMC+ Slots</li> <li>PCIe Slots</li> <li>SFP+</li> <li>ZQSFP</li> <li>Clock Cleaner</li> <li>Power Supplies</li> </ul>                                                                                                    |
| Intel MAX 10 Controller I/O CPLD Features | <ul> <li>System Reset Controller</li> <li>FPGA PS AVST Configuration Controller</li> <li>I<sup>2</sup>C Master Controller</li> <li>UART Level Shifter</li> <li>FPGA I/O MUX</li> <li>SDI/HDMI/QSFP/SFP+ I/O level shift</li> </ul>                                                                                                    |

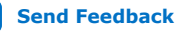

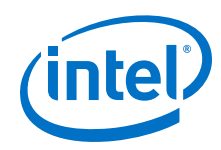

| Feature                           | Description                                                                                                    |
|-----------------------------------|----------------------------------------------------------------------------------------------------|
| Intel MAX 10 Power CPLD Sequencer | FPGA, PCIe, FMC+ slots power sequencer, Reset.                                                                                                    |
| Intel MAX 10 CPLD Features        | <ul> <li>Intel FPGA Download Cable II</li> <li>JTAG Switch         <ul> <li>Input JTAG Sources (Intel FPGA Download Cable II, 10-pin Program Header, FMCA+, FMCB+, Mictor JTAG)</li> <li>Output JTAG Sources (Intel MAX 10 A JTAG, MAX10B JTAG, Intel Stratix 10 JTAG, FMCA+, FMCB+, PCIe)</li> <li>JTAG Program             <ul></ul></li></ul></li></ul> |
| User I/O                          | <ul> <li>4 Push Buttons</li> <li>4-bit Dipswitch</li> <li>4 User LEDs</li> <li>2-pin I/O Header</li> <li>System Intel MAX 10 LEDs and 4-bit switch</li> </ul>                                                                                                    |
| Power                             | <ul><li>Volgen KTPS200-12160, 12V, 24A</li><li>ATX-Power</li></ul>                                                                                                    |
| Mechanical                        | <ul> <li>8.5" x 14.5" Rectangular Form Factor</li> <li>Liquid cool thermal heat sink (300W @ 35C)</li> </ul>                                                                                                    |
| System Monitor                    | Power, Voltage, Current                                                                                                    |

## 4.2. Board Components

### Figure 2. Board Picture (Top View)

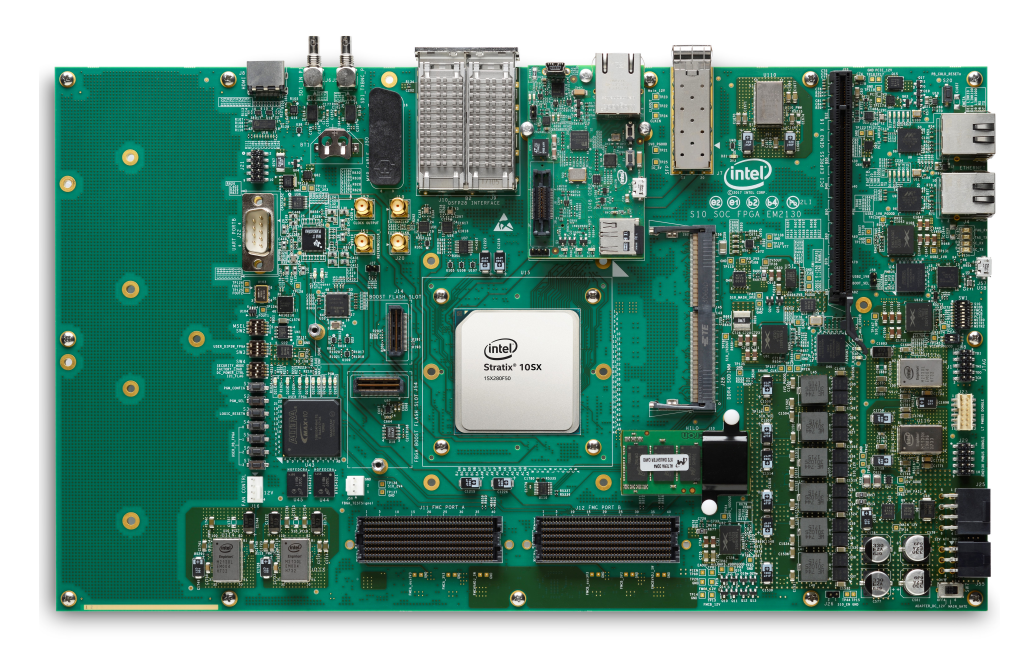

Intel<sup>®</sup> Stratix<sup>®</sup> 10 SX SoC Development Kit User Guide

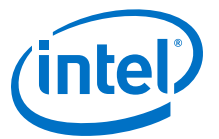

#### Figure 3. Board Picture (Bottom View)

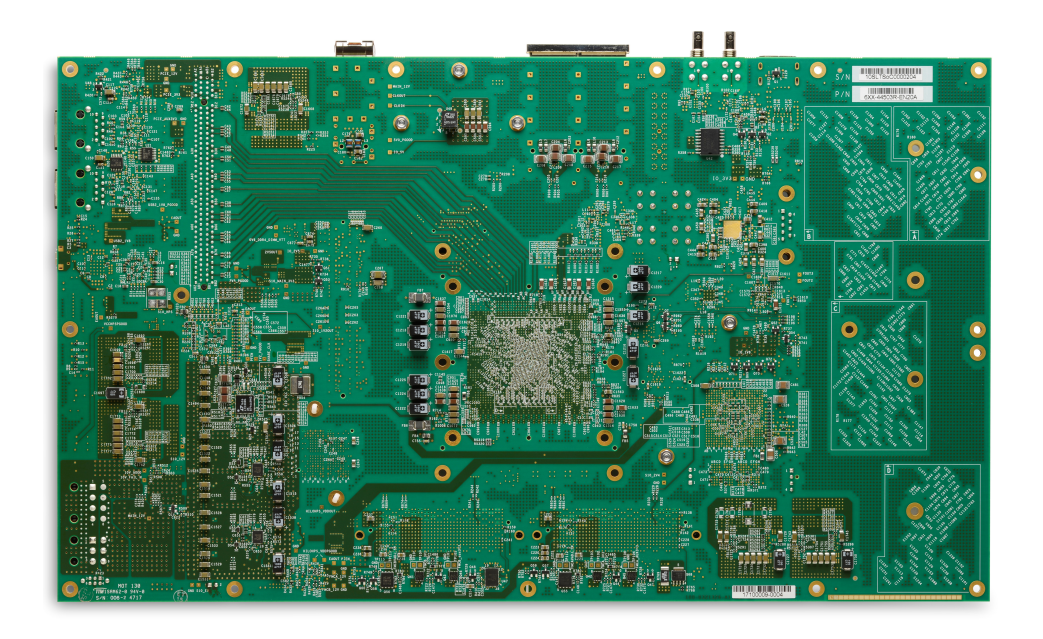

### **Board Components Table**

### Table 4. Intel Stratix 10 SoC Board Components Table

| Board Reference Type                                     |                               | Description                                                                                                    |  |  |  |
|----------------------------------------------------------|-------------------------------|----------------------------------------------------------------------------------------------------|--|--|--|
| Featured Device                                          |                               |                                                                                                    |  |  |  |
| U15 FPGA Intel Stratix 10 SoC 1SX280LU2F50E2V            |                               | Intel Stratix 10 SoC 1SX280LU2F50E2VGS2 FPGA                                                                                                    |  |  |  |
| U43                                                      | CPLD                          | Intel MAX 10 10M50DAF484I7G System Controller                                                                                                    |  |  |  |
| U46 CPLD Intel MAX 10 10M16SAU169C8G Power Manag<br>CPLD |                               |                                                                                                    |  |  |  |
|                                                          | Configuration, Status and Se  | tup Elements                                                                                                    |  |  |  |
| 11                                                       | JTAG chain header             | Provides access to the JTAG chain and disables the<br>on-board Intel FPGA Download Cable II when using<br>an external JTAG debugger such as an Intel FPGA<br>Download Cable II |  |  |  |
| SW1                                                      | JTAG chain control DIP switch | Remove or include devices in the active JTAG chain                                                                                                    |  |  |  |
| SW2                                                      | MSEL DIP Switch               | Controls the configuration scheme on the board.<br>MSEL pin 0,1,2 connect to the DIP Switch                                                                                    |  |  |  |
| 357                                                      | Micro-USB Header              | USB interface to on-board Intel FPGA Download<br>Cable II JTAG for programming and debugging<br>HPS, FPGA orIntel MAX 10 CPLD through a type-B<br>Micro-USB cable.             |  |  |  |
| SW4                                                      | Function DIP Switch           | Selects I <sup>2</sup> C master, controls PCIe slot power and selects FPGA image source                                                                                        |  |  |  |
| SW8                                                      | Power Switch                  | ON position: Power GUI                                                                                                    |  |  |  |
|                                                          | '                             | continued                                                                                                    |  |  |  |

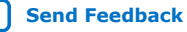

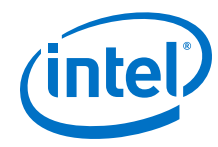

| Board Reference               | Туре                       | Description                                                                                                    |
|-------------------------------|----------------------------|----------------------------------------------------------------------------------------------------|
|                               |                            | OFF position: Intel Enpirion dongle                                                                                                    |
| S2 Program select push button |                            | Toggles the program select LEDs which selects the program image that loads from flash memory to the FPGA                                                                                      |
| S1                            | Configure push button      | Load image from flash memory to the FPGA based on the settings of the program select LEDs                                                                                                    |
| D22                           | Configuration done LED     | Illuminates when the FPGA is configured                                                                                                    |
| D20                           | Load LED                   | Illuminates when the Intel MAX 10 CPLD System Controller                                                                                                    |
| D19                           | Error LED                  | Illuminates when the FPGA configuration from flash memory fails                                                                                                    |
| D31                           | Power LED                  | Illuminates when 3.3V power is present                                                                                                    |
| D1, D2                        | JTAG TX/RX LEDs            | Indicates the transmit or receive activity of the JTAG chain. The TX and RX LEDs flicker if the link is in use and active. The LEDs are either off when not in use or on when in use but idle |
| D24, D26, D28                 | Program select LEDs        | Illuminates to show which flash memory image loads to the FPGA when you press the program select push button                                                                                  |
| D29, D30                      | FMC port present LEDs      | Illuminates when a daughtercard is plugged into the FMC port                                                                                                    |
|                               | Clock Circuits             |                                                                                                    |
| U26                           | Multi-output oscillator    | Si5338A quad-output fixed oscillator with 148.5<br>MHz, 100 MHz, 27 MHz and 100 MHz outputs                                                                                                   |
| U29                           | 50-MHz oscillator          | 50 MHz crystal oscillator for general purpose logic                                                                                                    |
| U25                           | Multi-output oscillator    | Two 100 MHz outputs for PCIe application                                                                                                    |
| J19, J20                      | Clock input SMA connector  | External clock inputs for the transceiver test port                                                                                                    |
| U33                           | Multi-output oscillator    | Si5341 ten-output fixed oscillator                                                                                                    |
| U31                           | Multi-output oscillator    | Si5338A quad-output fixed oscillator with four 133.33 MHz outputs                                                                                                    |
| U34                           | Multi-output clock cleaner | LMK05028 Clock Cleaner                                                                                                    |
|                               | General User Input/C       | Dutput                                                                                                    |
| D21, D23, D25, D27            | User LEDs                  | Four user LEDs. Illuminate when driven high.                                                                                                    |
| SW3                           | User DIP Switch            | User DIP switch. When the switch is ON, a logic 0 is selected                                                                                                    |
| S3                            | FPGA Reset Push Button     | Reset the FPGA logic                                                                                                    |
| S4, S5, S6, S7                | General user push buttons  | Four user push buttons. Driven low when pressed                                                                                                    |
| S20                           | HPS Reset Push Buttons     | HPS cold/warm reset push buttons                                                                                                    |
|                               | Memory Connecto            | rs                                                                                                    |
| J134                          | HPS HILO Memory Connector  | HPS memory card include DDR3 HILO memory card and DDR4 HILO memory card                                                                                                    |
| J14                           | Boot Flash Connector       | Boot flash card options include QSPI flash card, SD micro flash card and NAND flash card                                                                                                    |
|                               |                            | continued                                                                                                    |

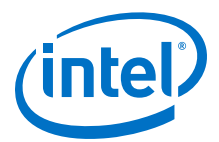

| Board Reference | Туре                    | Description                                                                                                    |
|-----------------|-------------------------|----------------------------------------------------------------------------------------------------|
| J28             | SO-DIMM                 | 16 GB SO-DIMM DDR4 Memory Card                                                                                                    |
| U41             | I <sup>2</sup> C EEPROM | 32 Kb I <sup>2</sup> C serial EEPROM                                                                                                    |
|                 | Communication Po        | rts                                                                                                    |
| 353             | PCIe socket             | Gen3 x16 Socket                                                                                                    |
| J11, J12        | FMC Port                | J29 is a V57.4 compatible FMC connector. J19 is a FMC connector defined by Intel 16 transceivers specification                                                                                        |
| 37              | SFP+ Port               | One SFP+ Ports                                                                                                    |
| J3              | Gigabit Ethernet Port   | SGMII Gigabit Ethernet port through FPGA transceiver                                                                                                    |
| ]4              | Gigabit Ethernet Port   | SGMII Gigabit Ethernet Port through FPGA transciever                                                                                                    |
| J57, U2         | USB-UART Port           | Mini-B USB interface to USB-to-UART bridge for serial UART interface                                                                                                    |
| J22             | DB9 UART Port           | DB9 RS-232 UART Port                                                                                                    |
| U42             | Real-time clock         | DS1339 device with built-in power sense circuit<br>that detects power failures and automatically<br>switches to backup battery supply, maintaining<br>time keeping even when the board is not powered |
|                 | Video and Display P     | orts                                                                                                    |
| 38              | HDMI Port               | Display Port interface                                                                                                    |
| J5, U13         | SDI Video Output Port   | HDBNC 75-Ohm SDI video TX interface                                                                                                    |
| J6, U14         | SDI Video Input Port    | HDBNC 75-Ohm SDI video RX interface                                                                                                    |
| J29             | Power GUI Connector     | Intel Enpirion Power GUI Connector                                                                                                    |
|                 | Power Supply            |                                                                                                    |
| J25, J55        | DC input jack           | Accepts 12 V DC power supply                                                                                                    |
| SW7             | Power Switch            | Switch to power on or off the board when power is supplied from the DC input jack                                                                                                    |

### 4.3. Intel Stratix 10 SoC Device Overview

Intel's 14-nm Intel Stratix 10 SX SoCs deliver 2x core performance and up to 70% lower power over previous generation high-performance SoCs. Featuring several groundbreaking innovations, including the all new Intel Hyperflex<sup>™</sup> core architecture, this device family enables you to meet the demand for ever-increasing bandwidth and processing performance in you most advanced applications, while meeting your power budget.

Featuring several groundbreaking innovations, including the all new HyperFlex<sup>™</sup> core architecture, this device family enables you to meet the demand for ever-increasing bandwidth and processing performance in your most advanced applications, while meeting your power budget.

With an embedded hard processor system (HPS) based on a quad-core 64-bit ARM<sup>®</sup> Cortex<sup>®</sup>-A53, the Stratix 10 SoC devices deliver power efficient, application-class processing and allow designers to extend hardware virtualization into the FPGA fabric.

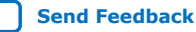

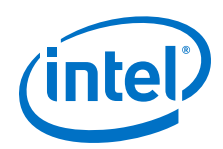

Stratix 10 SoC devices demonstrate Intel's commitment to high-performance SoCs and extend Intel's leadership in programmable devices featuring an ARM-based processor system.

Important innovations in Stratix 10 FPGAs and SoCs include:

- All new HyperFlex core architecture delivering 2X the core performance compared to previous generation high-performance FPGAs
- Industry leading Intel 14-nm Tri-Gate (FinFET) technology
- Heterogeneous 3D System-in-Package (SiP) technology
- Monolithic core fabric with up to 5.5 million logic elements (LEs)
- Up to 96 full duplex transceiver channels on heterogeneous 3D SiP transceiver tiles
- Transceiver data rates up to 28.3 Gbps chip-to-chip/module and backplane performance
- Embedded eSRAM (45 Mbit) and M20K (20 kbit) internal SRAM memory blocks
- Fractional synthesis and ultra-low jitter LC tank based transmit phase locked loops (PLLs)
- Hard PCI Express<sup>®</sup> Gen3 x16 intellectual property (IP) blocks
- Hard 10GBASE-KR/40GBASE-KR4 Forward Error Correction (FEC) in every transceiver channel
- Hard memory controllers and PHY supporting DDR4 rates up to 2666 Mbps per pin
- Hard fixed-point and IEEE 754 compliant hard floating-point variable precision digital signal processing (DSP) blocks with up to 10 TFLOPS compute performance with a power efficiency of 80 GFLOPS per Watt
- Quad-core 64-bit ARM Cortex-A53 embedded processor running up to 1.5 GHz in SoC family variants
- Programmable clock tree synthesis for flexible, low power, low skew clock trees
- Dedicated secure device manager (SDM) for:
  - Enhanced device configuration and security
  - AES-256, SHA-256/384 and ECDSA-256/384 encrypt/decrypt accelerators and authentication
  - Multi-factor authentication
  - Physically Unclonable Function (PUF) service and software programmable device configuration capability
- Comprehensive set of advanced power saving features delivering up to 70% lower power compared to previous generation high-performance FPGAs
- Non-destructive register state readback and writeback, to support ASIC prototyping and other applications

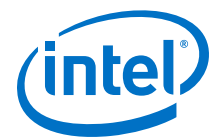

With these capabilities, Stratix 10 FPGAs and SoCs are ideally suited for the most demanding applications in diverse markets such as:

- Compute and Storage—for custom servers, cloud computing and data center acceleration
- **Networking**—for Terabit, 400G and multi-100G bridging, aggregation, packet processing and traffic management
- Optical Transport Networks—for OTU4, 2xOTU4, 4xOTU4
- **Broadcast**—for high-end studio distribution, headend encoding/decoding, edge quadrature amplitude modulation (QAM)
- Military—for radar, electronic warfare, and secure communications
- Medical—for diagnostic scanners and diagnostic imaging
- **Test and Measurement**—for protocol and application testers
- Wireless—for next-generation 5G networks
- **ASIC Prototyping**—for designs that require the largest monolithic FPGA fabric with the highest I/O count

Intel Stratix 10 SX SoC devices have a feature set that is identical to the Intel Stratix 10 FPGA devices, with the addition of an embedded quad-core 64-bit Arm Cortex A53 Hard Processor System.

Common to all Stratix 10 family variants is a high-performance fabric based on the new HyperFlex core architecture that includes additional Hyper-Registers throughout the interconnect routing and at the inputs of all functional blocks. The core fabric also contains an enhanced logic array utilizing Intel's adaptive logic module (ALM) and a rich set of high performance building blocks including:

To clock these building blocks, Stratix 10 devices use programmable clock tree synthesis, which uses dedicated clock tree routing to synthesize only those branches of the clock trees required for the application. All devices support in-system, fine-grained partial reconfiguration of the logic array, allowing logic to be added and subtracted from the system while it is operating.

All family variants also contain high speed serial transceivers, containing both the physical medium attachment (PMA) and the physical coding sublayer (PCS), which can be used to implement a variety of industry standard and proprietary protocols. In addition to the hard PCS, Stratix 10 devices contain multiple instantiations of PCI Express hard IP that supports Gen1/Gen2/Gen3 rates in x1/x2/x4/x8/x16 lane configurations, and hard 10GBASE-KR/40GBASE-KR4 FEC for every transceiver. The hard PCS, FEC, and PCI Express IP free up valuable core logic resources, save power, and increase your productivity.

#### Table 5. Stratix 10 FPGA and SoC Common Device Features

| Feature                                                                                                    | Description                                                                                                    |
|----------------------------------------------------------------------------------------------------|----------------------------------------------------------------------------------------------------|
| Technology                                                                                                    | <ul> <li>14-nm Intel Tri-Gate (FinFET) process technology</li> <li>SmartVoltage ID (VID) controlled standard V<sub>CC</sub> option</li> <li>0.8 V and 0.85 V optional V<sub>CC</sub> core voltage</li> </ul> |
| Low power serial<br>transceivers• Up to 96 total transceivers available<br>• Continuous operating range of 1 Gbps to 28.3 Gbps for Stratix 10 GX/SX o<br>• Backplane support up to 28.3 Gbps for Stratix 10 GX/SX devices |                                                                                                    |
|                                                                                                    | continued                                                                                                    |

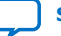

Send Feedback

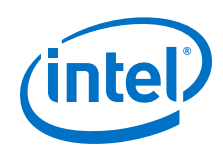

| Feature                                 | Description                                                                                                    |
|-----------------------------------------|----------------------------------------------------------------------------------------------------|
|                                         | <ul> <li>Extended range down to 125 Mbps with oversampling</li> <li>ATX transmit PLLs with user-configurable fractional synthesis capability</li> <li>XFP, SFP+, QSFP/QSFP28, CFP/CFP2/CFP4 optical module support</li> <li>Adaptive linear and decision feedback equalization</li> <li>Transmit pre-emphasis and de-emphasis</li> <li>Dynamic partial reconfiguration of individual transceiver channels</li> <li>On-chip instrumentation (EyeQ non-intrusive data eye monitoring)</li> </ul>                              |
| General purpose I/Os                    | <ul> <li>Up to 1640 total GPIO available</li> <li>1.6 Gbps LVDS—every pair can be configured as an input or output</li> <li>1333 MHz/2666 Mbps DDR4 external memory interface</li> <li>1067 MHz/2133 Mbps DDR3 external memory interface</li> <li>1.2 V to 3.0 V single-ended LVCMOS/LVTTL interfacing</li> <li>On-chip termination (OCT)</li> </ul>                                                                                                    |
| Embedded hard IP                        | <ul> <li>PCIe Gen1/Gen2/Gen3 complete protocol stack, x1/x2/x4/x8/x16 end point and root port</li> <li>DDR4/DDR3/LPDDR3 hard memory controller (RLDRAM3/QDR II+/QDR IV using soft memory controller)</li> <li>Multiple hard IP instantiations in each device</li> <li>Single Root I/O Virtualization (SR-IOV)</li> </ul>                                                                                                    |
| Transceiver hard IP                     | <ul> <li>10GBASE-KR/40GBASE-KR4 Forward Error Correction (FEC)</li> <li>10G Ethernet PCS</li> <li>PCI Express PIPE interface</li> <li>Interlaken PCS</li> <li>Gigabit Ethernet PCS</li> <li>Deterministic latency support for Common Public Radio Interface (CPRI) PCS</li> <li>Fast lock-time support for Gigabit Passive Optical Networking (GPON) PCS</li> <li>8B/10B, 64B/66B, 64B/67B encoders and decoders</li> <li>Custom mode support for proprietary protocols</li> </ul>                                          |
| Power management                        | <ul> <li>SmartVoltage ID controlled standard V<sub>CC</sub> option</li> <li>Low static power device options</li> <li>Intel Quartus Prime Pro Edition integrated power analysis</li> </ul>                                                                                                    |
| High performance monolithic core fabric | <ul> <li>HyperFlex core architecture with Hyper-Registers throughout the interconnect routing and at the inputs of all functional blocks</li> <li>Monolithic fabric minimizes compile times and increases logic utilization</li> <li>Enhanced adaptive logic module (ALM)</li> <li>Improved multi-track routing architecture reduces congestion and improves compile times</li> <li>Hierarchical core clocking architecture with programmable clock tree synthesis</li> <li>Fine-grained partial reconfiguration</li> </ul> |
| Internal memory blocks                  | <ul> <li>eSRAM - 45-Mbit with hard ECC support</li> <li>M20K—20-Kbit with hard ECC support</li> <li>MLAB—640-bit distributed LUTRAM</li> </ul>                                                                                                    |
| Variable precision DSP<br>blocks        | <ul> <li>IEEE 754-compliant hard single-precision floating point capability</li> <li>Supports signal processing with precision ranging from 18x19 up to 54x54</li> <li>Native 27x27 and 18x19 multiply modes</li> <li>64-bit accumulator and cascade for systolic FIRs</li> <li>Internal coefficient memory banks</li> <li>Pre-adder/subtractor improves efficiency</li> <li>Additional pipeline register increases performance and reduces power</li> </ul>                                                                |

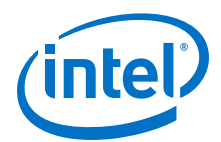

| Feature                  | Description                                                                                                    |
|--------------------------|----------------------------------------------------------------------------------------------------|
| Phase locked loops (PLL) | <ul> <li>Fractional synthesis PLLs (fPLL) support both fractional and integer modes</li> <li>Fractional mode with third-order delta-sigma modulation</li> <li>Precision frequency synthesis</li> <li>Integer PLLs adjacent to general purpose I/Os, support external memory, and LVDS interfaces, clock delay compensation, zero delay buffering</li> </ul>                                                                                                    |
| Core clock networks      | <ul> <li>1 GHz fabric clocking</li> <li>667 MHz external memory interface clocking, supports 2666 Mbps DDR4 interface</li> <li>800 MHz LVDS interface clocking, supports 1600 Mbps LVDS interface</li> <li>Programmable clock tree synthesis, backwards compatible with global, regional and peripheral clock networks</li> <li>Clocks only synthesized where needed, to minimize dynamic power</li> </ul>                                                                                                    |
| Configuration            | <ul> <li>Dedicated Secure Device Manager</li> <li>Software programmable device configuration</li> <li>Serial and parallel flash interface</li> <li>Configuration via protocol (CvP) using PCI Express Gen1/Gen2/Gen3</li> <li>Fine-grained partial reconfiguration of core fabric</li> <li>Dynamic reconfiguration of transceivers and PLLs</li> <li>Comprehensive set of security features including AES-256, SHA-256/384, and ECDSA-256/384 accelerators, and multi-factor authentication</li> <li>Physically Unclonable Function (PUF) service</li> </ul> |
| Packaging                | <ul> <li>Intel Embedded Multi-die Interconnect Bridge (EMIB) packaging technology</li> <li>Multiple devices with identical package footprints allows seamless migration across different device densities</li> <li>1.0 mm ball-pitch FBGA packaging</li> <li>Lead and lead-free package options</li> </ul>                                                                                                    |
| Software and tools       | <ul> <li>Intel Quartus Prime Pro Edition design suite with new Spectra-Q engine and Hyper-<br/>Aware design flow</li> <li>Fast Forward compiler to allow HyperFlex architecture performance exploration</li> <li>Transceiver toolkit</li> <li>Qsys system integration tool</li> <li>DSP Builder advanced blockset</li> <li>OpenCL<sup>™</sup> support</li> <li>SoC Embedded Design Suite (EDS)</li> </ul>                                                                                                    |

### Table 6. Stratix 10 SoC Specific Device Features

| SoC Subsystem            | Feature                               | Description                                                                                                    |
|--------------------------|---------------------------------------|----------------------------------------------------------------------------------------------------|
| Hard Processor<br>System | Multi-processor unit (MPU) core       | <ul> <li>Quad-core ARM Cortex-A53 MPCore processor with ARM<br/>CoreSight debug and trace technology</li> <li>Scalar floating-point unit supporting single and double<br/>precision</li> <li>ARM NEON media processing engine for each processor</li> </ul> |
|                          | System Controllers                    | <ul><li>System Memory Management Unit (SMMU)</li><li>Cache Coherency Unit (CCU)</li></ul>                                                                                                    |
|                          | Layer 1 Cache                         | <ul><li> 32 KB L1 instruction cache with parity</li><li> 32 KB L1 data cache with ECC</li></ul>                                                                                                    |
|                          | Layer 2 Cache                         | 1 MB Shared L2 Cache with ECC                                                                                                    |
|                          | On-Chip Memory                        | • 256 KB On-Chip RAM                                                                                                    |
|                          | Direct memory access (DMA) controller | • 8-Channel DMA                                                                                                    |
|                          |                                       | continued                                                                                                    |

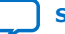

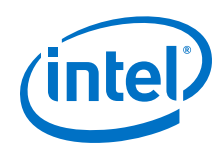

| SoC Subsystem                   | Feature                                      | Description                                                                                                    |
|---------------------------------|----------------------------------------------|----------------------------------------------------------------------------------------------------|
|                                 | Ethernet media access controller<br>(EMAC)   | Three 10/100/1000 EMAC with integrated DMA                                                                                                    |
|                                 | USB On-The-Go controller (OTG)               | 2 USB OTG with integrated DMA                                                                                                    |
|                                 | UART controller                              | 2 UART 16550 compatible                                                                                                    |
|                                 | Serial Peripheral Interface (SPI) controller | • 4 SPI                                                                                                    |
|                                 | I <sup>2</sup> C controller                  | • 5 I <sup>2</sup> C controllers                                                                                                    |
|                                 | SD/SDIO/MMC controller                       | <ul> <li>1 eMMC version 4.5 with DMA and CE-ATA support</li> <li>SD, including eSD, version 3.0</li> <li>SDIO, including eSDIO, verion 3.0</li> <li>CE-ATA - version 1.1</li> </ul> |
|                                 | NAND flash controller                        | • 1 ONFI 1.0, 8- and 16-bit support                                                                                                    |
|                                 | General-purpose I/O (GPIO)                   | Maximum of 48 software programmable GPIO                                                                                                    |
|                                 | Timers                                       | <ul><li> 4 general-purpose timers</li><li> 4 watchdog timers</li></ul>                                                                                                    |
| Secure Device<br>Manager        | Security                                     | <ul> <li>Secure boot</li> <li>Advanced Encryption Standard (AES) and authentication<br/>(SHA/ECDSA)</li> </ul>                                                                      |
| External<br>Memory<br>Interface | External Memory Interface                    | <ul> <li>Hard Memory Controller with DDR4 and DDR3, and<br/>LPDDR3</li> </ul>                                                                                                    |

For further information , please refer to the Intel Stratix 10 GX/SX Device Overview available on the Intel website.

#### **Related Information**

Stratix 10 GX/SX Device Overview

### 4.4. Intel MAX 10 System Controller Overview

Intel MAX 10 devices are single-chip, non-volatile low-cost programmable logic devices (PLDs) to integrate the optimal set of system components.

Intel MAX 10 devices are the ideal solution for system management, I/O expansion, communication control planes, industrial, automotive, and consumer applications.

The highlights of the Intel MAX 10 devices include:

- Internally stored dual configuration flash
- User flash memory
- Instant on support
- Integrated analog-to-digital converters (ADCs)
- Single-chip Nios II soft core processor support

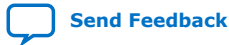

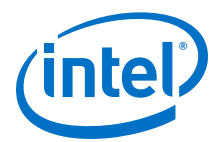

#### Table 7.Summary of Features for Intel MAX 10 Devices

| Feature                                         | Description                                                                                                    |
|-------------------------------------------------|----------------------------------------------------------------------------------------------------|
| Technology                                      | 55 nm TSMC Embedded Flash (Flash + SRAM) process technology                                                                                                    |
| Packaging                                       | <ul> <li>Low cost, small form factor packages—support multiple packaging technologies and pin pitches</li> <li>Multiple device densities with compatible package footprints for seamless migration between different device densities</li> <li>RoHS6-compliant</li> </ul>      |
| Core architecture                               | <ul> <li>4-input look-up table (LUT) and single register logic element (LE)</li> <li>LEs arranged in logic array block (LAB)</li> <li>Embedded RAM and user flash memory</li> <li>Clocks and PLLs</li> <li>Embedded multiplier blocks</li> <li>General purpose I/Os</li> </ul> |
| Internal memory blocks                          | <ul> <li>M9K—9 kilobits (Kb) memory blocks</li> <li>Cascadable blocks to create RAM, dual port, and FIFO functions</li> </ul>                                                                                                    |
| User flash memory (UFM)                         | <ul> <li>User accessible non-volatile storage</li> <li>High speed operating frequency</li> <li>Large memory size</li> <li>High data retention</li> <li>Multiple interface option</li> </ul>                                                                                    |
| Embedded multiplier blocks                      | <ul> <li>One 18 × 18 or two 9 × 9 multiplier modes</li> <li>Cascadable blocks enabling creation of filters, arithmetic functions, and image processing pipelines</li> </ul>                                                                                                    |
| ADC                                             | <ul> <li>12-bit successive approximation register (SAR) type</li> <li>Up to 17 analog inputs</li> <li>Cumulative speed up to 1 million samples per second (MSPS)</li> <li>Integrated temperature sensing capability</li> </ul>                                                 |
| Clock networks                                  | <ul><li>Global clocks support</li><li>High speed frequency in clock network</li></ul>                                                                                                    |
| Internal oscillator                             | Built-in internal ring oscillator                                                                                                    |
| PLLS                                            | <ul> <li>Analog-based</li> <li>Low jitter</li> <li>High precision clock synthesis</li> <li>Clock delay compensation</li> <li>Zero delay buffering</li> <li>Multiple output taps</li> </ul>                                                                                     |
| General-purpose I/Os (GPIOs)                    | <ul> <li>Multiple I/O standards support</li> <li>On-chip termination (OCT)</li> <li>Up to 830 megabits per second (Mbps) LVDS receiver, 800 Mbps LVDS transmitter</li> </ul>                                                                                                   |
| External memory interface (EMIF) <sup>(1)</sup> | Supports up to 600 Mbps external memory interfaces:<br>• DDR3, DDR3L, DDR2, LPDDR2 (on 10M16, 10M25, 10M40 and 10M50)<br>• SRAM (Hardware support only)<br>continued                                                                                                    |

<sup>&</sup>lt;sup>(1)</sup> EMIF is only supported in selected MAX 10 device density and package combinations. Refer to the *External Memory Interface User Guide* for more information.

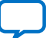

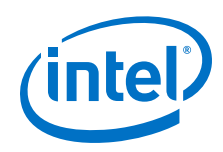

| Feature                       | Description                                                                                                    |  |
|-------------------------------|----------------------------------------------------------------------------------------------------|--|
|                               | Note: For 600 Mbps performance, -6 device speed grade is required.<br>Performance varies according to device grade (commercial, industrial, or<br>automotive) and device speed grade (-6 or -7). Refer to the MAX 10<br>Device Data Sheet or External Memory Interface Spec Estimator for more<br>details. |  |
| Configuration                 | <ul> <li>Internal configuration</li> <li>JTAG</li> <li>Advanced Encryption Standard (AES) 128-bit encryption and compression options</li> <li>Flash memory data retention of 20 years at 85 °C</li> </ul>                                                                                                  |  |
| Flexible power supply schemes | <ul> <li>Single- and dual-supply device options</li> <li>Dynamically controlled input buffer power down</li> <li>Sleep mode for dynamic power reduction</li> </ul>                                                                                                    |  |

### 4.5. FPGA Configuration

This development kit supports the following FPGA configurations:

- QSPI Configuration
- SDMMC x4 Configuration
- JTAG Only

A 4-bit DIP Switch (SW2) is used to select the FPGA configuration mode.

### Table 8. DIP Switch Bits

| Switch Bit | Name     |
|------------|----------|
| 1          | MSELO    |
| 2          | MSEL1    |
| 3          | MSEL2    |
| 4          | Not Used |

#### Table 9.DIP Switch Bit Description

| MSEL2 | MSEL1 | MSEL0 | Mode               |
|-------|-------|-------|--------------------|
| OFF   | OFF   | ON    | QSPI               |
| ON    | OFF   | OFF   | SDMMC x4, SDMMC x8 |
| ON    | ON    | ON    | JTAG               |

Note: The default setting is JTAG mode. The default bit position is "ON, ON, ON, ON"

### 4.6. General User Input/Output

#### Table 10.User I/O Pin Map

| Pin Name | Schematic Signal Name | Description |
|----------|-----------------------|-------------|
| PIN_A24  | USER_LED_FPGA0        | USER_LED0   |
| PIN_B24  | USER_LED_FPGA2        | USER_LED1   |
|          | •                     | continued   |

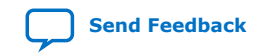

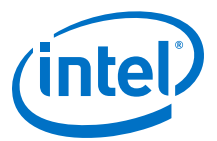

| Pin Name | Schematic Signal Name | Description |
|----------|-----------------------|-------------|
| PIN_F22  | USER_LED_FPGA1        | USER_LED2   |
| PIN_E22  | USER_LED_FPGA3        | USER_LED3   |
| PIN_A26  | USER_PB_FPGA0         | USER_PB0    |
| PIN_A25  | USER_PB_FPGA1         | USER_PB1    |
| PIN_D23  | USER_PB_FPGA2         | USER_PB2    |
| PIN_D24  | USER_PB_FPGA3         | USER_PB3    |
| PIN_B23  | USER_DIPSW_FPGA0      | USER_DPSW0  |
| PIN_C23  | USER_DIPSW_FPGA1      | USER_DPSW1  |
| PIN_E23  | USER_DIPSW_FPGA2      | USER_DPSW2  |
| PIN_E24  | USER_DIPSW_FPGA3      | USER_DPSW3  |

### 4.7. Connectors and Interfaces

The FPGA portion of this development kit includes 96 transceivers.

| Applications            | Channel (Bank, Number)                                     |
|-------------------------|------------------------------------------------------------|
| FMC+ A                  | 1C (1C, 0-5), 1D (1D, 0-5), 1E (1E, 0-3), 1F (PCIE EP x16) |
| SFP+ Port               | (4C, 0)                                                    |
| PCIE RC x16             | (4K, 0-5), (4L, 0-5), (4M, 0-3)                            |
| SGMII Port 1 and Port 2 | (4M, 4), (4M, 5)                                           |
| FMC+ B                  | 1K (1K, 0-5), 1L (1L, 0-5), 1M (1M, 0-3), 1N (PCIE EPx16)  |
| MXP Test Ports          | (4D, 0, 1, 3, 4)                                           |
| SDI Port                | TX (4E,1), RX (4F, 0)                                      |
| HDMI                    | (4C, 2-5)                                                  |
| ZQSFP+ B                | (4F, (0,1,3,4))                                            |
| ZQSFP+ A                | (4N, (0,1,3,4))                                            |

### Table 11. Channel Assignment for Transceiver Applications

### 4.7.1. PCIe Slot

The PCIe root port is a PCIe Gen3 x16 port. This port is assigned to 4K, 4L and 4M Banks. The transceiver I/O bank power is connected to 1.8 V.

PCIE\_PRSNT2n, PCIE\_PERSTn and PCIE\_WAKE\_N 3V3 signals are mapped to the dedicated trasnceiver I/O bank (IO4) in the Intel MAX 10. The system performance of the PCIe root port should meet the PCIe 3.0 specifications.

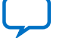

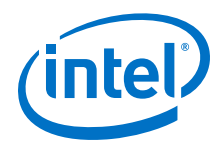

| Table 12. PLIE ROOT PORT FPGA PIN Mag | Table 12. | PCIE Root Port FPGA Pin N | <b>1</b> ap |
|---------------------------------------|-----------|---------------------------|-------------|
|---------------------------------------|-----------|---------------------------|-------------|

| Pin Name | Schematic Signal Name | Direction | Description        |
|----------|-----------------------|-----------|--------------------|
| PIN_V12  | PCIE_REFCLK_QR0_P     | Input     | REFCLK_GXBR4K_CHTP |
| PIN_V13  | PCIE_REFCLK_QR0_N     | Input     | REFCLK_GXBR4K_CHTN |
| PIN_L4   | PCIE_TX_N15           | Output    | GXBR4M_TX_CH3N     |
| PIN_L3   | PCIE_TX_P15           | Output    | GXBR4M_TX_CH3P     |
| PIN_H6   | PCIE_RX_N15           | Input     | GXBR4M_RX_CH3N     |
| PIN_H5   | PCIE_RX_P15           | Input     | GXBR4M_RX_CH3P     |
| PIN_K2   | PCIE_TX_N14           | Output    | GXBR4M_TX_CH2N     |
| PIN_K1   | PCIE_TX_P14           | Output    | GXBR4M_TX_CH2P     |
| PIN_L8   | PCIE_RX_N14           | Input     | GXBR4M_RX_CH2N     |
| PIN_L7   | PCIE_RX_P14           | Input     | GXBR4M_RX_CH2P     |
| PIN_N4   | PCIE_TX_N13           | Output    | GXBR4M_TX_CH1N     |
| PIN_N3   | PCIE_TX_P13           | Output    | GXBR4M_TX_CH1P     |
| PIN_K6   | PCIE_RX_N13           | Input     | GXBR4M_RX_CH1N     |
| PIN_K5   | PCIE_RX_P13           | Input     | GXBR4M_RX_CH1P     |
| PIN_M2   | PCIE_TX_N12           | Output    | GXBR4M_TX_CH0N     |
| PIN_M1   | PCIE_TX_P12           | Output    | GXBR4M_TX_CH0P     |
| PIN_N8   | PCIE_RX_N12           | Input     | GXBR4M_RX_CH0N     |
| PIN_N7   | PCIE_RX_P12           | Input     | GXBR4M_RX_CH0P     |
| PIN_R4   | PCIE_TX_N11           | Output    | GXBR4L_TX_CH5N     |
| PIN_R3   | PCIE_TX_P11           | Output    | GXBR4L_TX_CH5P     |
| PIN_M6   | PCIE_RX_N11           | Input     | GXBR4L_RX_CH5N     |
| PIN_M5   | PCIE_RX_P11           | Input     | GXBR4L_RX_CH5P     |
| PIN_P2   | PCIE_TX_N10           | Output    | GXBR4L_TX_CH4N     |
| PIN_P1   | PCIE_TX_P10           | Output    | GXBR4L_TX_CH4P     |
| PIN_R8   | PCIE_RX_N10           | Input     | GXBR4L_RX_CH4N     |
| PIN_R7   | PCIE_RX_P10           | Input     | GXBR4L_RX_CH4P     |
| PIN_T2   | PCIE_TX_N9            | Output    | GXBR4L_TX_CH3N     |
| PIN_T1   | PCIE_TX_P9            | Output    | GXBR4L_TX_CH3P     |
| PIN_P6   | PCIE_RX_N9            | Input     | GXBR4L_RX_CH3N     |
| PIN_P5   | PCIE_RX_P9            | Input     | GXBR4L_RX_CH3P     |
| PIN_U4   | PCIE_TX_N8            | Output    | GXBR4L_TX_CH2N     |
| PIN_U3   | PCIE_TX_P8            | Output    | GXBR4L_TX_CH2P     |
| PIN_T6   | PCIE_RX_N8            | Input     | GXBR4L_RX_CH2N     |
|          | •                     | ,         | continued          |

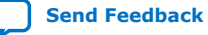

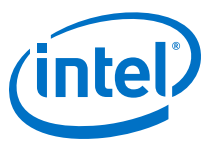

| Pin Name | Schematic Signal Name | Direction | Description    |
|----------|-----------------------|-----------|----------------|
| PIN_T5   | PCIE_RX_P8            | Input     | GXBR4L_RX_CH2P |
| PIN_V2   | PCIE_TX_N7            | Output    | GXBR4L_TX_CH1N |
| PIN_V1   | PCIE_TX_P7            | Output    | GXBR4L_TX_CH1P |
| PIN_U8   | PCIE_RX_N7            | Input     | GXBR4L_RX_CH1N |
| PIN_U7   | PCIE_RX_P7            | Input     | GXBR4L_RX_CH1P |
| PIN_Y2   | PCIE_TX_N6            | Output    | GXBR4L_TX_CH0N |
| PIN_Y1   | PCIE_TX_P6            | Output    | GXBR4L_TX_CH0P |
| PIN_V6   | PCIE_RX_N6            | Input     | GXBR4L_RX_CH0N |
| PIN_V5   | PCIE_RX_P6            | Input     | GXBR4L_RX_CH0P |
| PIN_W4   | PCIE_TX_N5            | Output    | GXBR4K_TX_CH5N |
| PIN_W3   | PCIE_TX_P5            | Output    | GXBR4K_TX_CH5P |
| PIN_Y6   | PCIE_RX_N5            | Input     | GXBR4K_RX_CH5N |
| PIN_Y5   | PCIE_RX_P5            | Input     | GXBR4K_RX_CH5P |
| PIN_AB2  | PCIE_TX_N4            | Output    | GXBR4K_TX_CH4N |
| PIN_AB1  | PCIE_TX_P4            | Output    | GXBR4K_TX_CH4P |
| PIN_W8   | PCIE_RX_N4            | Input     | GXBR4K_RX_CH4N |
| PIN_W7   | PCIE_RX_P4            | Input     | GXBR4K_RX_CH4P |
| PIN_AA4  | PCIE_TX_N3            | Output    | GXBR4K_TX_CH3N |
| PIN_AA3  | PCIE_TX_P3            | Output    | GXBR4K_TX_CH3P |
| PIN_AB6  | PCIE_RX_N3            | Input     | GXBR4K_RX_CH3N |
| PIN_AB5  | PCIE_RX_P3            | Input     | GXBR4K_RX_CH3P |
| PIN_AD2  | PCIE_TX_N2            | Output    | GXBR4K_TX_CH2N |
| PIN_AD1  | PCIE_TX_P2            | Output    | GXBR4K_TX_CH2P |
| PIN_AA8  | PCIE_RX_N2            | Input     | GXBR4K_RX_CH2N |
| PIN_AA7  | PCIE_RX_P2            | Input     | GXBR4K_RX_CH2P |
| PIN_AC4  | PCIE_TX_N1            | Output    | GXBR4K_TX_CH1N |
| PIN_AC3  | PCIE_TX_P1            | Output    | GXBR4K_TX_CH1P |
| PIN_AD6  | PCIE_RX_N1            | Input     | GXBR4K_RX_CH1N |
| PIN_AD5  | PCIE_RX_P1            | Input     | GXBR4K_RX_CH1P |
| PIN_AE4  | PCIE_TX_N0            | Output    | GXBR4K_TX_CH0N |
| PIN_AE3  | PCIE_TX_P0            | Output    | GXBR4K_TX_CH0P |
| PIN_AC8  | PCIE_RX_N0            | Input     | GXBR4K_RX_CH0N |
| PIN_AC7  | PCIE_RX_P0            | Input     | GXBR4K_RX_CH0P |

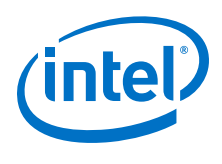

### 4.7.2. ZQSFP+

The ZQSFP+ 0/1 ports meet SFF8665 and QSFP28 industrial standards. The connector part number is Molex 170432-001. The cage part number is TE 2227103-2. The PCB trace insertion loss is less than -5 dB and return loss is less than -10 dB. The ZQSFP+ signals (Modes1, RESETL, MOdPrs1, LPmode, int) are mapped to the dedicated I/O in System Intel MAX 10. The BC25, BC26 pins in 2F bank are I<sup>2</sup>C interface. The user needs this interface to access ZQSFP.

| Pin Name | Schematic Signal Name           | Direction | Description        |
|----------|---------------------------------|-----------|--------------------|
| PIN_P9   | CLEARNER_XVR_644.53125<br>MHZ_P | Input     | REFCLK_GXBR4N_CHTP |
| PIN_P10  | CLEARNER_XVR_644.53125<br>MHZ_N | Input     | REFCLK_GXBR4N_CHTN |
| PIN_C4   | ZQSFP0_TXN3                     | Output    | GXBR4N_TX_CH3N     |
| PIN_C3   | ZQSFP0_TXP3                     | Output    | GXBR4N_TX_CH3P     |
| PIN_A8   | ZQSFP0_RXN3                     | Input     | GXBR4N_RX_CH3N     |
| PIN_A7   | ZQSFP0_RXP3                     | Input     | GXBR4N_RX_CH3P     |
| PIN_E4   | ZQSFP0_TXN2                     | Output    | GXBR4N_TX_CH2N     |
| PIN_E3   | ZQSFP0_TXP2                     | Output    | GXBR4N_TX_CH2P     |
| PIN_C8   | ZQSFP0_RXN2                     | Input     | GXBR4N_RX_CH2N     |
| PIN_C7   | ZQSFP0_RXP2                     | Input     | GXBR4N_RX_CH2P     |
| PIN_G4   | ZQSFP0_TXN1                     | Output    | GXBR4N_TX_CH1N     |
| PIN_G3   | ZQSFP0_TXP1                     | Output    | GXBR4N_TX_CH1P     |
| PIN_D6   | ZQSFP0_RXN1                     | Input     | GXBR4N_RX_CH1N     |
| PIN_D5   | ZQSFP0_RXP1                     | Input     | GXBR4N_RX_CH1P     |
| PIN_F2   | ZQSFP0_TXN0                     | Output    | GXBR4N_TX_CH0N     |
| PIN_F1   | ZQSFP0_TXP0                     | Output    | GXBR4N_TX_CH0P     |
| PIN_G8   | ZQSFP0_RXN0                     | Input     | GXBR4N_RX_CH0N     |
| PIN_G7   | ZQSFP0_RXP0                     | Input     | GXBR4N_RX_CH0P     |
| PIN_T9   | REFCLK0_P                       | Input     | REFCLK_GXBR4N_CHBP |
| PIN_T10  | REFCLK0_N                       | Input     | REFCLK_GXBR4N_CHBN |
| PIN_AF2  | ZQSFP1_TXN3                     | Output    | GXBR4F_TX_CH3N     |
| PIN_AF1  | ZQSFP1_TXP3                     | Output    | GXBR4F_TX_CH3P     |
| PIN_AG8  | ZQSFP1_RXN3                     | Input     | GXBR4F_RX_CH3N     |
| PIN_AG7  | ZQSFP1_RXP3                     | Input     | GXBR4F_RX_CH3P     |
| PIN_AJ4  | ZQSFP1_TXN2                     | Output    | GXBR4F_TX_CH2N     |
| PIN_AJ3  | ZQSFP1_TXP2                     | Output    | GXBR4F_TX_CH2P     |
|          |                                 |           | continued          |

#### Table 13. ZQSFP+ 0/1 Ports FPGA Pin Map

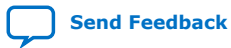

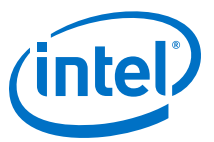

| Pin Name | Schematic Signal Name | Direction | Description        |
|----------|-----------------------|-----------|--------------------|
| PIN_AF6  | ZQSFP1_RXN2           | Input     | GXBR4F_RX_CH2N     |
| PIN_AF5  | ZQSFP1_RXP2           | Input     | GXBR4F_RX_CH2P     |
| PIN_AL4  | ZQSFP1_TXN1           | Output    | GXBR4F_TX_CH1N     |
| PIN_AL3  | ZQSFP1_TXP1           | Output    | GXBR4F_TX_CH1P     |
| PIN_AH6  | ZQSFP1_RXN1           | Input     | GXBR4F_RX_CH1N     |
| PIN_AH5  | ZQSFP1_RXP1           | Input     | GXBR4F_RX_CH1P     |
| PIN_AK2  | ZQSFP1_TXN0           | Output    | GXBR4F_TX_CH0N     |
| PIN_AK1  | ZQSFP1_TXP0           | Output    | GXBR4F_TX_CH0P     |
| PIN_AL8  | ZQSFP1_RXN0           | Input     | GXBR4F_RX_CH0N     |
| PIN_AL7  | ZQSFP1_RXP0           | Input     | GXBR4F_RX_CH0P     |
| PIN_AM12 | REFCLK_QSFP1_P        | Input     | REFCLK_GXBR4F_CHBP |
| PIN_AM13 | REFCLK_QSFP1_N        | Input     | REFCLK_GXBR4F_CHBN |

### 4.7.3. SFP+

The SFP+ Port meets SFF-8431 Industrial Standard. The connector part number is Samtec MECT-110-01-M-D-RA1. The cage part number is Molex 74754-0101. The PCB trace insertion loss is less than -5 dB and return loss less than -10 dB.

SFP+ signals (TX\_disable, RS0/1, MOD\_ABS, LOS, Fault) are mapped to the dedicated transceiver I/O in Intel MAX 10.

#### Table 14.SFP+ Port FPGA Pin Map

| Pin Name | Schematic Signal Name | Direction | Description        |
|----------|-----------------------|-----------|--------------------|
| PIN_BJ5  | SFPA_TX_N             | Output    | GXBR4C_TX_CH0N     |
| PIN_BJ4  | SFPA_TX_P             | Output    | GXBR4C_TX_CH0P     |
| PIN_BH10 | SFPA_RX_N             | Input     | GXBR4C_RX_CH0N     |
| PIN_BH9  | SFPA_RX_P             | Input     | GXBR4C_RX_CH0P     |
| PIN_AT9  | REFCLK_SFPA_P         | Input     | REFCLK_GXBR4C_CHBP |
| PIN_AT10 | REFCLK_SFPA_N         | Input     | REFCLK_GXBR4C_CHBN |

### 4.7.4. HDMI

#### Table 15. HDMI Port FPGA Pin Map

| Pin Name | Schematic Signal Name | Direction | Description        |
|----------|-----------------------|-----------|--------------------|
| PIN_AP9  | HDMIREFCLK_P          | Input     | REFCLK_GXBR4C_CHTP |
| PIN_AP10 | HDMIREFCLK_N          | Input     | REFCLK_GXBR4C_CHTN |
| PIN_BC4  | HDMI_LANE_CLKN        | Output    | GXBR4C_TX_CH5N     |
| PIN_BC3  | HDMI_LANE_CLKP        | Output    | GXBR4C_TX_CH5P     |
|          |                       | •         | continued          |

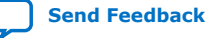

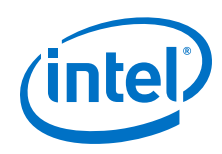

| Pin Name | Schematic Signal Name | Direction | Description    |
|----------|-----------------------|-----------|----------------|
| PIN_BF2  | HDMI_LANE_N2          | Output    | GXBR4C_TX_CH4N |
| PIN_BF1  | HDMI_LANE_P2          | Output    | GXBR4C_TX_CH4P |
| PIN_BE4  | HDMI_LANE_N1          | Output    | GXBR4C_TX_CH3N |
| PIN_BE3  | HDMI_LANE_P1          | Output    | GXBR4C_TX_CH3P |
| PIN_BG4  | HDMI_LANE_N0          | Output    | GXBR4C_TX_CH2N |
| PIN_BG3  | HDMI_LANE_P0          | Output    | GXBR4C_TX_CH2P |

### 4.7.5. SDI Port

### Table 16.SDI Port FPGA Pin Map

| Pin Name | Schematic Signal Name | Direction | Description        |
|----------|-----------------------|-----------|--------------------|
| PIN_AF9  | CLEARNER_SDI_245MHZ_P | Input     | REFCLK_GXBL4E_CHTP |
| PIN_AF10 | CLEARNER_SDI_245MHZ_N | Input     | REFCLK_GXBL4E_CHTN |
| PIN_AR4  | SDI_TX_N              | Output    | GXBR4E_TX_CH1N     |
| PIN_AR3  | SDI_TX_P              | Output    | GXBR4E_TX_CH1P     |
| PIN_AR8  | SDI_RX_N              | Input     | GXBR4E_RX_CH0N     |
| PIN_AR7  | SDI_RX_P              | Input     | GXBR4E_RX_CH0P     |
| PIN_AK12 | CLEARNER_SDI_297MHZ_P | Input     | REFCLK_GXBL4F_CHTP |
| PIN_AK13 | CLEARNER_SDI_297MHZ_N | Input     | REFCLK_GXBL4F_CHTN |

### 4.7.6. MXP

The MXP Test Port is a MXP Coaxial Print Connectors. The PCB trace insertion loss is less than -5 dB and return loss is less than -10 dB. You can use it for 100 Gbps applications.

### Table 17. MXP Port FPGA Pin Map

| Pin Name | Schematic Signal Name | Direction | Description        |
|----------|-----------------------|-----------|--------------------|
| PIN_AK9  | REFCLK_SMA_P          | Input     | REFCLK_GXBR4D_CHTP |
| PIN_AK10 | REFCLK_SMA_N          | Input     | REFCLK_GXBR4D_CHTN |
| PIN_AY2  | MXP_TXN3              | Output    | GXBR4D_TX_CH3N     |
| PIN_AY1  | MXP_TXP3              | Output    | GXBR4D_TX_CH3P     |
| PIN_AU8  | MXP_RXN3              | Input     | GXBR4D_RX_CH3N     |
| PIN_AU7  | MXP_RXP3              | Input     | GXBR4D_RX_CH3P     |
| PIN_AW4  | MXP_TXN2              | Output    | GXBR4D_TX_CH2N     |
| PIN_AW3  | MXP_TXP2              | Output    | GXBR4D_TX_CH2P     |
| PIN_AY6  | MXP_RXN2              | Input     | GXBR4D_RX_CH2N     |
| PIN_AY5  | MXP_RXP2              | Input     | GXBR4D_RX_CH2P     |
|          |                       |           | continued          |

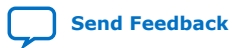

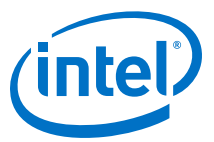

| Pin Name | Schematic Signal Name | Direction | Description    |
|----------|-----------------------|-----------|----------------|
| PIN_BA4  | MXP_TXN1              | Output    | GXBR4D_TX_CH1N |
| PIN_BA3  | MXP_TXP1              | Output    | GXBR4D_TX_CH1P |
| PIN_BB6  | MXP_RXN1              | Input     | GXBR4D_RX_CH1N |
| PIN_BB5  | MXP_RXP1              | Input     | GXBR4D_RX_CH1P |
| PIN_BD2  | MXP_TXN0              | Output    | GXBR4D_TX_CH0N |
| PIN_BD1  | MXP_TXP0              | Output    | GXBR4D_TX_CH0P |
| PIN_BA8  | MXP_RXN0              | Input     | GXBR4D_RX_CH0N |
| PIN_BA7  | MXP_RXP0              | Input     | GXBR4D_RX_CH0P |

# 4.7.7. Intel FPGA Download Cable Direct Port (Debug Port)

The Direct Port is connected to the 3B bank.

#### Table 18.Debug Port FPGA Pin Map

| Pin Name | Schematic Signal Name | Description                |
|----------|-----------------------|----------------------------|
| PIN_AP16 | USB0                  | USB Debug Data             |
| PIN_AP15 | USB1                  | USB Debug Data             |
| PIN_AU13 | USB2                  | USB Debug Data             |
| PIN_AV13 | USB3                  | USB Debug Data             |
| PIN_AU12 | USB4                  | USB Debug Data             |
| PIN_AT12 | USB5                  | USB Debug Data             |
| PIN_AR13 | USB6                  | USB Debug Data             |
| PIN_AP12 | USB7                  | USB Debug Data             |
| PIN_AP14 | USB_RDN               | USB Debug Control Signal   |
| PIN_AP13 | USB_WRN               | USB Debug Control Signal   |
| PIN_AT14 | USB_OEN               | USB Debug Control Signal   |
| PIN_AR14 | USB_RESETN            | USB Debug Control Signal   |
| PIN_AR18 | USB_EMPTY             | USB Debug Control Signal   |
| PIN_AP18 | USB_FULL              | USB Debug Control Signal   |
| PIN_AU14 | USB_SDA               | USB Debug I <sup>2</sup> C |
| PIN_AU15 | USB_SCL               | USB Debug I <sup>2</sup> C |

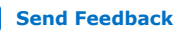

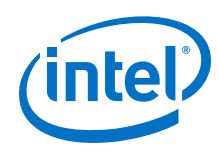

### 4.7.8. FMC+ A/B Slot

### Table 19. FMC+ A Slot FPGA Pin Map

| Pin Name | Schematic Signal Name         | Direction | Description        |
|----------|-------------------------------|-----------|--------------------|
| PIN_AP41 | FAGBTCLK0M2CP                 | Input     | REFCLK_GXBL1C_CHTP |
| PIN_AP40 | FAGBTCLK0M2CN                 | Input     | REFCLK_GXBL1C_CHTN |
| PIN_BC46 | FAD5C2MN                      | Output    | GXBR1C_TX_CH5N     |
| PIN_BC47 | FAD5C2MP                      | Output    | GXBR1C_TX_CH5P     |
| PIN_BD44 | FAD5M2CN                      | Input     | GXBR1C_RX_CH5N     |
| PIN_BD45 | FAD5M2CP                      | Input     | GXBR1C_RX_CH5P     |
| PIN_BF48 | FAD4C2MN                      | Output    | GXBR1C_TX_CH4N     |
| PIN_BF49 | FAD4C2MP                      | Output    | GXBR1C_TX_CH4P     |
| PIN_BC42 | FAD4M2CN                      | Input     | GXBR1C_RX_CH4N     |
| PIN_BC43 | FAD4M2CP                      | Input     | GXBR1C_RX_CH4P     |
| PIN_BE46 | FAD3C2MN                      | Output    | GXBR1C_TX_CH3N     |
| PIN_BE47 | FAD3C2MP                      | Output    | GXBR1C_TX_CH3P     |
| PIN_BE42 | FAD3M2CN                      | Input     | GXBR1C_RX_CH3N     |
| PIN_BE43 | FAD3M2CP                      | Input     | GXBR1C_RX_CH3P     |
| PIN_BG46 | FAD2C2MN                      | Output    | GXBR1C_TX_CH2N     |
| PIN_BG47 | FAD2C2MP                      | Output    | GXBR1C_TX_CH2P     |
| PIN_BG42 | FAD2M2CN                      | Input     | GXBR1C_RX_CH2N     |
| PIN_BG43 | FAD2M2CP                      | Input     | GXBR1C_RX_CH2P     |
| PIN_BF44 | FAD1C2MN                      | Output    | GXBR1C_TX_CH1N     |
| PIN_BF45 | FAD1C2MP                      | Output    | GXBR1C_TX_CH1P     |
| PIN_BJ42 | FAD1M2CN                      | Input     | GXBR1C_RX_CH1N     |
| PIN_BJ43 | FAD1M2CP                      | Input     | GXBR1C_RX_CH1P     |
| PIN_BJ45 | FAD0C2MN                      | Output    | GXBR1C_TX_CH0N     |
| PIN_BJ46 | FAD0C2MP                      | Output    | GXBR1C_TX_CH0P     |
| PIN_BH40 | FAD0M2CN                      | Input     | GXBR1C_RX_CH0N     |
| PIN_BH41 | FAD0M2CP                      | Input     | GXBR1C_RX_CH0P     |
| PIN_AT41 | CLEARNER_XVRR_122.88MH<br>Z_P | Input     | REFCLK_GXBL1C_CHBP |
| PIN_AT40 | CLEARNER_XVRR_122.88MH<br>Z_N | Input     | REFCLK_GXBL1C_CHBN |
| PIN_AK41 | FAGBTCLK1M2CP                 | Input     | REFCLK_GXB1D_CHTP  |
| PIN_AK40 | FAGBTCLK1M2CN                 | Input     | REFCLK_GXB1D_CHTN  |
| PIN_AU46 | FAD11C2MN                     | Output    | GXBR1D_TX_CH5N     |
|          |                               |           | continued          |

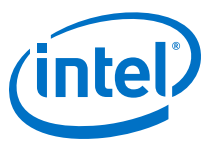

| Pin Name | Schematic Signal Name | Direction | Description        |
|----------|-----------------------|-----------|--------------------|
| PIN_AU47 | FAD11C2MP             | Output    | GXBR1D_TX_CH5P     |
| PIN_AV44 | FAD11M2CN             | Input     | GXBR1D_RX_CH5N     |
| PIN_AV45 | FAD11M2CP             | Input     | GXBR1D_RX_CH5P     |
| PIN_AY48 | FAD10C2MN             | Output    | GXBR1D_TX_CH4N     |
| PIN_AY49 | FAD10C2MP             | Output    | GXBR1D_TX_CH4P     |
| PIN_AU42 | FAD10M2CN             | Input     | GXBR1D_RX_CH4N     |
| PIN_AU43 | FAD10M2CP             | Input     | GXBR1D_RX_CH4P     |
| PIN_AW46 | FAD9C2MN              | Output    | GXBR1D_TX_CH3N     |
| PIN_AW47 | FAD9C2MP              | Output    | GXBR1D_TX_CH3P     |
| PIN_AY44 | FAD9M2CN              | Input     | GXBR1D_RX_CH3N     |
| PIN_AY45 | FAD9M2CP              | Input     | GXBR1D_RX_CH3P     |
| PIN_BB48 | FAD8C2MN              | Output    | GXBR1D_TX_CH2N     |
| PIN_BB49 | FAD8C2MP              | Output    | GXBR1D_TX_CH2P     |
| PIN_AW42 | FAD8M2CN              | Input     | GXBR1D_RX_CH2N     |
| PIN_AW43 | FAD8M2CP              | Input     | GXBR1D_RX_CH2P     |
| PIN_BA46 | FAD7C2MN              | Output    | GXBR1D_TX_CH1N     |
| PIN_BA47 | FAD7C2MP              | Output    | GXBR1D_TX_CH1P     |
| PIN_BB44 | FAD7M2CN              | Input     | GXBR1D_RX_CH1N     |
| PIN_BB45 | FAD7M2CP              | Input     | GXBR1D_RX_CH1P     |
| PIN_BD48 | FAD6C2MN              | Output    | GXBR1D_TX_CH0N     |
| PIN_BD49 | FAD6C2MP              | Output    | GXBR1D_TX_CH0P     |
| PIN_BA42 | FAD6M2CN              | Input     | GXBR1D_RX_CH0N     |
| PIN_BA43 | FAD6M2CP              | Input     | GXBR1D_RX_CH0P     |
| PIN_AM41 | FAGBTCLK3M2CP         | Input     | REFCLK_GXBL1D_CHBP |
| PIN_AM40 | FAGBTCLK3M2CN         | Input     | REFCLK_GXBL1D_CHBN |
| PIN_AF41 | FAGBTCLK2M2CP         | Input     | REFCLK_GXBL1E_CHBP |
| PIN_AF40 | FAGBTCLK2M2CN         | Input     | REFCLK_GXBL1E_CHBN |
| PIN_AM48 | FAD17C2MN             | Output    | GXBR1E_TX_CH5N     |
| PIN_AM49 | FAD17C2MP             | Output    | GXBR1E_TX_CH5P     |
| PIN_AK44 | FAD17M2CN             | Input     | GXBR1E_RX_CH5N     |
| PIN_AK45 | FAD17M2CP             | Input     | GXBR1E_RX_CH5P     |
| PIN_AN46 | FAD16C2MN             | Output    | GXBR1E_TX_CH4N     |
| PIN_AN47 | FAD16C2MP             | Output    | GXBR1E_TX_CH4P     |
| PIN_AM44 | FAD16M2CN             | Input     | GXBR1E_RX_CH4N     |
|          |                       |           | continued          |

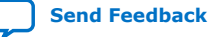

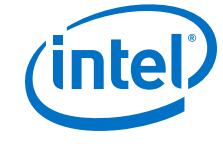

| Pin Name | Schematic Signal Name | Direction | Description        |
|----------|-----------------------|-----------|--------------------|
| PIN_AM45 | FAD16M2CP             | Input     | GXBR1E_RX_CH4P     |
| PIN_AP48 | FAD15C2MN             | Output    | GXBR1E_TX_CH3N     |
| PIN_AP49 | FAD15C2MP             | Output    | GXBR1E_TX_CH3P     |
| PIN_AN42 | FAD15M2CN             | Input     | GXBR1E_RX_CH3N     |
| PIN_AN43 | FAD15M2CP             | Input     | GXBR1E_RX_CH3P     |
| PIN_AT48 | FAD14C2MN             | Output    | GXBR1E_TX_CH2N     |
| PIN_AT49 | FAD14C2MP             | Output    | GXBR1E_TX_CH2P     |
| PIN_AP44 | FAD14M2CN             | Input     | GXBR1E_RX_CH2N     |
| PIN_AP45 | FAD14M2CP             | Input     | GXBR1E_RX_CH2P     |
| PIN_AR46 | FAD13C2MN             | Output    | GXBR1E_TX_CH1N     |
| PIN_AR47 | FAD13C2MP             | Output    | GXBR1E_TX_CH1P     |
| PIN_AT44 | FAD13M2CN             | Input     | GXBR1E_RX_CH1N     |
| PIN_AT45 | FAD13M2CP             | Input     | GXBR1E_RX_CH1P     |
| PIN_AV48 | FAD12C2MN             | Output    | GXBR1E_TX_CH0N     |
| PIN_AV49 | FAD12C2MP             | Output    | GXBR1E_TX_CH0P     |
| PIN_AR42 | FAD12M2CN             | Input     | GXBR1E_RX_CH0N     |
| PIN_AR43 | FAD12M2CP             | Input     | GXBR1E_RX_CH0P     |
| PIN_AH41 | FAGBTCLK4M2CP         | Input     | REFCLK_GXBL1E_CHBP |
| PIN_AH40 | FAGBTCLK4M2CN         | Input     | REFCLK_GXBL1E_CHBN |
| PIN_AK38 | FAGBTCLK5M2CP         | Input     | REFCLK_GXBL1F_CHTP |
| PIN_AK37 | FAGBTCLK5M2CN         | Input     | REFCLK_GXBL1F_CHTN |
| PIN_AG46 | FAD23C2MN             | Output    | GXBR1F_TX_CH5N     |
| PIN_AG47 | FAD23C2MP             | Output    | GXBR1F_TX_CH5P     |
| PIN_AE42 | FAD23M2CN             | Input     | GXBR1F_RX_CH5N     |
| PIN_AE43 | FAD23M2CP             | Input     | GXBR1F_RX_CH5P     |
| PIN_AF48 | FAD22C2MN             | Output    | GXBR1F_TX_CH4N     |
| PIN_AF49 | FAD22C2MP             | Output    | GXBR1F_TX_CH4P     |
| PIN_AG42 | FAD22M2CN             | Input     | GXBR1F_RX_CH4N     |
| PIN_AG43 | FAD22M2CP             | Input     | GXBR1F_RX_CH4P     |
| PIN_AJ46 | FAD21C2MN             | Output    | GXBR1F_TX_CH3N     |
| PIN_AJ47 | FAD21C2MP             | Output    | GXBR1F_TX_CH3P     |
| PIN_AF44 | FAD21M2CN             | Input     | GXBR1F_RX_CH3N     |
| PIN_AF45 | FAD21M2CP             | Input     | GXBR1F_RX_CH3P     |
| PIN_AH48 | FAD20C2MN             | Output    | GXBR1F_TX_CH2N     |
|          |                       |           | continued          |

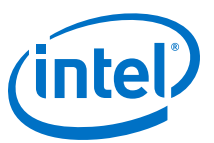

| Pin Name | Schematic Signal Name | Direction | Description         |
|----------|-----------------------|-----------|---------------------|
| PIN_AH49 | FAD20C2MP             | Output    | GXBR1F_TX_CH2P      |
| PIN_AJ42 | FAD20M2CN             | Input     | GXBR1F_RX_CH2N      |
| PIN_AJ43 | FAD20M2CP             | Input     | GXBR1F_RX_CH2P      |
| PIN_AL46 | FAD19C2MN             | Output    | GXBR1F_TX_CH1N      |
| PIN_AL47 | FAD19C2MP             | Output    | GXBR1F_TX_CH1P      |
| PIN_AH44 | FAD19M2CN             | Input     | GXBR1F_RX_CH1N      |
| PIN_AH45 | FAD19M2CP             | Input     | GXBR1F_RX_CH1P      |
| PIN_AK48 | FAD18C2MN             | Output    | GXBR1F_TX_CH0N      |
| PIN_AK49 | FAD18C2MP             | Output    | GXBR1F_TX_CH0P      |
| PIN_AL42 | FAD18M2CN             | Input     | GXBR1F_RX_CH0N      |
| PIN_AL43 | FAD18M2CP             | Input     | GXBR1F_RX_CH0P      |
| PIN_AM38 | REFCLK0_FMC_P         | Input     | REFCLKI_GXBL1F_CHBP |
| PIN_AM37 | REFCLK0_FMC_N         | Input     | REFCLKI_GXBL1F_CHBN |

### Table 20. FMC+ B Slot FPGA Pin Map

| Pin Name | Schematic Signal Name | Direction | Description        |
|----------|-----------------------|-----------|--------------------|
| PIN_V38  | FBGBTCLK0M2CP         | Input     | REFCLK_GXBL1K_CHTP |
| PIN_V37  | FBGBTCLK0M2CN         | Input     | REFCLK_GXBL1K_CHTN |
| PIN_W46  | FBD5C2MN              | Output    | GXBR1K_TX_CH5N     |
| PIN_W47  | FBD5C2MP              | Output    | GXBR1K_TX_CH5P     |
| PIN_Y44  | FBD5M2CN              | Input     | GXBR1K_RX_CH5N     |
| PIN_Y45  | FBD5M2CP              | Input     | GXBR1K_RX_CH5P     |
| PIN_AB48 | FBD4C2MN              | Output    | GXBR1K_TX_CH4N     |
| PIN_AB49 | FBD4C2MP              | Output    | GXBR1K_TX_CH4P     |
| PIN_W42  | FBD4M2CN              | Input     | GXBR1K_RX_CH4N     |
| PIN_W43  | FBD4M2CP              | Input     | GXBR1K_RX_CH4P     |
| PIN_AA46 | FBD3C2MN              | Output    | GXBR1K_TX_CH3N     |
| PIN_AA47 | FBD3C2MP              | Output    | GXBR1K_TX_CH3P     |
| PIN_AB44 | FBD3M2CN              | Input     | GXBR1K_RX_CH3N     |
| PIN_AB45 | FBD3M2CP              | Input     | GXBR1K_RX_CH3P     |
| PIN_AD48 | FBD2C2MN              | Output    | GXBR1K_TX_CH2N     |
| PIN_AD49 | FBD2C2MP              | Output    | GXBR1K_TX_CH2P     |
| PIN_AA42 | FBD2M2CN              | Input     | GXBR1K_RX_CH2N     |
| PIN_AA43 | FBD2M2CP              | Input     | GXBR1K_RX_CH2P     |
| PIN_AC46 | FBD1C2MN              | Output    | GXBR1K_TX_CH1N     |
|          |                       |           | continued          |

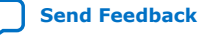

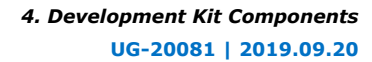

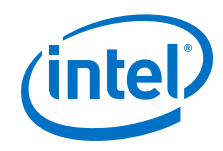

| Pin Name | Schematic Signal Name         | Direction | Description        |
|----------|-------------------------------|-----------|--------------------|
| PIN_AC47 | FBD1C2MP                      | Output    | GXBR1K_TX_CH1P     |
| PIN_AD44 | FBD1M2CN                      | Input     | GXBR1K_RX_CH1N     |
| PIN_AD45 | FBD1M2CP                      | Input     | GXBR1K_RX_CH1P     |
| PIN_AE46 | FBD0C2MN                      | Output    | GXBR1K_TX_CH0N     |
| PIN_AE47 | FBD0C2MP                      | Output    | GXBR1K_TX_CH0P     |
| PIN_AC42 | FBD0M2CN                      | Input     | GXBR1K_RX_CH0N     |
| PIN_AC43 | FBD0M2CP                      | Input     | GXBR1K_RX_CH0P     |
| PIN_Y38  | CLEARNER_XVRL_122.88MH<br>Z_P | Input     | REFCLK_GXBL1K_CHBP |
| PIN_Y37  | CLEARNER_XVRL_122.88MH<br>Z_N | Input     | REFCLK_GXBL1K_CHBN |
| PIN_AB41 | FBGBTCLK1M2CP                 | Input     | REFCLK_GXB1L_CHTP  |
| PIN_AB40 | FBGBTCLK1M2CN                 | Input     | REFCLK_GXB1L_CHTN  |
| PIN_R46  | FBD11C2MN                     | Output    | GXBR1L_TX_CH5N     |
| PIN_R47  | FBD11C2MP                     | Output    | GXBR1L_TX_CH5P     |
| PIN_M44  | FBD11M2CN                     | Input     | GXBR1L_RX_CH5N     |
| PIN_M45  | FBD11M2CP                     | Input     | GXBR1L_RX_CH5P     |
| PIN_P48  | FBD10C2MN                     | Output    | GXBR1L_TX_CH4N     |
| PIN_P49  | FBD10C2MP                     | Output    | GXBR1L_TX_CH4P     |
| PIN_R42  | FBD10M2CN                     | Input     | GXBR1L_RX_CH4N     |
| PIN_R43  | FBD10M2CP                     | Input     | GXBR1L_RX_CH4P     |
| PIN_T48  | FBD9C2MN                      | Output    | GXBR1L_TX_CH3N     |
| PIN_T49  | FBD9C2MP                      | Output    | GXBR1L_TX_CH3P     |
| PIN_P44  | FBD9M2CN                      | Input     | GXBR1L_RX_CH3N     |
| PIN_P45  | FBD9M2CP                      | Input     | GXBR1L_RX_CH3P     |
| PIN_U46  | FBD8C2MN                      | Output    | GXBR1L_TX_CH2N     |
| PIN_U47  | FBD8C2MP                      | Output    | GXBR1L_TX_CH2P     |
| PIN_T44  | FBD8M2CN                      | Input     | GXBR1L_RX_CH2N     |
| PIN_T45  | FBD8M2CP                      | Input     | GXBR1L_RX_CH2P     |
| PIN_V48  | FBD7C2MN                      | Output    | GXBR1L_TX_CH1N     |
| PIN_V49  | FBD7C2MP                      | Output    | GXBR1L_TX_CH1P     |
| PIN_U42  | FBD7M2CN                      | Input     | GXBR1L_RX_CH1N     |
| PIN_U43  | FBD7M2CP                      | Input     | GXBR1L_RX_CH1P     |
| PIN_Y48  | FBD6C2MN                      | Output    | GXBR1L_TX_CH0N     |
| PIN_Y49  | FBD6C2MP                      | Output    | GXBR1L_TX_CH0P     |
|          |                               |           | continued          |

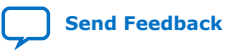
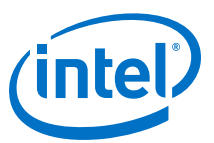

| Pin Name | Schematic Signal Name | Direction | Description        |
|----------|-----------------------|-----------|--------------------|
| PIN_V44  | FBD6M2CN              | Input     | GXBR1L_RX_CH0N     |
| PIN_V45  | FBD6M2CP              | Input     | GXBR1L_RX_CH0P     |
| PIN_AD41 | FBGBTCLK5M2CP         | Input     | REFCLK_GXBL1L_CHBP |
| PIN_AD40 | FBGBTCLK5M2CN         | Input     | REFCLK_GXBL1L_CHBN |
| PIN_V41  | FBGBTCLK2M2CP         | Input     | REFCLK_GXBL1M_CHBP |
| PIN_V40  | FBGBTCLK2M2CN         | Input     | REFCLK_GXBL1M_CHBN |
| PIN_J46  | FBD17C2MN             | Output    | GXBR1M_TX_CH5N     |
| PIN_J47  | FBD17C2MP             | Output    | GXBR1M_TX_CH5P     |
| PIN_F44  | FBD17M2CN             | Input     | GXBR1M_RX_CH5N     |
| PIN_F45  | FBD17M2CP             | Input     | GXBR1M_RX_CH5P     |
| PIN_H48  | FBD16C2MN             | Output    | GXBR1M_TX_CH4N     |
| PIN_H49  | FBD16C2MP             | Output    | GXBR1M_TX_CH4P     |
| PIN_J42  | FBD16M2CN             | Input     | GXBR1M_RX_CH4N     |
| PIN_J43  | FBD16M2CP             | Input     | GXBR1M_RX_CH4P     |
| PIN_L46  | FBD15C2MN             | Output    | GXBR1M_TX_CH3N     |
| PIN_L47  | FBD15C2MP             | Output    | GXBR1M_TX_CH3P     |
| PIN_H44  | FBD15M2CN             | Input     | GXBR1M_RX_CH3N     |
| PIN_H45  | FBD15M2CP             | Input     | GXBR1M_RX_CH3P     |
| PIN_K48  | FBD14C2MN             | Output    | GXBR1M_TX_CH2N     |
| PIN_K49  | FBD14C2MP             | Output    | GXBR1M_TX_CH2P     |
| PIN_L42  | FBD14M2CN             | Input     | GXBR1M_RX_CH2N     |
| PIN_L43  | FBD14M2CP             | Input     | GXBR1M_RX_CH2P     |
| PIN_N46  | FBD13C2MN             | Output    | GXBR1M_TX_CH1N     |
| PIN_N47  | FBD13C2MP             | Output    | GXBR1M_TX_CH1P     |
| PIN_K44  | FBD13M2CN             | Input     | GXBR1M_RX_CH1N     |
| PIN_K45  | FBD13M2CP             | Input     | GXBR1M_RX_CH1P     |
| PIN_M48  | FBD12C2MN             | Output    | GXBR1M_TX_CH0N     |
| PIN_M49  | FBD12C2MP             | Output    | GXBR1M_TX_CH0P     |
| PIN_N42  | FBD12M2CN             | Input     | GXBR1M_RX_CH0N     |
| PIN_N43  | FBD12M2CP             | Input     | GXBR1M_RX_CH0P     |
| PIN_Y41  | FBGBTCLK4M2CP         | Input     | REFCLK_GXBL1N_CHBP |
| PIN_Y40  | FBGBTCLK4M2CN         | Input     | REFCLK_GXBL1N_CHBN |
| PIN_P41  | FBGBTCLK3M2CP         | Input     | REFCLK_GXBL1N_CHTP |
| PIN_P40  | FBGBTCLK3M2CN         | Input     | REFCLK_GXBL1N_CHTN |
|          |                       |           | continued          |

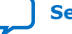

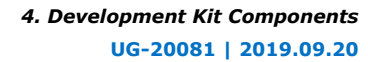

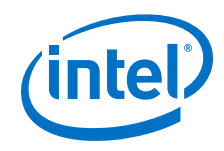

| Pin Name | Schematic Signal Name | Direction | Description        |
|----------|-----------------------|-----------|--------------------|
| PIN_B44  | FBD23C2MN             | Output    | GXBR1N_TX_CH5N     |
| PIN_B45  | FBD23C2MP             | Output    | GXBR1N_TX_CH5P     |
| PIN_B40  | FBD23M2CN             | Input     | GXBR1N_RX_CH5N     |
| PIN_B41  | FBD23M2CP             | Input     | GXBR1N_RX_CH5P     |
| PIN_C46  | FBD22C2MN             | Output    | GXBR1N_TX_CH4N     |
| PIN_C47  | FBD22C2MP             | Output    | GXBR1N_TX_CH4P     |
| PIN_A42  | FBD22M2CN             | Input     | GXBR1N_RX_CH4N     |
| PIN_A43  | FBD22M2CP             | Input     | GXBR1N_RX_CH4P     |
| PIN_E46  | FBD21C2MN             | Output    | GXBR1N_TX_CH3N     |
| PIN_E47  | FBD21C2MP             | Output    | GXBR1N_TX_CH3P     |
| PIN_C42  | FBD21M2CN             | Input     | GXBR1N_RX_CH3N     |
| PIN_C43  | FBD21M2CP             | Input     | GXBR1N_RX_CH3P     |
| PIN_D48  | FBD20C2MN             | Output    | GXBR1N_TX_CH2N     |
| PIN_D49  | FBD20C2MP             | Output    | GXBR1N_TX_CH2P     |
| PIN_E42  | FBD20M2CN             | Input     | GXBR1N_RX_CH2N     |
| PIN_E43  | FBD20M2CP             | Input     | GXBR1N_RX_CH2P     |
| PIN_G46  | FBD19C2MN             | Output    | GXBR1N_TX_CH1N     |
| PIN_G47  | FBD19C2MP             | Output    | GXBR1N_TX_CH1P     |
| PIN_D44  | FBD19M2CN             | Input     | GXBR1N_RX_CH1N     |
| PIN_D45  | FBD19M2CP             | Input     | GXBR1N_RX_CH1P     |
| PIN_F48  | FBD18C2MN             | Output    | GXBR1N_TX_CH0N     |
| PIN_F49  | FBD18C2MP             | Output    | GXBR1N_TX_CH0P     |
| PIN_G42  | FBD18M2CN             | Input     | GXBR1N_RX_CH0N     |
| PIN_G43  | FBD18M2CP             | Input     | GXBR1N_RX_CH0P     |
| PIN_T41  | REFCLK1_FMC_P         | Input     | REFCLK_GXBL1N_CHBP |
| PIN_T40  | REFCLK1_FMC_N         | Input     | REFCLK_GXBL1N_CHBN |

# 4.7.9. FMC+ A/B LVDS Interfaces (LPC Pins)

All LVDS interface signals except the LAP/N33, LAP/N32 signals from FMC+ A are directly connected to FPGA I/O ports. For the PCIE ED port application, PCIEA\_EP\_PERSTn and PCIEA\_WAKEN are connected to System MAX10 IO through LAP/N33 signals.

LAP/N32 signals are shorted together into PCIE\_present. All LA P/N except LAP/ N33, LAP/N32 signals from FMC+B are directly connected to FPGA I/O ports. For a PCIE ED port application, PCIEA\_EP\_PERSTn and PCIEA\_WAKEN are connected to System MAX10 I/O through FALP/N33 signals. LP/N32 signals are short together into PCIE\_present.

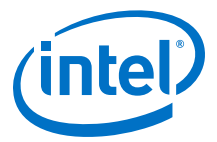

Most HB and HA signals from FMC+B are connected to System MAX10 I/O. You must write the code to map these signals to the I/O ports of FPGA.

| Pin Name | Schematic Signal Name | Description  |
|----------|-----------------------|--------------|
| PIN_AP21 | FALAN20               | FMCA LA LVDS |
| PIN_AN21 | FALAP20               | FMCA LA LVDS |
| PIN_BG20 | FALAN25               | FMCA LA LVDS |
| PIN_BF20 | FALAP25               | FMCA LA LVDS |
| PIN_BD18 | FALAN19               | FMCA LA LVDS |
| PIN_BE18 | FALAP19               | FMCA LA LVDS |
| PIN_BG19 | FALAN21               | FMCA LA LVDS |
| PIN_BG18 | FALAP21               | FMCA LA LVDS |
| PIN_BH21 | FALAN24               | FMCA LA LVDS |
| PIN_BH20 | FALAP24               | FMCA LA LVDS |
| PIN_BH17 | FALAN18               | FMCA LA LVDS |
| PIN_BG17 | FALAP18               | FMCA LA LVDS |
| PIN_BJ20 | FALAN27               | FMCA LA LVDS |
| PIN_BJ19 | FALAP27               | FMCA LA LVDS |
| PIN_BJ18 | FALAN26               | FMCA LA LVDS |
| PIN_BH18 | FALAP26               | FMCA LA LVDS |
| PIN_AT16 | FALAN11               | FMCA LA LVDS |
| PIN_AT15 | FALAP11               | FMCA LA LVDS |
| PIN_AN18 | FALAN15               | FMCA LA LVDS |
| PIN_AN17 | FALAP15               | FMCA LA LVDS |
| PIN_AU17 | FALAN17               | FMCA LA LVDS |
| PIN_AT17 | FALAP17               | FMCA LA LVDS |
| PIN_AU28 | FALAN12               | FMCA LA LVDS |
| PIN_AU29 | FALAP12               | FMCA LA LVDS |
| PIN_BA30 | FALAN9                | FMCA LA LVDS |
| PIN_BA31 | FALAP9                | FMCA LA LVDS |
| PIN_BC32 | FALAN3                | FMCA LA LVDS |
| PIN_BC31 | FALAP3                | FMCA LA LVDS |
| PIN_AW31 | FALAN0                | FMCA LA LVDS |
| PIN_AW30 | FALAP0                | FMCA LA LVDS |
| PIN_BD31 | FA_LA_DEVCLK_N        | FMCA LA LVDS |
|          |                       | continued    |

## Table 21. FMC+ A/B Port FPGA Map

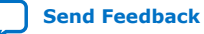

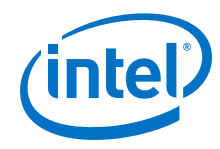

| Pin Name | Schematic Signal Name | Description  |
|----------|-----------------------|--------------|
| PIN_BE31 | FA_LA_DEVCLK_P        | FMCA LA LVDS |
| PIN_BF30 | FALAN6                | FMCA LA LVDS |
| PIN_BF31 | FALAP6                | FMCA LA LVDS |
| PIN_BD30 | FALAN4                | FMCA LA LVDS |
| PIN_BC30 | FALAP4                | FMCA LA LVDS |
| PIN_BH30 | FALAN5                | FMCA LA LVDS |
| PIN_BG30 | FALAP5                | FMCA LA LVDS |
| PIN_BF32 | FALAN7                | FMCA LA LVDS |
| PIN_BE32 | FALAP7                | FMCA LA LVDS |
| PIN_BG32 | FALAN8                | FMCA LA LVDS |
| PIN_BH32 | FALAP8                | FMCA LA LVDS |
| PIN_BD36 | FALAN31               | FMCA LA LVDS |
| PIN_BE36 | FALAP31               | FMCA LA LVDS |
| PIN_BC35 | FALAN23               | FMCA LA LVDS |
| PIN_BC36 | FALAP23               | FMCA LA LVDS |
| PIN_BB34 | FALAN10               | FMCA LA LVDS |
| PIN_BB33 | FALAP10               | FMCA LA LVDS |
| PIN_BF35 | FALAN29               | FMCA LA LVDS |
| PIN_BF36 | FALAP29               | FMCA LA LVDS |
| PIN_BG35 | FALAN32_FPGA          | FMCA LA LVDS |
| PIN_BH35 | FALAP32_FPGA          | FMCA LA LVDS |
| PIN_BE34 | FALAN33_FPGA          | FMCA LA LVDS |
| PIN_BE33 | FALAP33_FPGA          | FMCA LA LVDS |
| PIN_BJ36 | FALAN22               | FMCA LA LVDS |
| PIN_BJ35 | FALAP22               | FMCA LA LVDS |
| PIN_AT32 | FALAN14               | FMCA LA LVDS |
| PIN_AU32 | FALAP14               | FMCA LA LVDS |
| PIN_AU35 | FALAN30               | FMCA LA LVDS |
| PIN_AV35 | FALAP30               | FMCA LA LVDS |
| PIN_AY13 | FAHAN14               | FMCA HA LVDS |
| PIN_AW13 | FAHAP14               | FMCA HA LVDS |
| PIN_AV12 | FAHAN18               | FMCA HA LVDS |
| PIN_AV11 | FAHAP18               | FMCA HA LVDS |
| PIN_AY12 | FAHAN20               | FMCA HA LVDS |
|          | •                     | continued    |

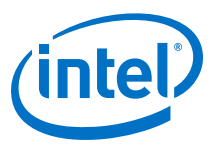

| Pin Name | Schematic Signal Name | Description  |
|----------|-----------------------|--------------|
| PIN_BA12 | FAHAP20               | FMCA HA LVDS |
| PIN_BA11 | FAHAN21               | FMCA HA LVDS |
| PIN_BA10 | FAHAP21               | FMCA HA LVDS |
| PIN_AW11 | FAHAN17               | FMCA HA LVDS |
| PIN_AY11 | FAHAP17               | FMCA HA LVDS |
| PIN_BB12 | FAHAN0                | FMCA HA LVDS |
| PIN_BC12 | FAHAP0                | FMCA HA LVDS |
| PIN_BB10 | FAHAN1                | FMCA HA LVDS |
| PIN_BC10 | FAHAP1                | FMCA HA LVDS |
| PIN_BB20 | FAHAN2                | FMCA HA LVDS |
| PIN_BC20 | FAHAP2                | FMCA HA LVDS |
| PIN_AY21 | FAHAN11               | FMCA HA LVDS |
| PIN_AW21 | FAHAP11               | FMCA HA LVDS |
| PIN_AW20 | FAHAN10               | FMCA HA LVDS |
| PIN_AW19 | FAHAP10               | FMCA HA LVDS |
| PIN_BA19 | FAHAN15               | FMCA HA LVDS |
| PIN_BB19 | FAHAP15               | FMCA HA LVDS |
| PIN_AU20 | FAHAN19               | FMCA HA LVDS |
| PIN_AT20 | FAHAP19               | FMCA HA LVDS |
| PIN_BD20 | FAHAN6                | FMCA HA LVDS |
| PIN_BD19 | FAHAP6                | FMCA HA LVDS |
| PIN_BB18 | FAHAN23               | FMCA HA LVDS |
| PIN_BC18 | FAHAP23               | FMCA HA LVDS |
| PIN_AV20 | FAHAN16               | FMCA HA LVDS |
| PIN_AV21 | FAHAP16               | FMCA HA LVDS |
| PIN_BF17 | FAHAN22               | FMCA HA LVDS |
| PIN_BE17 | FAHAP22               | FMCA HA LVDS |
| PIN_AV28 | FAHAN12               | FMCA HA LVDS |
| PIN_AW28 | FAHAP12               | FMCA HA LVDS |
| PIN_AV30 | FAHAN5                | FMCA HA LVDS |
| PIN_AU30 | FAHAP5                | FMCA HA LVDS |
| PIN_AY32 | FAHAN9                | FMCA HA LVDS |
| PIN_AY31 | FAHAP9                | FMCA HA LVDS |
| PIN_BE29 | FAHAN7                | FMCA HA LVDS |
|          |                       | continued    |

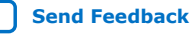

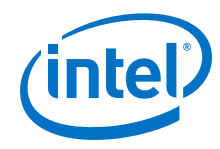

| Pin Name | Schematic Signal Name | Description  |
|----------|-----------------------|--------------|
| PIN_BD29 | FAHAP7                | FMCA HA LVDS |
| PIN_BJ31 | FAHAN13               | FMCA HA LVDS |
| PIN_BH31 | FAHAP13               | FMCA HA LVDS |
| PIN_BB29 | FAHAN3                | FMCA HA LVDS |
| PIN_BB30 | FAHAP3                | FMCA HA LVDS |
| PIN_AV32 | FAHAN4                | FMCA HA LVDS |
| PIN_AV33 | FAHAP4                | FMCA HA LVDS |
| PIN_BF19 | FAHBN1                | FMCA HB LVDS |
| PIN_BE19 | FAHBP1                | FMCA HB LVDS |
| PIN_AR16 | FAHBN16               | FMCA HB LVDS |
| PIN_AR17 | FAHBP16               | FMCA HB LVDS |
| PIN_BB25 | FAHBN6                | FMCA HB LVDS |
| PIN_BA25 | FAHBP6                | FMCA HB LVDS |
| PIN_BB27 | FAHBN19               | FMCA HB LVDS |
| PIN_BC27 | FAHBP19               | FMCA HB LVDS |
| PIN_AW29 | FAHBN2                | FMCA HB LVDS |
| PIN_AY29 | FAHBP2                | FMCA HB LVDS |
| PIN_BB28 | FAHBN3                | FMCA HB LVDS |
| PIN_BA29 | FAHBP3                | FMCA HB LVDS |
| PIN_AT30 | FAHBN0                | FMCA HB LVDS |
| PIN_AT29 | FAHBP0                | FMCA HB LVDS |
| PIN_BB32 | FAHBN5                | FMCA HB LVDS |
| PIN_BA32 | FAHBP5                | FMCA HB LVDS |
| PIN_BG28 | FAHBN15               | FMCA HB LVDS |
| PIN_BG29 | FAHBP15               | FMCA HB LVDS |
| PIN_BE28 | FAHBN10               | FMCA HB LVDS |
| PIN_BF29 | FAHBP10               | FMCA HB LVDS |
| PIN_BJ29 | FAHBN14               | FMCA HB LVDS |
| PIN_BJ30 | FAHBP14               | FMCA HB LVDS |
| PIN_BH28 | FAHBN18               | FMCA HB LVDS |
| PIN_BJ28 | FAHBP18               | FMCA HB LVDS |
| PIN_BD35 | FAHBN4                | FMCA HB LVDS |
| PIN_BD34 | FAHBP4                | FMCA HB LVDS |
| PIN_BC33 | FAHAN8                | FMCA HB LVDS |
|          |                       | continued    |

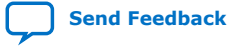

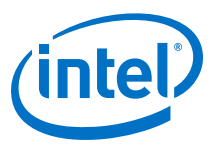

| Pin Name | Schematic Signal Name | Description    |
|----------|-----------------------|----------------|
| PIN_BD33 | FAHAP8                | FMCA HB LVDS   |
| PIN_AY33 | FAHBN8                | FMCA HB LVDS   |
| PIN_AW33 | FAHBP8                | FMCA HB LVDS   |
| PIN_BA35 | FAHBN21               | FMCA HB LVDS   |
| PIN_BB35 | FAHBP21               | FMCA HB LVDS   |
| PIN_AY36 | FAHBN20               | FMCA HB LVDS   |
| PIN_BA36 | FAHBP20               | FMCA HB LVDS   |
| PIN_BF34 | FAHBN12               | FMCA HB LVDS   |
| PIN_BG34 | FAHBP12               | FMCA HB LVDS   |
| PIN_BJ34 | FAHBN9                | FMCA HB LVDS   |
| PIN_BJ33 | FAHBP9                | FMCA HB LVDS   |
| PIN_AT34 | FAHBN11               | FMCA HB LVDS   |
| PIN_AT35 | FAHBP11               | FMCA HB LVDS   |
| PIN_AR31 | FAHBN7                | FMCA HB LVDS   |
| PIN_AR32 | FAHBP7                | FMCA HB LVDS   |
| PIN_AU33 | FAHBN17               | FMCA HB LVDS   |
| PIN_AU34 | FAHBP17               | FMCA HB LVDS   |
| PIN_AT19 | FACLK1M2CN            | FMCA M2C Clk1N |
| PIN_AR19 | FACLK1M2CP            | FMCA M2C Clk1P |
| PIN_BE21 | FACLK0M2CN            | FMCA M2C CIk0N |
| PIN_BF21 | FACLK0M2CP            | FMCA M2C CIk0P |
| PIN_AY17 | FACLKDIR              | FMCA CLK DIR   |
| PIN_AY40 | FBLAN3                | FMCB LA LVDS   |
| PIN_BA40 | FBLAP3                | FMCB LA LVDS   |
| PIN_BA39 | FBLAN20               | FMCB LA LVDS   |
| PIN_BB39 | FBLAP20               | FMCB LA LVDS   |
| PIN_BB40 | FBLAN11               | FMCB LA LVDS   |
| PIN_BC40 | FBLAP11               | FMCB LA LVDS   |
| PIN_BD38 | FBLAN12               | FMCB LA LVDS   |
| PIN_BD39 | FBLAP12               | FMCB LA LVDS   |
| PIN_BC38 | FBLAN15               | FMCB LA LVDS   |
| PIN_BB38 | FBLAP15               | FMCB LA LVDS   |
| PIN_BC37 | FBLAN27               | FMCB LA LVDS   |
| PIN_BB37 | FBLAP27               | FMCB LA LVDS   |
|          |                       | continued      |

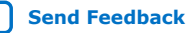

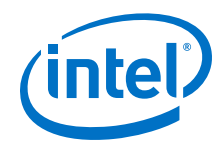

| Pin Name | Schematic Signal Name | Description  |
|----------|-----------------------|--------------|
| PIN_BD40 | FBLAN8                | FMCB LA LVDS |
| PIN_BE40 | FBLAP8                | FMCB LA LVDS |
| PIN_BG38 | FBLAN2                | FMCB LA LVDS |
| PIN_BG37 | FBLAP2                | FMCB LA LVDS |
| PIN_BE38 | FBLAN4                | FMCB LA LVDS |
| PIN_BE39 | FBLAP4                | FMCB LA LVDS |
| PIN_BE37 | FBLAN16               | FMCB LA LVDS |
| PIN_BF37 | FBLAP16               | FMCB LA LVDS |
| PIN_BF39 | FBLAN7                | FMCB LA LVDS |
| PIN_BF40 | FBLAP7                | FMCB LA LVDS |
| PIN_BH37 | FBLAN0                | FMCB LA LVDS |
| PIN_BH36 | FBLAP0                | FMCB LA LVDS |
| PIN_AW39 | FB_LA_DEVCLK_N        | FMCB LA LVDS |
| PIN_AW38 | FB_LA_DEVCLK_P        | FMCB LA LVDS |
| PIN_BA37 | FBLAN22               | FMCB LA LVDS |
| PIN_AY37 | FBLAP22               | FMCB LA LVDS |
| PIN_AV40 | FBLAN9                | FMCB LA LVDS |
| PIN_AW40 | FBLAP9                | FMCB LA LVDS |
| PIN_AY39 | FBLAN19               | FMCB LA LVDS |
| PIN_AY38 | FBLAP19               | FMCB LA LVDS |
| PIN_AU37 | FAHBN13               | FMCB LA LVDS |
| PIN_AU38 | FAHBP13               | FMCB LA LVDS |
| PIN_AV38 | FBLAN26               | FMCB LA LVDS |
| PIN_AV37 | FBLAP26               | FMCB LA LVDS |
| PIN_AR34 | FBLAN23               | FMCB LA LVDS |
| PIN_AP35 | FBLAP23               | FMCB LA LVDS |
| PIN_AR36 | FBLAN18               | FMCB LA LVDS |
| PIN_AP36 | FBLAP18               | FMCB LA LVDS |
| PIN_AP33 | FBLAN10               | FMCB LA LVDS |
| PIN_AN33 | FBLAP10               | FMCB LA LVDS |
| PIN_AT36 | FBLAN13               | FMCB LA LVDS |
| PIN_AT37 | FBLAP13               | FMCB LA LVDS |
| PIN_AR37 | FBLAN6                | FMCB LA LVDS |
| PIN_AT38 | FBLAP6                | FMCB LA LVDS |
|          |                       | continued    |

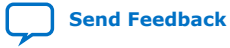

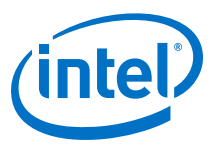

| Pin Name | Schematic Signal Name | Description  |
|----------|-----------------------|--------------|
| PIN_AR33 | FBLAN5                | FMCB LA LVDS |
| PIN_AP34 | FBLAP5                | FMCB LA LVDS |
| PIN_AT25 | FBLAN30               | FMCB LA LVDS |
| PIN_AU25 | FBLAP30               | FMCB LA LVDS |
| PIN_AW25 | FBLAN29               | FMCB LA LVDS |
| PIN_AV25 | FBLAP29               | FMCB LA LVDS |
| PIN_AT26 | FBLAN24               | FMCB LA LVDS |
| PIN_AR26 | FBLAP24               | FMCB LA LVDS |
| PIN_AU27 | FBLAN25               | FMCB LA LVDS |
| PIN_AT27 | FBLAP25               | FMCB LA LVDS |
| PIN_AY26 | FBLAN21               | FMCB LA LVDS |
| PIN_AW26 | FBLAP21               | FMCB LA LVDS |
| PIN_AN26 | FBLAN28               | FMCB LA LVDS |
| PIN_AP26 | FBLAP28               | FMCB LA LVDS |
| PIN_AN25 | FBLAN31               | FMCB LA LVDS |
| PIN_AP25 | FBLAP31               | FMCB LA LVDS |
| PIN_AP29 | FBLAN32_FPGA          | FMCB LA LVDS |
| PIN_AP28 | FBLAP32_FPGA          | FMCB LA LVDS |
| PIN_AR27 | FBLAN33_FPGA          | FMCB LA LVDS |
| PIN_AR28 | FBLAP33_FPGA          | FMCB LA LVDS |
| PIN_AP31 | FBLAN14               | FMCB LA LVDS |
| PIN_AP30 | FBLAP14               | FMCB LA LVDS |
| PIN_BA26 | FBLAN17               | FMCB LA LVDS |
| PIN_BA27 | FBLAP17               | FMCB LA LVDS |

# 4.7.10. LMK05028 Jitter Attenuator

The LMK05028 device is a high-performance clock generator, jitter cleaner, and clock synchronizer with advanced reference clock selection and hitless switching to meet the stringent requirements of communications infrastructure applications.

The ultra-low jitter reduces bit error rates (BER) in high-speed serial links and improves signal to noise ratio (SNR) when clocking high-speed data converters.

The device has two independent PLL cores that can each synchronize or lock to one of four reference clock inputs, and the LMK05028 can generate up to eight output clocks with up to six different frequencies.

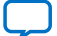

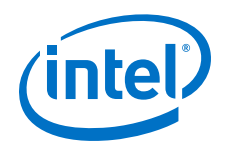

You can use the FPGA I<sup>2</sup>C port at FPGA pins BC25, BC26 to control LMK05028. LMK05028 3.3V I/O signals are connected to System MAX10 (U43) IO ports. You need to write code to connect these I/Os to FPGA 1.8V I/O ports. The J21 10-pin Header is used to connect the TI 05028 GUI port. You can use it to configure LMK05028.

Clock outputs from I/O ports (AW35, AW34, BA34, and AY34 pins) in 2B bank are connected to TI LMK05028.

The following table lists the cleaner output signal pin assignments:

### Table 22. LMK05028 Clock Cleaner Output Pin Frequencies and Pin Assignments

| Output | Frequency                | Pin Assignments                 |
|--------|--------------------------|---------------------------------|
| 0      | 245 MHz or 297/1.001 MHz | AF9, AF10 in 4E Bank            |
| 1      | 122.88 MHz               | Y38, Y37 in 1K Bank             |
| 2      | 122.88 MHz               | AT41, AT40 in 1C Bank           |
| 3      | 122.88 MHz               | D8, D9 (FALAP1, FALAN1) in FMCA |
| 4      | 122.88 MHz               | D8, D9 (FBLAP1, FBLAN1) in FMCB |
| 5      | 122.88 MHz               | AK12, AK 13 in 4E Bank          |
| 6      | 297 MHz                  | AK12, AK 13 in 4E Bank          |
| 7      | 644.53125 MHz            | P9, P10 in bank 4M              |

TI LMH1983 is used to generate SDI reference clocks. Four 3.3V IO signals (U43 pins: E17, F17, B21, B22) in the MAX10 system controller are connected to the LMH1983 FIN, VIN, HIN and INIT input pins. SDI users need to write code to map the four 3.3V IOs to the FGPA 1.8V IOs. The 27 MHz output clock is directly connected to clock cleaner input 2. The 148.5 MHz clock is connected to U15AN28 and An27 in IO bank 2F. The clock cleaner application can be found at this link.

## **Related Information**

LMK05028 Network Clock Generator and Synchronizer Evaluation Module

# 4.7.11. FPGA-IOMAX10 Interface

The I/O signals of the transceiver I/O banks and the 14 I/O ports in 3A banks are connected to System Intel MAX 10.

The figure below illustrates the signal connections between Intel MAX 10 and Intel Stratix 10 SX SoC. You can write your own code to map User I/O to these pins.

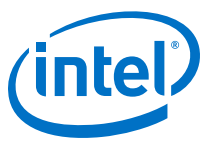

# Figure 4. Signal Connections

| MAX1619                                                           | ZQSFP0                                                                                      | ZQSFP1                                                               | SFP                                                                                                    | PCIE                                                                                                    |
|-------------------------------------------------------------------|---------------------------------------------------------------------------------------------|----------------------------------------------------------------------|----------------------------------------------------------------------------------------------------|----------------------------------------------------------------------------------------------------|
| fan_control<br>overtempn<br>tsense_alertn                         | zqsfp0_intl<br>zqsfp0_lpmode<br>zqsfp0_resetl<br>zqsfp0_modsell                             | zqsfp1_modprsl<br>zqsfp1_lpmode<br>zqsfp1_resetl<br>zqsfp1_modsell   | sfpa_txfault<br>sfpa_mod0_prsntm<br>sfpa_ratese0<br>sfpa_ratese11<br>sfpa_sfpa_en<br>sfpa_txdisable                                                    | pciewaken<br>pccibwaken<br>pceia_waken                                                                   |
| poweron_flag<br>pcie_powerup_perstn<br>bf_presentn<br>Power MAX10 |                                                                                             | Sys                                                                  | tem MAX10                                                                                                    | fpga_pcie_perstn                                                                                         |
|                                                                   | fpga_max10_i010<br>fpga_max10_i011<br>fpga_max10_i012<br>fpga_max10_i013<br>fpga_max10_i014 | fpga_max10_io5<br>fpga_max10_io7<br>fpga_max10_io8<br>fpga_max10_io9 | Iv8_io_mux21           Iv8_io_mux22           Iv8_io_mux23           Iv8_io_mux24           Iv8_io_mux25           Iv8_io_mux26           Iv8_io_mux27 | Tv8_io_mux16           Tv8_io_mux17           Tv8_io_mux18           Tv8_io_mux19           Tv8_io_mux20 |

## Table 23.FPGA-IOMAX10 Pin Map

| Pin Name | Schematic Signal Name | Description     |
|----------|-----------------------|-----------------|
| PIN_AJ34 | NPERSTL0              | System MAX10_IO |
| PIN_AG35 | 1V8_IO_MUX0           | System MAX10_IO |
| PIN_AH33 | 1V8_IO_MUX1           | System MAX10_IO |
| PIN_AF34 | 1V8_IO_MUX2           | System MAX10_IO |
| PIN_AE36 | 1V8_IO_MUX3           | System MAX10_IO |
| PIN_AG34 | 1V8_IO_MUX4           | System MAX10_IO |
| PIN_AH32 | 1V8_IO_MUX5           | System MAX10_IO |
| PIN_AJ33 | 1V8_IO_MUX6           | System MAX10_IO |
| PIN_AD34 | NPERSTL2              | System MAX10_IO |
| PIN_AD35 | 1V8_IO_MUX7           | System MAX10_IO |
| PIN_AC35 | 1V8_IO_MUX8           | System MAX10_IO |
| PIN_AB34 | 1V8_IO_MUX9           | System MAX10_IO |
| PIN_AC33 | 1V8_IO_MUX10          | System MAX10_IO |
| PIN_AC36 | 1V8_IO_MUX11          | System MAX10_IO |
| PIN_AB35 | 1V8_IO_MUX12          | System MAX10_IO |
| PIN_AB36 | 1V8_IO_MUX13          | System MAX10_IO |
|          | •                     | continued       |

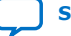

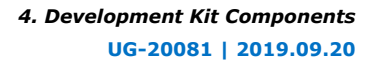

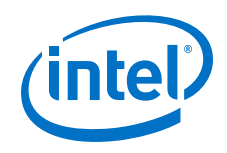

| Pin Name | Schematic Signal Name | Description     |
|----------|-----------------------|-----------------|
| PIN_AH16 | NPERSTR0              | System MAX10_IO |
| PIN_AF15 | 1V8_IO_MUX14          | System MAX10_IO |
| PIN_AB12 | 1V8_IO_MUX15          | System MAX10_IO |
| PIN_AF17 | 1V8_IO_MUX16          | System MAX10_IO |
| PIN_AD16 | 1V8_IO_MUX17          | System MAX10_IO |
| PIN_AF16 | 1V8_IO_MUX18          | System MAX10_IO |
| PIN_AE16 | 1V8_IO_MUX19          | System MAX10_IO |
| PIN_AH17 | 1V8_IO_MUX20          | System MAX10_IO |
| PIN_AE14 | NPERSTR2              | System MAX10_IO |
| PIN_AD15 | 1V8_IO_MUX21          | System MAX10_IO |
| PIN_AC15 | 1V8_IO_MUX22          | System MAX10_IO |
| PIN_AC14 | 1V8_IO_MUX23          | System MAX10_IO |
| PIN_AB13 | 1V8_IO_MUX24          | System MAX10_IO |
| PIN_AD14 | 1V8_IO_MUX25          | System MAX10_IO |
| PIN_AB15 | 1V8_IO_MUX26          | System MAX10_IO |
| PIN_AB14 | 1V8_IO_MUX27          | System MAX10_IO |
| PIN_BD13 | AVST_D0               | System MAX10_IO |
| PIN_BE13 | AVST_D1               | System MAX10_IO |
| PIN_BF15 | AVST_D2               | System MAX10_IO |
| PIN_BG15 | AVST_D3               | System MAX10_IO |
| PIN_BE14 | AVST_D4               | System MAX10_IO |
| PIN_BF14 | AVST_D5               | System MAX10_IO |
| PIN_BE16 | AVST_D6               | System MAX10_IO |
| PIN_BF16 | AVST_D7               | System MAX10_IO |
| PIN_BD16 | AVST_D8               | System MAX10_IO |
| PIN_BC16 | AVST_D9               | System MAX10_IO |
| PIN_BD14 | AVST_D10              | System MAX10_IO |
| PIN_BD15 | AVST_D11              | System MAX10_IO |
| PIN_BF12 | AVST_D12              | System MAX10_IO |
| PIN_BG12 | AVST_D13              | System MAX10_IO |
| PIN_BJ13 | AVST_D14              | System MAX10_IO |
| PIN_BJ14 | AVST_D15              | System MAX10_IO |
| PIN_BG13 | FPGA_MAX10_IO0        | System MAX10_IO |
| PIN_BG14 | FPGA_MAX10_IO1        | System MAX10_IO |
|          |                       | continued       |

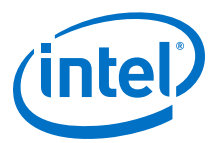

| Pin Name | Schematic Signal Name | Description     |
|----------|-----------------------|-----------------|
| PIN_BH15 | FPGA_MAX10_IO2        | System MAX10_IO |
| PIN_BJ15 | FPGA_MAX10_IO3        | System MAX10_IO |
| PIN_BH12 | ENETA_INTN_B          | System MAX10_IO |
| PIN_BH13 | AVST_VALID            | System MAX10_IO |
| PIN_BH16 | CLK_50M_FPGA          | System MAX10_IO |
| PIN_BJ16 | FPGA_MAX10_IO5        | System MAX10_IO |
| PIN_AV15 | FPGA_MAX10_IO6        | System MAX10_IO |
| PIN_AW15 | FPGA_MAX10_IO7        | System MAX10_IO |
| PIN_BA15 | FPGA_MAX10_IO8        | System MAX10_IO |
| PIN_BA16 | FPGA_MAX10_IO9        | System MAX10_IO |
| PIN_AW14 | FPGA_MAX10_IO10       | System MAX10_IO |
| PIN_AY14 | FPGA_MAX10_I011       | System MAX10_IO |
| PIN_BB14 | FPGA_MAX10_I012       | System MAX10_IO |
| PIN_BA14 | FPGA_MAX10_IO13       | System MAX10_IO |
| PIN_BB15 | FPGA_MAX10_IO14       | System MAX10_IO |
| PIN_BC15 | GLOBAL_RESETN         | System MAX10_IO |
| PIN_BC13 | FPGA_PR_REQUEST       | System MAX10_IO |
| PIN_BA17 | FPGA_PR_DONE          | System MAX10_IO |
| PIN_AY16 | FPGA_PR_ERROR         | System MAX10_IO |
| PIN_AY19 | AVST_CLK              | System MAX10_IO |

# **4.8. Daughter Cards**

# 4.8.1. HPS IO-48 OOBE Daughter Card

This is a daughter card for the Intel Stratix 10 SoC IO48 interface. The two types of Intel Stratix 10 SoC Development Kit IO48 daughter cards are OOBE and NAND Flash. These IO48 daughter cards are plugged into the Samtec IO48 connector.

## **Feature Summary**

## Table 24. IO48 OOBE Daughter Card Feature Summary

| Feature                                            | Description                                                                                                    |
|----------------------------------------------------|----------------------------------------------------------------------------------------------------|
| IO48 Connector                                     | <ul> <li>Samtec QTH-030 Series 60-pin connector on IO48 daughter card side</li> <li>Samtec QSH-030 Series 60-pin connector on motherboard</li> </ul>                                   |
| 10/100/1000 Mbps Ethernet PHY with RGMII interface | <ul> <li>Microchip KSZ9031RNX Ethernet PHY</li> <li>RGMII MAC Interface</li> <li>MDC/MDIO Management Interface</li> <li>Standard RJ-45 with Integrated Ethernet Transformer</li> </ul> |
|                                                    | continued                                                                                                    |

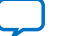

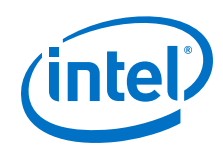

| Feature                 | Description                                                                                                    |
|-------------------------|----------------------------------------------------------------------------------------------------|
| UART                    | <ul><li>FTDI FT232R UART USB Convertor</li><li>Standard USB Mini-B Receptacle</li></ul>                                                                                                    |
| Micro-SD Card Connector | <ul><li> 4-bit SD card Data Bus</li><li> Standard Micro SD Card Socket</li></ul>                                                                                                    |
| USB 2.0                 | <ul> <li>Microchip USB3320 USB 2.0 PHY</li> <li>ULPI interface connects the USB PHY to Intel Stratix 10 HPS IO48 interface</li> <li>Standard USB Micro-AB Receptacle</li> <li>VBUS current limitation when VBUS is sourced to peripheral device</li> </ul> |
| JTAG                    | <ul> <li>Mictor 38-pin connector pinouts (JTAG only without Trace signals)</li> <li>Two JTAG target with resisters MUX         <ul> <li>FPGA chained JTAG pins in SDM</li> <li>HPS dedicated JTAG pins in IO48 (by default)</li> </ul> </li> </ul>         |
| I <sup>2</sup> C        | HPS I <sup>2</sup> C and FPGA I <sup>2</sup> C are connected on the motherboard                                                                                                    |
| GPIO                    | <ul> <li>2 Push Buttons</li> <li>3 LEDs</li> <li>1 Ethernet Interrupt from Ethernet PHY</li> <li>1 USB over-current indicator</li> </ul>                                                                                                    |
| HPS Clock               | On-board 25 MHz oscillator provides HPS clock                                                                                                    |
| Mechanical              | 3" x 1.8" board size                                                                                                    |

# Figure 5. OOBE Daughter Card Block Diagram

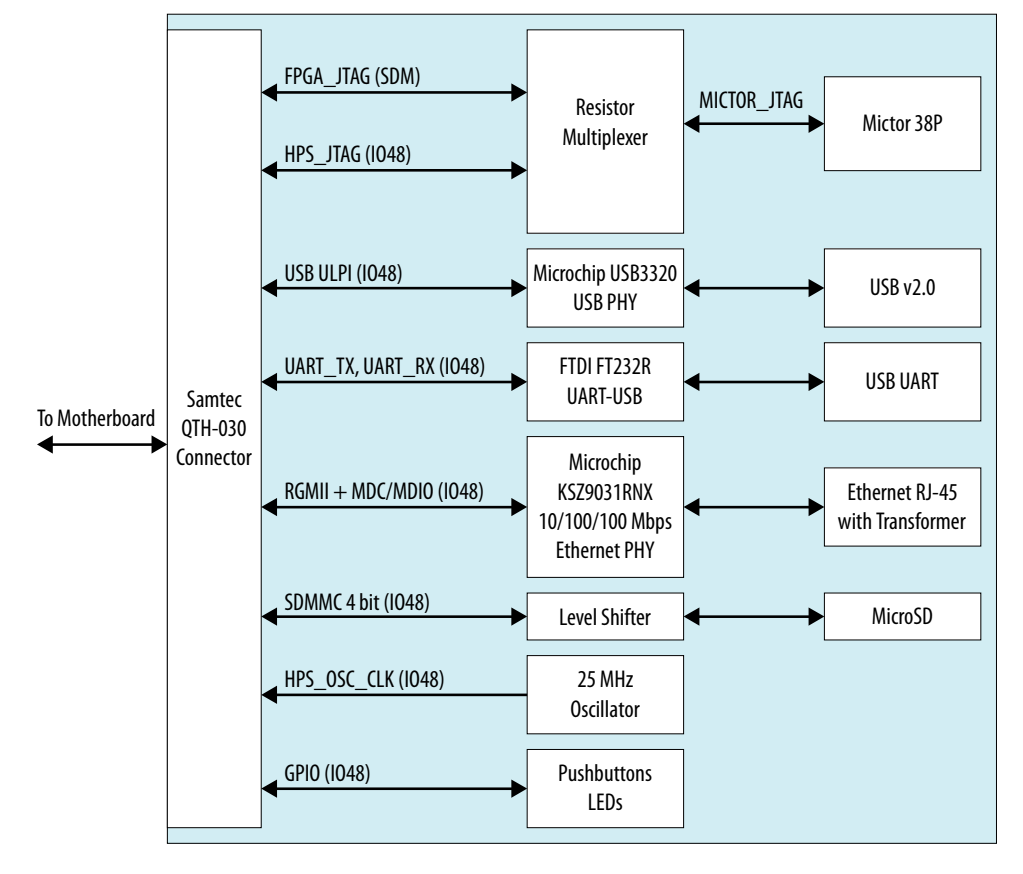

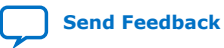

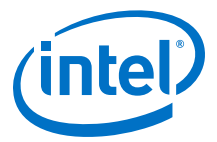

#### **IO48 Interface**

Stratix 10 SoC IO48 bank can be multiplexed to different peripheral interfaces. The OOBE daughter card is mulitplexed with USB 2.0, Ethernet RGMII, UART, I<sup>2</sup>C, JTAG, MicroSD card and GPIO interfaces.

Table 25.IO48 Pinout MUX

| HPS Pin Name | Peripheral Name | Signal    |
|--------------|-----------------|-----------|
| Q1_1         | USB0            | CLK       |
| Q1_2         | USB0            | STP       |
| Q1_3         | USB0            | DIR       |
| Q1_4         | USB0            | DATA0     |
| Q1_5         | USB0            | DATA1     |
| Q1_6         | USB0            | NXT       |
| Q1_7         | USB0            | DATA2     |
| Q1_8         | USB0            | DATA3     |
| Q1_9         | USB0            | DATA4     |
| Q1_10        | USB0            | DATA5     |
| Q1_11        | USB0            | DATA6     |
| Q1_12        | USB0            | DATA7     |
| Q2_1         | EMAC0           | TX_CLK    |
| Q2_2         | EMAC0           | TX_CTL    |
| Q2_3         | EMAC0           | RX_CLK    |
| Q2_4         | EMAC0           | RX_CTL    |
| Q2_5         | EMAC0           | TXD0      |
| Q2_6         | EMAC0           | TXD1      |
| Q2_7         | EMAC0           | RXD0      |
| Q2_8         | EMAC0           | RXD1      |
| Q2_9         | EMAC0           | TXD2      |
| Q2_10        | EMAC0           | TXD3      |
| Q2_11        | EMAC0           | RXD2      |
| Q2_12        | EMAC0           | RXD3      |
| Q3_1         | GPIO1           | IOO       |
| Q3_2         | GPIO1           | IO1       |
| Q3_3         | UART0           | ТХ        |
| Q3_4         | UART0           | RX        |
| Q3_5         | GPIO1           | IO4       |
| Q3_6         | GPIO1           | 105       |
|              | •               | continued |

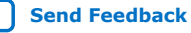

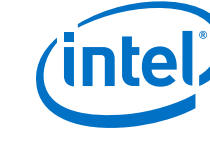

| HPS Pin Name | Peripheral Name | Signal      |
|--------------|-----------------|-------------|
| Q3_7         | I2C1            | SDA         |
| Q3_8         | I2C1            | SCL         |
| Q3_9         | JTAG            | тск         |
| Q3_10        | JTAG            | TMS         |
| Q3_11        | JTAG            | TDO         |
| Q3_12        | JTAG            | TDI         |
| Q4_1         | SDMMC           | DATA0       |
| Q4_2         | SDMMC           | CMD         |
| Q4_3         | SDMMC           | CCLK        |
| Q4_4         | SDMMC           | DATA1       |
| Q4_5         | SDMMC           | DATA2       |
| Q4_6         | SDMMC           | DATA3       |
| Q4_7         | СМ              | HPS_OSC_CLK |
| Q4_8         | GPIO1           | 1019        |
| Q4_9         | GPIO1           | 1020        |
| Q4_10        | GPIO1           | 1021        |
| Q4_11        | MDIO0           | MDIO        |
| Q4_12        | MDIO0           | MDC         |

# **Connector to Motherboard**

To connect between the motherboard and IO48 OOBE daughter card, Samtec QSH/QTH series connectors are applied. Samtec QTH-030 60-pin connector is used on IO48 OOBE daughter card while Samtec QSH-030 60-pin connector is at the motherboard side.

## 10/100/1000 Mbps Ethernet PHY

This board supports copper RJ-45 10/100/1000 Mbps Ethernet using an external Ethernet PHY Microchip KSZ9031RNX. The PHY-to-MAC interface employs RGMII using Intel Stratix 10 SoC IO48 EMAC0 to transmit and receive data. For management interface, it uses MDC/MDIO interface between EMAC0 and Ethernet PHY.

# Figure 6. Ethernet Block Diagram

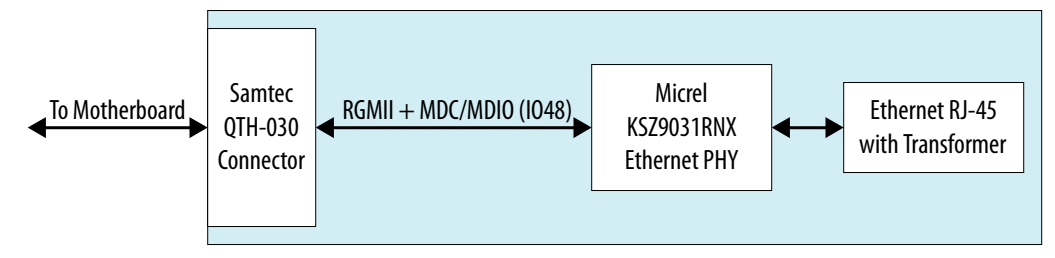

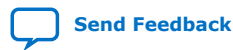

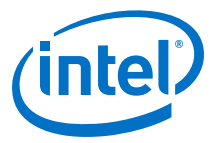

| Net Name     | IO48 Location | Туре  | Description                                      |
|--------------|---------------|-------|--------------------------------------------------|
| ENET_TXD0    | Q2_5          | IN    | RGMII Data Transmit Bit 0                        |
| ENET_TXD1    | Q2_6          | IN    | RGMII Data Transmit Bit 1                        |
| ENET_TXD2    | Q2_9          | IN    | RGMII Data Transmit Bit 2                        |
| ENET_TXD3    | Q2_10         | IN    | RGMII Data Transmit Bit 3                        |
| ENET_GTX_CLK | Q2_1          | IN    | RGMII Transmit Reference<br>Clock                |
| ENET_TX_EN   | Q2_2          | IN    | RGMII Transmit Control<br>(TX_CTL)               |
| ENET_RXD0    | Q2_7          | OUT   | RGMII Data Receive Bit 0                         |
| ENET_RXD1    | Q2_8          | OUT   | RGMII Data Receive Bit 1                         |
| ENET_RXD2    | Q2_11         | OUT   | RGMII Data Receive Bit 2                         |
| ENET_RXD3    | Q2_12         | OUT   | RGMII Data Receive Bit 3                         |
| ENET_RX_CLK  | Q2_3          | OUT   | RGMII Receive Reference<br>Clock                 |
| ENET_RX_DV   | Q2_4          | OUT   | RGMII Receive Control<br>(RX_CTL)                |
| ENET_MDC     | Q4_12         | IN    | Management Clock                                 |
| ENET_MDIO    | Q4_11         | INOUT | Management Data                                  |
| ENET_INTn    | Q3_1          | OUT   | Ethernet PHY Interrupt<br>Output                 |
| ENET_RESETn  |               | IN    | Ethernet PHY reset input connected to HPS_RESETn |

## Table 26. Ethernet Signals List

#### UART

The IO48 OOBE daughter card uses a USB based UART bridge chip (FTDI FT232R) to bridge communication to a host for general UART usage. This chip uses TXD and RXD for transmission and reception of data.

## Table 27.UART Signals List

| Net Name    | IO48 Location | Туре | Description                                    |
|-------------|---------------|------|------------------------------------------------|
| UART_TX     | Q3_3          | IN   | UART TX from Intel Stratix<br>10 HPS to FT232R |
| UART_RX     | Q3_4          | OUT  | UART RX from FT232R to<br>Intel Stratix 10 HPS |
| UART_RESETN |               | IN   | FT232R Reset Input<br>connected to HPS_RESETn  |

Based on signal direction, HPS IO48's UART\_TX is connected to FT232R's RXD pin and HPS IO48's UART\_RX is connected to FT232R's TXD.

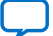

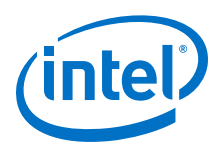

## Figure 7. UART Connection

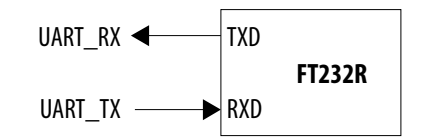

## **Micro SD Connector**

Intel Stratix 10 provides a Secure Digital/ Multimedia Card (SD/MMC) controller for interfacing to external SD/MMC flash cards, secure digital I/O devices and Consumer Electronics Adavnced Transport Architecture (CE-ATA) hard drives.

On IO48 OOBE daughter card, there is a standard MicroSD Memory Card connector that supports 4-bit SD memory interface.

| Net Name    | IO48 Location | Туре  | Description                                            |
|-------------|---------------|-------|--------------------------------------------------------|
| SD_DATA0    | Q4_1          | INOUT | Bi-directional data signal bit<br>0                    |
| SD_DATA1    | Q4_4          | INOUT | Bi-directional data signal bit<br>1                    |
| SD_DATA2    | Q4_5          | INOUT | Bi-directional data signal bit 2                       |
| SD_DATA3    | Q4_6          | INOUT | Bi-directional data signal bit 3                       |
| SD_CMD      | Q4_2          | INOUT | Bi-directional command/<br>response signal             |
| SD_CLK      | Q4_3          | IN    | Host to card clock signal                              |
| SD_POWER_ON |               | IN    | SD card power ON/OFF<br>control wired to<br>HPS_RESETn |

## Table 28. MicroSD Card Signal list

## **USB 2.0**

Intel Stratix 10 HPS provides a USB On-the-Go (OTG) controller that supports both device and host functions. The controller supports all high-speed, full-speed and low-speed transfers in both device and host modes. Microchip USB 2.0 PHY USB3320 is used on IO48 OOBE daughter card with ULPI interface. A USB 2.0 Micro-AB receptacle to interface external USB host or device.

## Table 29. USB 2.0 PHY Signal List

| Net Name  | IO48 Location | Туре  | Description                          |
|-----------|---------------|-------|--------------------------------------|
| USB_DATA0 | Q1_4          | INOUT | ULPI bidirectional data bus<br>bit 0 |
| USB_DATA1 | Q1_5          | INOUT | ULPI bidirectional data bus<br>bit 1 |
| USB_DATA2 | Q1_7          | INOUT | ULPI bidirectional data bus<br>bit 2 |
| USB_DATA3 | Q1_8          | INOUT | ULPI bidirectional data bus<br>bit 3 |
|           | •             | •     | continued                            |

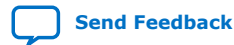

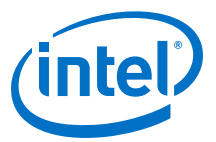

| Net Name   | IO48 Location | Туре  | Description                                                 |
|------------|---------------|-------|-------------------------------------------------------------|
| USB_DATA4  | Q1_9          | INOUT | ULPI bidirectional data bus<br>bit 4                        |
| USB_DATA5  | Q1_10         | INOUT | ULPI bidirectional data bus<br>bit 5                        |
| USB_DATA6  | Q1_11         | INOUT | ULPI bidirectional data bus<br>bit 6                        |
| USB_DATA7  | Q1_12         | INOUT | ULPI bidirectional data bus<br>bit 7                        |
| USB_CLK    | Q1_1          | OUT   | ULPI clock output                                           |
| USB_NXT    | Q1_6          | OUT   | ULPI next data                                              |
| USB_STP    | Q1_2          | IN    | ULPI stop data                                              |
| USB_DIR    | Q1_3          | OUT   | ULPI data bus direction                                     |
| USB_VFLAGn | Q3_2          | OUT   | USB over-current limit<br>indicator to HPS IO48 GPIO<br>pin |
| USB_RESETn |               | IN    | USB3320 reset input<br>connected to HPS_RESETn              |

### **JTAG**

The JTAG interface is routed to Mictor 38-pin connector. Other trace signals are not routed to Mictor 38-pin due to the pinout limitation.

There are two JTAG sources for the HPS-JTAG: Mictor 38-pin connector, or SDM chained JTAG pins from the mother board. They are selected with on board resistor MUX by soldering suitable resistors. By default, all resistors are soldered, thus both sources can drive the HPS\_JTAG pins.

If Mictor is selected to be the source, the MAX on motherboard can tri-state the FPGA\_JTAG pins thus give control to the Probe on Mictor. If MAX is to be the source, no Probe can be connected to the Mictor thus MAX is the only source.

## Figure 8. JTAG

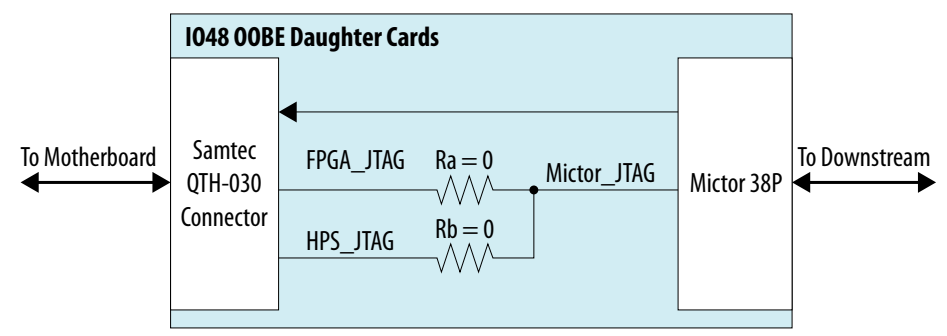

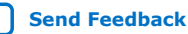

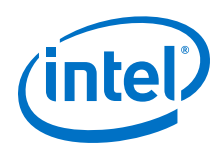

# Table 30.JTAG Signal List

| Net Name          | IO48 Location | Туре | Description                              |
|-------------------|---------------|------|------------------------------------------|
| HPS_JTAG_TCK      | Q3_9          | OUT  | HPS dedicated JTAG TCK on IO48           |
| HPS_JTAG_TMS      | Q3_10         | OUT  | HPS dedicated JTAG TMS on IO48           |
| HPS_JTAG_TDO      | Q3_11         | IN   | HPS dedicated JTAG TDO on IO48           |
| HPS_JTAG_TDI      | Q3_12         | OUT  | HPS dedicated JTAG TDI on IO48           |
| FPGA_JTAG_TCK     |               | IN   | SDM chained JTAG TCK on SDM bank         |
| FPGA_JTAG_TMS     |               | IN   | SDM chained JTAG TMS on SDM bank         |
| FPGA_JTAG_TDO     |               | OUT  | SDM chained JTAG TDO on SDM bank         |
| FPGA_JTAG_TDI     |               | IN   | SDM chained JTAG TDI on SDM bank         |
| MICTOR_JTAG_TCK   |               | IN   | Mictor JTAG TCK on Mictor<br>Connector   |
| MICTOR_JTAG_TMS   |               | IN   | Mictor JTAG TMS on Mictor<br>Connector   |
| MICTOR_JTAG_TDO   |               | OUT  | Mictor JTAG TDO on Mictor<br>Connector   |
| MICTOR_JTAG_TDI   |               | IN   | Mictor JTAG TDI on Mictor<br>Connector   |
| MICTOR_JTAG_TRSTn |               | IN   | Mictor JTAG TRSTn on Mictor<br>Connector |

## **I**<sup>2</sup>**C**

The FPGA I<sup>2</sup>C and HPS I<sup>2</sup>C are connected on motherboard. HPS I<sup>2</sup>C left floating on this IO48 OOBE daughter card although it is connected to IO48 connector. A 3-pin 2.54 mm header is reserved on the OOBE daughter card with HPS I<sup>2</sup>C

## **GPIO**

Remainder GPIO pins on IO48 are used as push buttons and LEDs.

## Table 31.IO48 GPIO Signal List

| Net Name  | IO48 Location | Туре | Description                        |
|-----------|---------------|------|------------------------------------|
| HPS_PB0   | Q3_5          | OUT  | Push Button 0 on daughter card     |
| HPS_PB1   | Q3_6          | OUT  | Push Button 1 on daughter card     |
| HPS_LED0  | Q4_9          | IN   | LED 0 on daughter card active high |
| HPS_LED1  | Q4_8          | IN   | LED 1 on daughter card active high |
| continued |               |      |                                    |

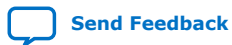

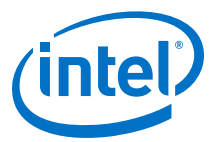

| Net Name   | IO48 Location | Туре | Description                                                 |
|------------|---------------|------|-------------------------------------------------------------|
| HPS_LED2   | Q4_10         | IN   | LED 2 on daughter card active high                          |
| ENET_INTn  | Q3_1          | OUT  | Ethernet PHY interrupt output                               |
| USB_VFLAGn | Q3_2          | OUT  | USB over-current limit<br>indicator to HPS IO48 GPIO<br>pin |

## **HPS Clock**

One on board oscillator provides a fixed 25 MHz single-ended clock for HPS PLL input (HPS\_OSC\_CLK). The OOBE card do not support clock frequency adjustment and external clock injection.

### Figure 9. HPS Clock

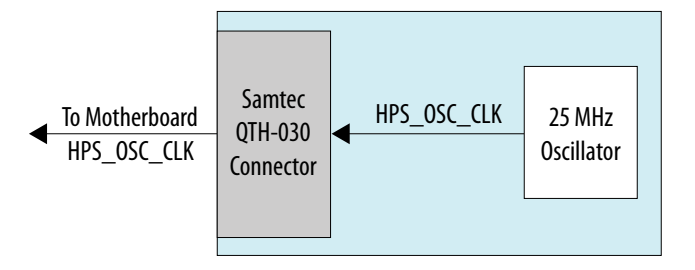

#### Power

There are two power rails drawn from motherboard through Samtec connector  $\tt VCC\_12V$  and  $\tt VCCIO\_HPS.$ 

 $VCC_{12V}$  is major power source for IO48 OOBE daughter card and it will be converted to other power rails with on board regulators. It is recommended to have at least 1 A capability on  $VCC_{12V}$  power rail.

 $\tt VCCIO\_HPS$  is HPS I/O buffers power supply also from the motherboard. It is 1.8V nominal.

#### Figure 10. Power Tree

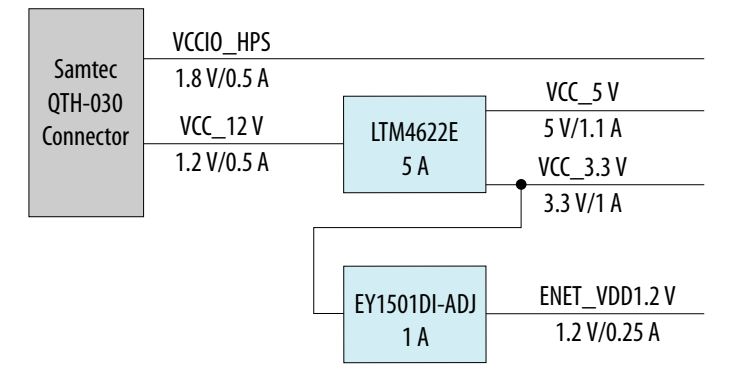

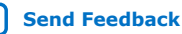

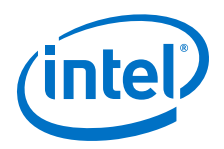

## Reset

Reset is from Intel MAX 10 CPLD on the Intel Stratix 10 SoC mother board. The Intel MAX 10 controls all device's resets on the devlopment kit.

# Figure 11. Reset Diagram

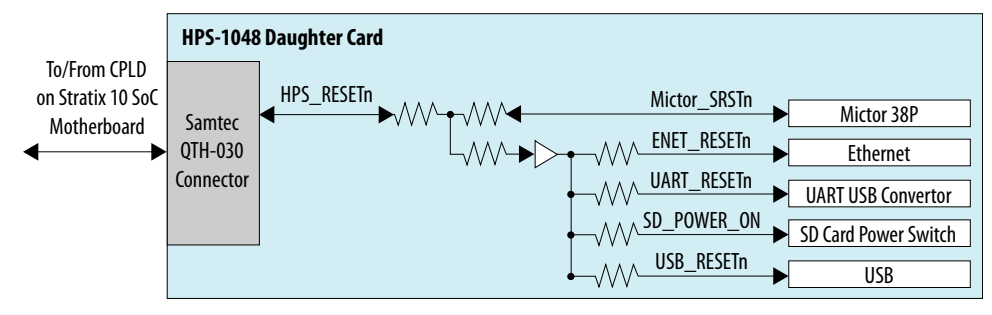

# 4.8.2. HPS IO-48 NAND Flash Daughter Card

## **IO48 NAND Flash Feature Summary**

## Table 32.Feature Summary

| Feature Name                                          | Description                                                                                                    |
|-------------------------------------------------------|----------------------------------------------------------------------------------------------------|
| IO48 Connector                                        | <ul> <li>Samtec QTH-030 Series 60-pin connector on IO48 daughter card side</li> <li>Samtec QSH-030 Series 60-pin connector on motherboard</li> </ul>                                                                               |
| 10/100/1000 Mbps Ethernet<br>PHY with RGMII interface | <ul> <li>Microchip KSZ9031RNX Ethernet PHY</li> <li>RGMII MAC Interface</li> <li>MDC/MDIO Management Interface</li> <li>Standard RJ-45 with integrated Ethernet Transformer</li> </ul>                                             |
| UART                                                  | <ul><li>FTDI FT232R UART USB Convertor</li><li>Standard USB Mini-B Receptacle</li></ul>                                                                                                    |
| NAND Flash                                            | <ul> <li>Micron MT29F8G16ADBDAH4-AIT:D</li> <li>1.8V 8 Gb SLC ASYNC NAND Flash</li> <li>x16 bit data width</li> <li>VFBGA-63 Package</li> <li>Multiplexed with eMMC Flash with resistor MUX (Cannot use simultaneously)</li> </ul> |
| еММС                                                  | <ul> <li>Micron MTFC8GAKAJCN-4M IT</li> <li>8 GB 5.0 compliant eMMC</li> <li>Not support eMMC data strobe due to Intel Stratix 10 HPS limitation</li> <li>VPFBGA-153 Package</li> </ul>                                            |
| I <sup>2</sup> C                                      | HPS I <sup>2</sup> C and FPGA I <sup>2</sup> C is connected together on the motherboard                                                                                                    |
| GPIO                                                  | <ul> <li>2 GPIOs as Push Buttons</li> <li>3 GPIOs as LEDs</li> <li>1 GPIO as Ethernet Interrupt from Ethernet PHY</li> </ul>                                                                                                    |
| HPS Clock                                             | 1 On-board 25 MHz oscillator provides HPS clock                                                                                                    |
| Mechanical                                            | • Supposed 3" x 1.8" board size                                                                                                    |

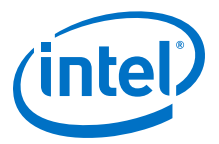

#### **Block Diagram**

#### Figure 12. NAND Daughter Card Block Diagram

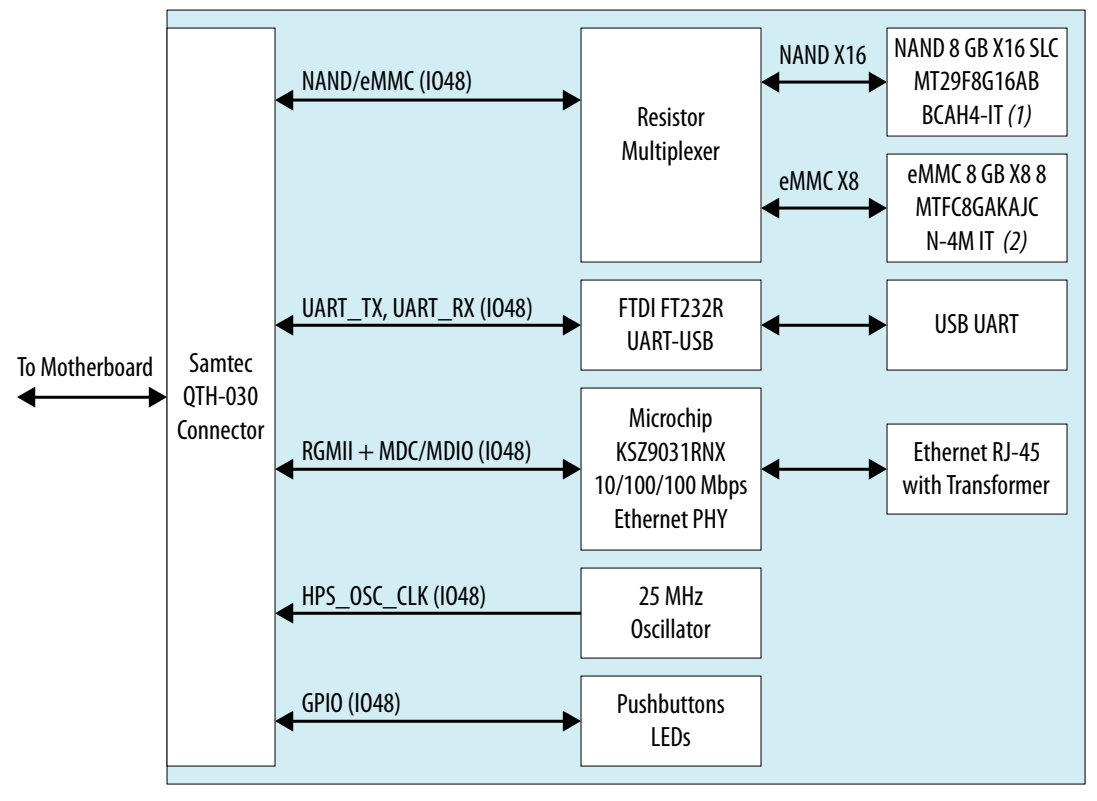

Notes:

1. You cannot use the NAND and eMMC connectors at the same time.

2. The eMMC connector is optional.

## **IO48 Interface**

Stratix 10 SoC IO48 bank can be multiplexed to different peripheral interfaces. On NAND daughter card, IO48 bank is interfaced with Ethernet RGMII, UART,  $I^2C$ , NAND Flash, eMMC and GPIO interfaces.

#### Table 33.IO48 Pinout MUX

| HPS Pin Name | Peripheral Name | Signal    |
|--------------|-----------------|-----------|
| Q1_1         | NAND            | ADQ0      |
| Q1_2         | NAND            | ADQ1      |
| Q1_3         | NAND            | WE_N      |
| Q1_4         | NAND            | RE_N      |
| Q1_5         | NAND            | WP_N      |
| Q1_6         | NAND            | ADQ2      |
| Q1_7         | NAND            | ADQ3      |
|              |                 | continued |

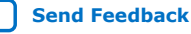

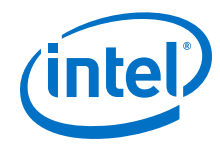

| HPS Pin Name | Peripheral Name | Signal      |
|--------------|-----------------|-------------|
| Q1_8         | NAND            | CLE         |
| Q1_9         | NAND            | ADQ4        |
| Q1_10        | NAND            | ADQ5        |
| Q1_11        | NAND            | ADQ6        |
| Q1_12        | NAND            | ADQ7        |
| Q2_1         | NAND            | ALE         |
| Q2_2         | NAND            | RB          |
| Q2_3         | NAND            | CE_N        |
| Q2_4         | СМ              | HPS_OSC_CLK |
| Q2_5         | NAND            | ADQ8        |
| Q2_6         | NAND            | ADQ9        |
| Q2_7         | NAND            | ADQ10       |
| Q2_8         | NAND            | ADQ11       |
| Q2_9         | NAND            | ADQ12       |
| Q2_10        | NAND            | ADQ13       |
| Q2_11        | NAND            | ADQ14       |
| Q2_12        | NAND            | ADQ15       |
| Q3_1         | GPIO1           | IOO         |
| Q3_2         | GPIO1           | 101         |
| Q3_3         | UART0           | ТХ          |
| Q3_4         | UART0           | RX          |
| Q3_5         | GPIO1           | 104         |
| Q3_6         | GPIO1           | 105         |
| Q3_7         | I2C1            | SDA         |
| Q3_8         | I2C1            | SCL         |
| Q3_9         | MDIO2           | MDIO        |
| Q3_10        | MDIO2           | MDC         |
| Q3_11        | GPIO1           | 1010        |
| Q3_12        | GPIO1           | 1011        |
| Q4_1         | EMAC2           | TX_CLK      |
| Q4_2         | EMAC2           | TX_CTL      |
| Q4_3         | EMAC2           | RX_CLK      |
| Q4_4         | EMAC2           | RX_CTL      |
| Q4_5         | EMAC2           | TXD0        |
|              |                 | continued   |

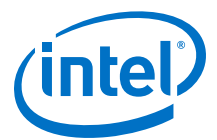

| HPS Pin Name | Peripheral Name | Signal |
|--------------|-----------------|--------|
| Q4_6         | EMAC2           | TXD1   |
| Q4_7         | EMAC2           | RXD0   |
| Q4_8         | EMAC2           | RXD1   |
| Q4_9         | EMAC2           | TXD2   |
| Q4_10        | EMAC2           | TXD3   |
| Q4_11        | EMAC2           | RXD2   |
| Q4_12        | EMAC2           | RXD3   |

#### **Connector to Motherboard**

To connect between motherboard and IO48 NAND Flash daughter card, Samtec QSH/QTH series connectors are applied. Samtec QTH-030 60-pin connector is used on IO48 NAND Flash daughter card side while Samtec QSH 60-pin is at the mptherboard side.

## 10/100/1000 Mbps Ethernet PHY

This daughter card supports copper RJ-45 10/100/1000 Mbps Ethernet using an external Ethernet PHY Microchip KSZ9031RNX. The PHY-to-MAC interface employs RGMII using Intel Stratix 10 SoC IO48 EMAC2 to transmit and receive data. For management interface, it uses MDC/MDIO interface between EMAC2 and Ethernet PHY.

## Figure 13. Ethernet PHY Block Diagram

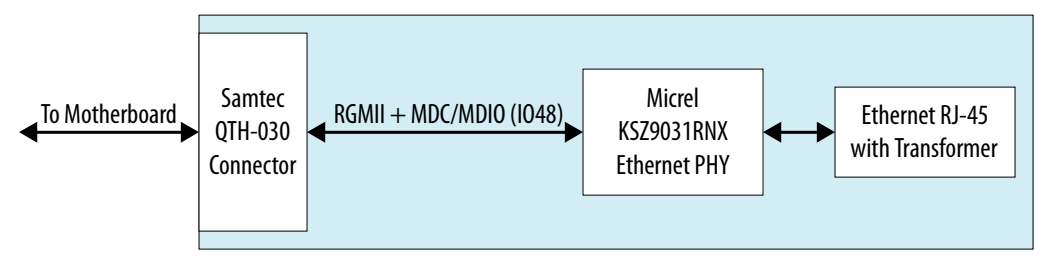

## Table 34. Ethernet Signals List

| Net Name     | IO48 Location | Туре | Description                        |
|--------------|---------------|------|------------------------------------|
| ENET_TXD0    | Q4_5          | IN   | RGMII Data Transmit Bit 0          |
| ENET_TXD1    | Q4_6          | IN   | RGMII Data Transmit Bit 1          |
| ENET_TXD2    | Q4_9          | IN   | RGMII Data Transmit Bit 2          |
| ENET_TXD3    | Q4_10         | IN   | RGMII Data Transmit Bit 3          |
| ENET_GTX_CLK | Q4_1          | IN   | RGMII Transmit Reference<br>Clock  |
| ENET_TX_EN   | Q4_2          | IN   | RGMII Transmit Control<br>(TX_CTL) |
| ENET_RXD0    | Q4_7          | OUT  | RGMII Data Receive Bit 0           |
|              | •             | •    | continued                          |

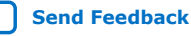

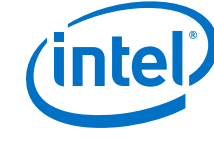

| Net Name    | IO48 Location | Туре  | Description                       |
|-------------|---------------|-------|-----------------------------------|
| ENET_RXD1   | Q4_8          | OUT   | RGMII Data Receive Bit 1          |
| ENET_RXD2   | Q4_11         | OUT   | RGMII Data Receive Bit 2          |
| ENET_RXD3   | Q4_12         | OUT   | RGMII Data Receive Bit 3          |
| ENET_RX_CLK | Q4_3          | OUT   | RGMII Receive Reference<br>Clock  |
| ENET_RX_DV  | Q4_4          | OUT   | RGMII Receive Control<br>(RX_CTL) |
| ENET_MDC    | Q3_10         | IN    | Management Clock                  |
| ENET_MDIO   | Q3_9          | INOUT | Management Data                   |
| ENET_INTN   | Q3_1          | OUT   | Ethernet PHY Interrupt<br>Output  |

### UART

## Table 35.UART Signals List

| Net Name    | IO48 Location | Туре | Description                                    |
|-------------|---------------|------|------------------------------------------------|
| UART_TX     | Q3_3          | IN   | UART TX from Intel Stratix<br>10 HPS to FT232R |
| UART_RX     | Q3_4          | OUT  | UART RX from FT232R to<br>Intel Stratix 10 HPS |
| UART_RESETn |               | IN   | FT232R reset input<br>connected to HPS_RESETn  |

Based on the signal direction, HPS IO48's UART\_TX is connected to FT232R's RXD pin and HPS IO48's UART\_RX is connected to FT232R's TXD.

#### Figure 14. UART Connection

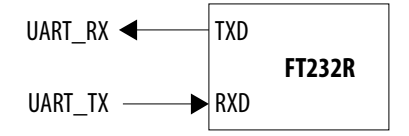

#### **NAND Flash**

The IO48 NAND flash daughter card supports a 16-bit NAND flash. Since some NAND flash pins are mutiplexed with eMMC pins, NAND flash and eMMC flash cannot be used simultaneously. There are MUX resistors to select related IO48 signals are connected to NAND flash or eMMC flash. The default setup is NAND flash.

The proposed NAND flash memory is **MT29F8G16ADBDAH4-AIT:D** manufactured by Micron. Major parameters are as listed below:

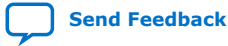

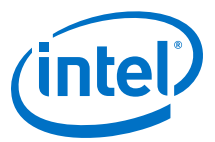

## Table 36. NAND Flash Memory Parameters

| Paramater               | Description    |
|-------------------------|----------------|
| Туре                    | SLC NAND       |
| Density                 | 8 Gb           |
| Data Width              | 16-bit         |
| Voltage                 | 1.8 V          |
| Package                 | VFBGA-63       |
| Operational Temperature | -40 C to +85 C |

An optional NAND socket can be used for easy NAND Flash replacement when NAND flash is not soldered down. The socket vendor is Ironwood with part number SG-BGA-6367.

## Table 37. NAND Flash Memory Signal List

| Net Name   | IO48 Location | Туре  | Direction                 |
|------------|---------------|-------|---------------------------|
| NAND_ADQ0  | Q1_1          | INOUT | Bidirectional data bit 0  |
| NAND_ADQ1  | Q1_2          | INOUT | Bidirectional data bit 1  |
| NAND_ADQ2  | Q1_6          | INOUT | Bidirectional data bit 2  |
| NAND_ADQ3  | Q1_7          | INOUT | Bidirectional data bit 3  |
| NAND_ADQ4  | Q1_9          | INOUT | Bidirectional data bit 4  |
| NAND_ADQ5  | Q1_10         | INOUT | Bidirectional data bit 5  |
| NAND_ADQ6  | Q1_11         | INOUT | Bidirectional data bit 6  |
| NAND_ADQ7  | Q1_12         | INOUT | Bidirectional data bit 7  |
| NAND_ADQ8  | Q2_5          | INOUT | Bidirectional data bit 8  |
| NAND_ADQ9  | Q2_6          | INOUT | Bidirectional data bit 9  |
| NAND_ADQ10 | Q2_7          | INOUT | Bidirectional data bit 10 |
| NAND_ADQ11 | Q2_8          | INOUT | Bidirectional data bit 11 |
| NAND_ADQ12 | Q2_9          | INOUT | Bidirectional data bit 12 |
| NAND_ADQ13 | Q2_10         | INOUT | Bidirectional data bit 13 |
| NAND_ADQ14 | Q2_11         | INOUT | Bidirectional data bit 14 |
| NAND_ADQ15 | Q2_12         | INOUT | Bidirectional data bit 15 |
| NAND_WEn   | Q1_3          | IN    | Write Enable              |
| NAND_REn   | Q1_4          | IN    | Read Enable               |
| NAND_WPn   | Q1_5          | IN    | Write Protect             |
| NAND_CLE   | Q1_8          | IN    | Command Latch Enable      |
| NAND_ALE   | Q2_1          | IN    | Address Latch Enable      |
| NAND_RBn   | Q2_2          | OUT   | Ready/Busy                |
| NAND_CEn   | Q2_3          | IN    | Chip Enable               |

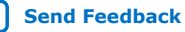

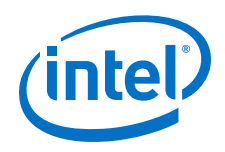

## eMMC

The IO48 NAND flash daughter card also supports a 8-bit eMMC flash. Since the eMMC flash pins are multiplexed with NAND pins, NAND Flash and eMMC Flash cannot be used simultaneously. There are MUX resistors to select related IO48 signals are connected to NAND flash or eMMC flash. The default setup is NAND flash, not eMMC.

The proposed eMMC flash memory is  $\ensuremath{\text{MTFC8GAKAJCN-4M IT}}$  manufactured by Micron.

## Table 38.eMMC Flash Parameters

| Parameter               | Description                                                        |
|-------------------------|--------------------------------------------------------------------|
| Туре                    | eMMC with 5.0-compliant (JESD84-B50)                               |
| Density                 | 8 GB                                                               |
| Data Width              | 8-bit                                                              |
| Voltage                 | 3.3 V VCC and 1.8 V/3.3 V VCCQ operation (VCCQ=1.8 V on this card) |
| Package                 | VFBGA-153                                                          |
| Operational Temperature | -40 C to +85 C                                                     |

## Table 39. eMMC Signal List

| Net Name  | IO48 Location | Туре  | Description                                                                  |
|-----------|---------------|-------|------------------------------------------------------------------------------|
| EMMC_D0   | Q1_3          | INOUT | eMMC bidirectional data bus<br>bit                                           |
| EMMC_D1   | Q1_4          | INOUT | eMMC bidirectional data bus<br>bit                                           |
| EMMC_D2   | Q1_5          | INOUT | eMMC bidirectional data bus<br>bit                                           |
| EMMC_D3   | Q1_6          | INOUT | eMMC bidirectional data bus<br>bit                                           |
| EMMC_D4   | Q1_7          | INOUT | eMMC bidirectional data bus<br>bit                                           |
| EMMC_D5   | Q1_8          | INOUT | eMMC bidirectional data bus<br>bit                                           |
| EMMC_D6   | Q1_9          | INOUT | eMMC bidirectional data bus<br>bit                                           |
| EMMC_D7   | Q1_10         | INOUT | eMMC bidirectional data bus<br>bit                                           |
| EMMC_CLK  | Q1_1          | IN    | eMMC clock input                                                             |
| EMMC_CMD  | Q1_2          | INOUT | eMMC bi-directional command                                                  |
| EMMC_DS   |               | OUT   | eMMC Data Strobe. No<br>Connection. Intel Stratix 10<br>does not support it. |
| EMMC_RSTn |               | IN    | eMMC reset input.<br>Connected to HPS_RESETn.                                |

Note:

Since Intel Stratix 10 HPS does not support HS400, Data Strobe pin on eMMC flash is not used. HS400 is not supported on this board.

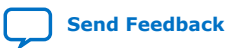

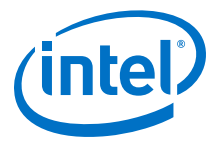

# I<sup>2</sup>C

The FPGA I<sup>2</sup>C and HPS I<sup>2</sup>C are connected together on motherboard. HPS I<sup>2</sup>C left floating on this IO48 debug daughter card although is connected to IO48 connector. A 3-pin 2.54 mm header is reserved with HPS I<sup>2</sup>C.

## GPIO

## Table 40. IO48 GPIO Signals List

| Net Name  | IO48 Location | Туре | Description                        |
|-----------|---------------|------|------------------------------------|
| HPS_PB0   | Q3_5          | OUT  | Push Button 0 on daughter card     |
| HPS_PB1   | Q3_6          | OUT  | Push Button 1 on daughter card     |
| HPS_LED0  | Q3_2          | IN   | LED 0 on daughter card active high |
| HPS_LED1  | Q3_11         | IN   | LED 1 on daughter card active high |
| HPS_LED2  | Q3_12         | IN   | LED 2 on daughter card active high |
| ENET_INTn | Q3_1          | OUT  | Ethernet PHY interrupt<br>output   |

## **HPS Clock**

One on-board oscillator provides a fixed 25 MHz single-ended clock for HPS PLL input.

## Figure 15. Clock Diagram

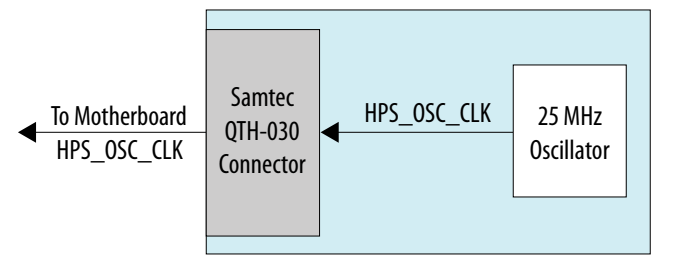

## Power

There are two power rails drawn from motherboard through Samtec connector VCC\_12V and VCCIO\_HPS. VCC\_12V is major power source and it is converted to other power rails with on-board regulators. It is recommended to have at least 1 A capability on VCC\_12V power rail.

VCCIO\_HPS is HPS I/O buffers power supply from motherboard.

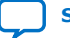

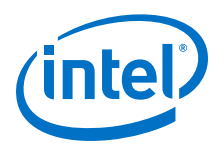

Send Feedback

## Figure 16. Power Diagram

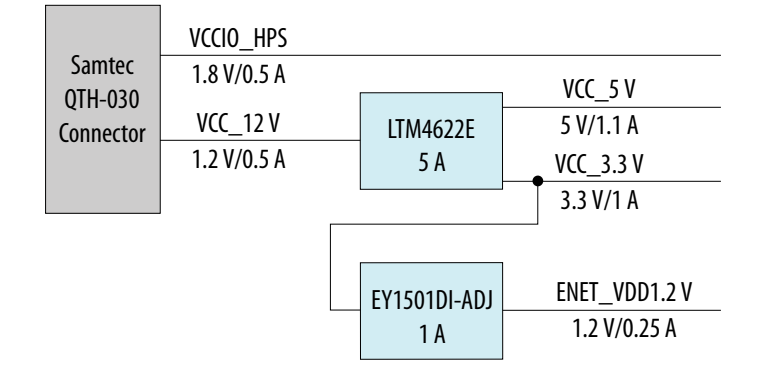

## Reset

Reset is from MAX 10 CPLD on Stratix 10 SoC motherboard. The MAX 10 controls all devices' resets on the development kit.

## Figure 17. Reset Diagram

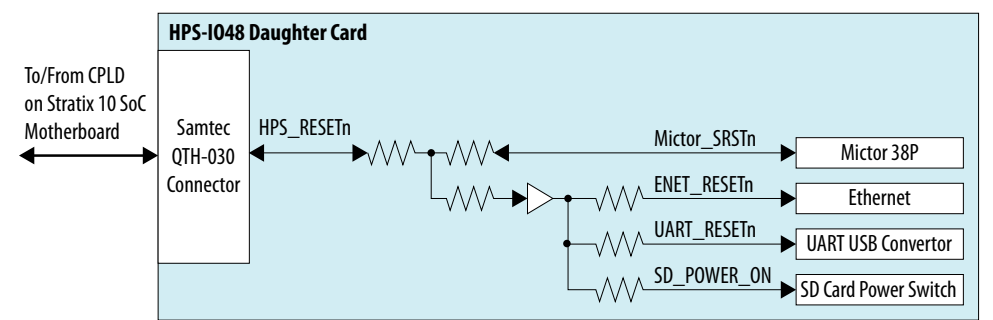

# 4.8.3. HPS Boot Flash Card

The Intel Stratix 10 SoC Boot Flash daughter cards have four independent types as listed below

- Boot QSPI Flash
- Boot MicroSD
- Boot eMMC
- **Attention:** Boot eMMC Flash Card is sold separately and is not included in the development kit package.

These boot flash daughter cards are connected to the SDM bank of the Intel Stratix 10 FPGA. They are plugged into the Samtec SDM Flash connector.

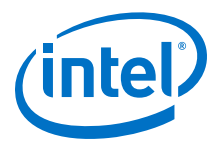

| Feature              | Description                                                                                                    |
|----------------------|----------------------------------------------------------------------------------------------------|
| Card Connector       | <ul> <li>Samtec QSH-030 Series 60-pin connector on Boot Flash daughter cards side</li> <li>Samtec QTH-030 Series 60-pin connector on the motherboard</li> </ul> |
| Boot QSPI Flash Card | <ul> <li>Micron 2 Gb 1.8V QSPI Flash</li> <li>TPBGA-24 package</li> <li>Compatible with Intel EPCQ-L devices</li> </ul>                                         |
| Boot MicroSD Card    | <ul><li> 4-bit SD Card Data Bus</li><li> Standard MicroSD Card Socket</li></ul>                                                                                 |
| Boot eMMC Card       | <ul><li>Micron 8 GB eMMC</li><li>VFBGA-153 package</li></ul>                                                                                                    |
| Mechanical           | • 1.5" x 1"                                                                                                    |

#### Table 41.Feature Summary

#### **Connector to Motherboard**

To connect between the motherboard and Boot flash daughter card, Samtec QSH/QTH series connectors are used. Samtec QSH-030 60-pin connector is used on boot flash daughter cards while Samtec QTH-030 60-pin connector is at the motherboard side.

## Figure 18. Samtec QSH-030

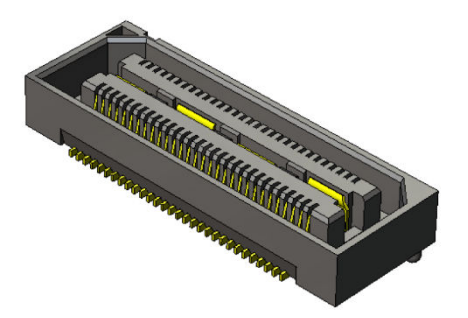

Figure 19. Samtec QTH-030

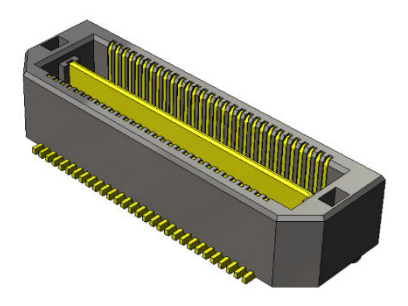

## **Card Identification**

There is one CARD\_PRSTn signal on the Boot Flash daughter cards to identify whether card is plugged in. This signal is connected to CPLD on the Intel Stratix 10 SoC development kit.

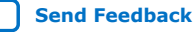

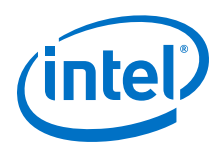

 $\tt CARD\_PRSTn$  is pulled high on the motherboard and directly tie to  $\tt GND$  on Boot Flash daughter cards.

## Table 42. Card Identification

| CARD_PRSTn | Status                          |  |
|------------|---------------------------------|--|
| 1          | No daughter card is plugged in  |  |
| 0          | One daughter card is plugged in |  |

### Power

There are two power rails drawn from motherboard through Samtec connector 3.3 V and 1.8 V.

### Table 43.Card Identification

|            | Current @ 1.8 V (A) | Current @ 3.3 V (A) | Total Power (W) |
|------------|---------------------|---------------------|-----------------|
| MicroSD    | -                   | 0.22                | 1.32            |
| QSPI Flash | 0.1                 | -                   | 0.18            |
| eMMC       | 0.1                 | 0.05                | 0.35            |

*Note:* The power of MicroSD card is estimated at SDR25 (50 MHz).

# 4.8.3.1. Boot QSPI Flash Daughter Card

This card supports a 2 Gb density QSPI NOR Flash manufactured by Micron. The QSPI NOR Flash uses TPBGA-24 package which is compatible with Intel EPCQ-L devices. To support EPCQ-L devices, you need to change BOM of the board.

The key features of the QSPI Flash used on this board are:

- Micron P/N: MT25QU02GCBB8E12-0SIT
- 2 Gb NOR Flash
- 1.8V QSPI I/O
- Operation Temperature: -40 C to +85 C
- TPBGA-24 package which is compatible with Intel EPCQ-L devices

## Figure 20. Boot QSPI Flash Daughter Card Block Diagram

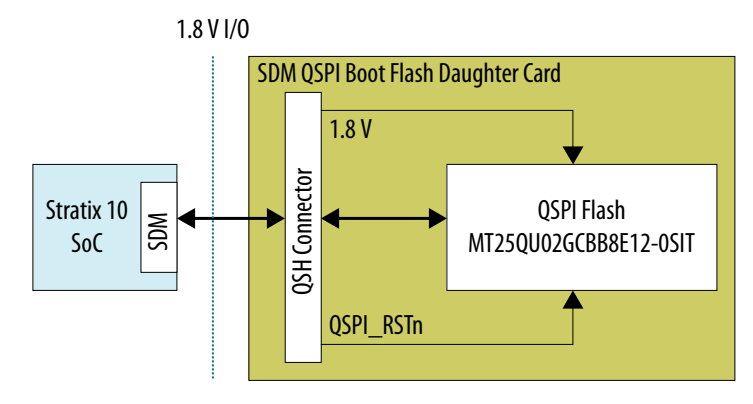

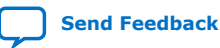

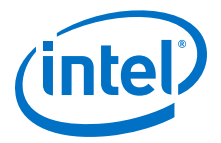

# 4.8.3.2. Boot MicroSD Daughter Card

This card supports a 4-bit Micro SD Card with a Micro SD card socket. There is a voltage level shifter between Intel Stratix 10 SoC SDM bank and MicroSD card which can translate between 1.8 V I/O and 3.3 V I/O.

There is an extra signal called SD\_PWR\_EN is from CPLD on the Intel Stratix 10 SoC development kit. This signal is used to power cycle/reset MicroSD Card on this board.

## Figure 21. Boot MicroSD Daughter Card Block Diagram

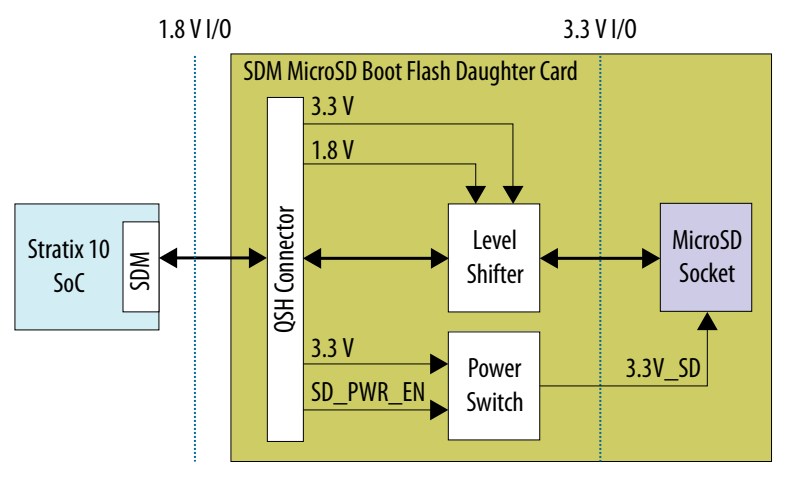

## 4.8.3.3. Boot eMMC Daughter Card

This card supports an 8-bit eMMC Flash manufactured by Micron. The NAND Flash uses VFBGA-153 package.

The key features of the eMMC Flash are:

- Micron MTFC8GAKAJCN-4M IT
- Type: eMMC with 5.0-compliant (JESD84-B50)
- Density: 8 GB
- Data Width: 8-bit
- Voltage: 3.3V VCC and 1.8V/3.3V VCCQ operation
- Package: VFBGA-153
- Operation Temperature: -40 C to +85 C

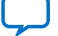

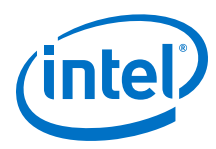

# Figure 22. Boot eMMC Daughter Card Block Diagram

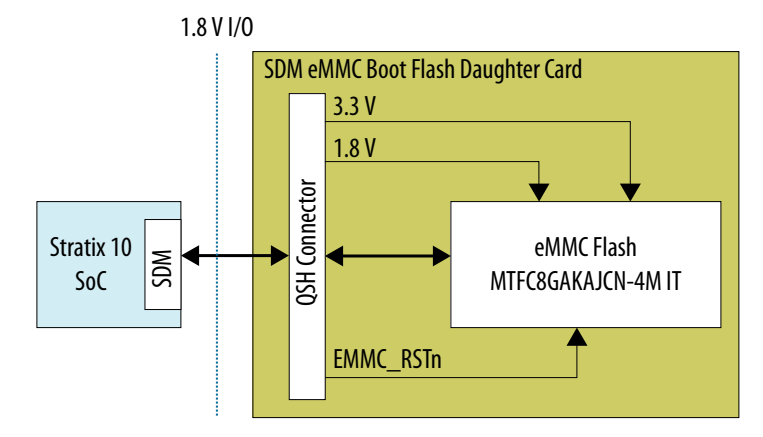

# 4.9. System Memory

# 4.9.1. FPGA Memory (DDR4 SO-DIMM)

The 72-bit memory interface connected to the SO-DIMM card is assigned to four I/O banks (3I, 3J, 3K and 3L). The reference clock of the DDR4 port is the 133.33 MHz clock generated by Silicon Lab Si5338. The SODIMM memory part number is MTA18ASF2G72Hz. Its I<sup>2</sup>C EEPROM Address is 0b1010101. Its Temp Sensor Address is 0b0011101.

| Table 44 | SO-DIMM  | FDGA | Din   | Man  |
|----------|----------|------|-------|------|
|          | SO-DIFIF | FFGA | F 111 | riap |

| Pin Name | Schematic Signal Name | Description |
|----------|-----------------------|-------------|
| PIN_V21  | SL_DQB3               | DDR4 DQ     |
| PIN_V22  | SL_DQB1               | DDR4 DQ     |
| PIN_T21  | SL_DQB7               | DDR4 DQ     |
| PIN_R21  | SL_DQB6               | DDR4 DQ     |
| PIN_V23  | SL_DQB4               | DDR4 DQ     |
| PIN_V24  | SL_DQB5               | DDR4 DQ     |
| PIN_U20  | SL_DQSN0              | DDR4 DQSN   |
| PIN_T20  | SL_DQSP0              | DDR4 DQSP   |
| PIN_R22  | SL_DQB0               | DDR4 DQ     |
| PIN_T22  | SL_DQB2               | DDR4 DQ     |
| PIN_U23  | SL_DM0                | DDR4 DM     |
| PIN_E11  | SL_DQB37              | DDR4 DQ     |
| PIN_F11  | SL_DQB33              | DDR4 DQ     |
| PIN_G10  | SL_DQB39              | DDR4 DQ     |
| PIN_H10  | SL_DQB35              | DDR4 DQ     |
|          | •                     | continued   |

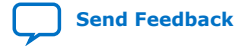

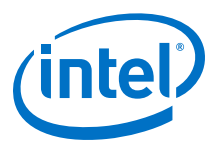

| Pin Name | Schematic Signal Name | Description |
|----------|-----------------------|-------------|
| PIN_D10  | SL_DQB36              | DDR4 DQ     |
| PIN_D11  | SL_DQB32              | DDR4 DQ     |
| PIN_G12  | SL_DQSN4              | DDR4 DQSN   |
| PIN_H12  | SL_DQSP4              | DDR4 DQSP   |
| PIN_F10  | SL_DQB34              | DDR4 DQ     |
| PIN_E10  | SL_DQB38              | DDR4 DQ     |
| PIN_F12  | SL_DM4                | DDR4 DM     |
| PIN_J11  | SL_DQB56              | DDR4 DQ     |
| PIN_H11  | SL_DQB61              | DDR4 DQ     |
| PIN_K11  | SL_DQB58              | DDR4 DQ     |
| PIN_K12  | SL_DQB59              | DDR4 DQ     |
| PIN_K10  | SL_DQB63              | DDR4 DQ     |
| PIN_J10  | SL_DQB62              | DDR4 DQ     |
| PIN_M12  | SL_DQSN7              | DDR4 DQSN   |
| PIN_L12  | SL_DQSP7              | DDR4 DQSP   |
| PIN_L10  | SL_DQB60              | DDR4 DQ     |
| PIN_L11  | SL_DQB57              | DDR4 DQ     |
| PIN_K13  | SL_DM7                | DDR4 DM     |
| PIN_N13  | SL_DQB46              | DDR4 DQ     |
| PIN_P14  | SL_DQB47              | DDR4 DQ     |
| PIN_M13  | SL_DQB41              | DDR4 DQ     |
| PIN_M14  | SL_DQB44              | DDR4 DQ     |
| PIN_P15  | SL_DQB42              | DDR4 DQ     |
| PIN_P16  | SL_DQB40              | DDR4 DQ     |
| PIN_P13  | SL_DQSN5              | DDR4 DQSN   |
| PIN_P12  | SL_DQSP5              | DDR4 DQSP   |
| PIN_R16  | SL_DQB45              | DDR4 DQ     |
| PIN_R17  | SL_DQB43              | DDR4 DQ     |
| PIN_R14  | SL_DM5                | DDR4 DM     |
| PIN_T19  | SL_DQB14              | DDR4 DQ     |
| PIN_U19  | SL_DQB9               | DDR4 DQ     |
| PIN_R18  | SL_DQB10              | DDR4 DQ     |
| PIN_R19  | SL_DQB11              | DDR4 DQ     |
| PIN_W18  | SL_DQB12              | DDR4 DQ     |
|          |                       | continued   |

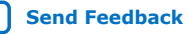

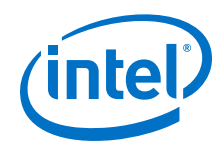

| Pin Name | Schematic Signal Name | Description                 |
|----------|-----------------------|-----------------------------|
| PIN_V17  | SL_DQB13              | DDR4 DQ                     |
| PIN_T17  | SL_DQSN1              | DDR4 DQSN                   |
| PIN_U17  | SL_DQSP1              | DDR4 DQSP                   |
| PIN_U18  | SL_DQB15              | DDR4 DQ                     |
| PIN_V18  | SL_DQB8               | DDR4 DQ                     |
| PIN_T16  | SL_DM1                | DDR4 DM                     |
| PIN_M15  | SL_CK1N               | DDR4 Bank 1 ClockN          |
| PIN_N15  | SL_CK1P               | DDR4 Bank 1 ClockP          |
| PIN_K16  | SL_ALERTN             | DDR4 ALERTn                 |
| PIN_L16  | SL_EVENTN             | DDR4 SO-DIMM Eventn         |
| PIN_M18  | SL_C1N                | DDR4 Bank 1 C1              |
| PIN_M17  | SL_CON                | DDR4 Bank 0 C0              |
| PIN_J14  | SL_BG0                | DDR4 BG0                    |
| PIN_K14  | SL_BA1                | DDR4 BA1                    |
| PIN_H17  | SL_BA0                | DDR4 BA0                    |
| PIN_F15  | SL_RASN               | DDR4 RASN                   |
| PIN_G15  | SL_CASN               | DDR4 CASN                   |
| PIN_J15  | SL_WEN                | DDR4 WEN                    |
| PIN_H15  | SL_A13                | DDR4 A13                    |
| PIN_L14  | SL_A12                | DDR4 A12                    |
| PIN_H16  | CLK_EMI_1N            | DDR4 EMIF Reference Clock N |
| PIN_J16  | CLK_EMI_1P            | DDR4 EMIF Reference Clock P |
| PIN_F16  | SL_A11                | DDR4 A11                    |
| PIN_E16  | SL_A10                | DDR4 A10                    |
| PIN_D15  | SL_A9                 | DDR4 A9                     |
| PIN_C15  | SL_A8                 | DDR4 A8                     |
| PIN_B15  | SL_A7                 | DDR4 A7                     |
| PIN_A16  | SL_A6                 | DDR4 A6                     |
| PIN_B13  | SL_A5                 | DDR4 A5                     |
| PIN_B14  | SL_A4                 | DDR4 A4                     |
| PIN_A15  | SL_A3                 | DDR4 A3                     |
| PIN_A14  | SL_A2                 | DDR4 A2                     |
| PIN_D16  | SL_A1                 | DDR4 A1                     |
| PIN_C16  | SL_A0                 | DDR4 A0                     |
#### 4. Development Kit Components UG-20081 | 2019.09.20

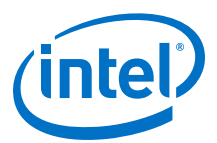

| Pin Name | Schematic Signal Name | Description         |  |
|----------|-----------------------|---------------------|--|
| PIN_A12  | SL_PARITY             | DDR4 Parity         |  |
| PIN_B12  | SL_CS1N               | DDR4 BANK 1 CSN     |  |
| PIN_D14  | SL_CKON               | DDR4 BANK 0 Clock N |  |
| PIN_E14  | SL_CK0P               | DDR4 BANK 0 Clock P |  |
| PIN_C12  | SL_CKE1               | DDR4 BANK 1 CKE     |  |
| PIN_C13  | SL_CKE0               | DDR4 BANK 0 CKE     |  |
| PIN_F14  | SL_ODT1N              | DDR4 BANK 1 ODTN    |  |
| PIN_G14  | SL_ODT0N              | DDR4 BANK 0 ODTN    |  |
| PIN_D13  | SL_ACTN               | DDR4 ACTn           |  |
| PIN_E13  | SL_CSON               | DDR4 CS0n           |  |
| PIN_H13  | SL_RESETN             | DDR4 SO-DIMM RESETN |  |
| PIN_G13  | SL_BG1                | DDR4 BG1            |  |
| PIN_B20  | SL_DQB28              | DDR4 DQ             |  |
| PIN_A19  | SL_DQB26              | DDR4 DQ             |  |
| PIN_B17  | SL_DQB27              | DDR4 DQ             |  |
| PIN_A17  | SL_DQB31              | DDR4 DQ             |  |
| PIN_A21  | SL_DQB30              | DDR4 DQ             |  |
| PIN_A20  | SL_DQB24              | DDR4 DQ             |  |
| PIN_C18  | SL_DQSN3              | DDR4 DQSN           |  |
| PIN_C17  | SL_DQSP3              | DDR4 DQSP           |  |
| PIN_B22  | SL_DQB29              | DDR4 DQ             |  |
| PIN_A22  | SL_DQB25              | DDR4 DQ             |  |
| PIN_B19  | SL_DM3                | DDR4 DM             |  |
| PIN_E17  | SL_DQB23              | DDR4 DQ             |  |
| PIN_F17  | SL_DQB19              | DDR4 DQ             |  |
| PIN_D18  | SL_DQB20              | DDR4 DQ             |  |
| PIN_E18  | SL_DQB18              | DDR4 DQ             |  |
| PIN_D19  | SL_DQB16              | DDR4 DQ             |  |
| PIN_E19  | SL_DQB22              | DDR4 DQ             |  |
| PIN_C20  | SL_DQSN2              | DDR4 DQSN           |  |
| PIN_D20  | SL_DQSP2              | DDR4 DQSP           |  |
| PIN_D21  | SL_DQB17              | DDR4 DQ             |  |
| PIN_E21  | SL_DQB21              | DDR4 DQ             |  |
| PIN_C21  | SL_DM2                | DDR4 DM             |  |
|          |                       | continued           |  |

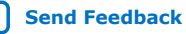

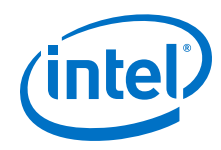

| Pin Name | Schematic Signal Name | Description |  |
|----------|-----------------------|-------------|--|
| PIN_J19  | SL_DQB54              | DDR4 DQ     |  |
| PIN_J20  | SL_DQB50              | DDR4 DQ     |  |
| PIN_F19  | SL_DQB52              | DDR4 DQ     |  |
| PIN_G19  | SL_DQB49              | DDR4 DQ     |  |
| PIN_K18  | SL_DQB48              | DDR4 DQ     |  |
| PIN_J18  | SL_DQB53              | DDR4 DQ     |  |
| PIN_F21  | SL_DQSN6              | DDR4 DQSN   |  |
| PIN_F20  | SL_DQSP6              | DDR4 DQSP   |  |
| PIN_H18  | SL_DQB55              | DDR4 DQ     |  |
| PIN_G18  | SL_DQB51              | DDR4 DQ     |  |
| PIN_H20  | SL_DM6                | DDR4 DM     |  |
| PIN_H21  | SL_DQB69              | DDR4 DQ     |  |
| PIN_J21  | SL_DQB68              | DDR4 DQ     |  |
| PIN_L19  | SL_DQB70              | DDR4 DQ     |  |
| PIN_K19  | SL_DQB64              | DDR4 DQ     |  |
| PIN_L21  | SL_DQB71              | DDR4 DQ     |  |
| PIN_K21  | SL_DQB65              | DDR4 DQ     |  |
| PIN_L20  | SL_DQSN8              | DDR4 DQSN   |  |
| PIN_M20  | SL_DQSP8              | DDR4 DQSP   |  |
| PIN_N21  | SL_DQB66              | DDR4 DQ     |  |
| PIN_P21  | SL_DQB67              | DDR4 DQ     |  |
| PIN_N20  | SL_DM8                | DDR4 DM     |  |

## 4.9.2. HPS Memory (External 4 GB HILO x72 DDR4)

The 72-bit HPS DDR4 memory interface (64-bit data and 8-bit ECC data), assigned in FPGA 2L, 2M and 2N I/O banks, is connected to a 4 GB HILO x72 memory daughter card. The target design speed is 1333 MHz DDR4 bus.

| Table 45. | <b>HPS HILO</b> | DDR4 | Memory | Мар |
|-----------|-----------------|------|--------|-----|
|-----------|-----------------|------|--------|-----|

| Pin Name | Schematic Signal Name | Description |  |
|----------|-----------------------|-------------|--|
| PIN_E27  | MEM_DMA0              | DDR4 DM     |  |
| PIN_D26  | MEM_DQA6              | DDR4 DQ     |  |
| PIN_G27  | MEM_DQA0              | DDR4 DQ     |  |
| PIN_F27  | MEM_DQA3              | DDR4 DQ     |  |
| PIN_C27  | MEM_DQA1              | DDR4 DQ     |  |
| PIN_B27  | MEM_DQA2              | DDR4 DQ     |  |
|          | •                     | continued   |  |

#### 4. Development Kit Components UG-20081 | 2019.09.20

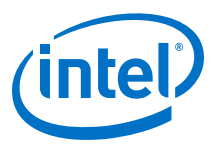

| Pin Name | Pin Name Schematic Signal Name |           |
|----------|--------------------------------|-----------|
| PIN_F26  | MEM_DQSA_N0                    | DDR4 DQSN |
| PIN_E26  | MEM_DQSA_P0                    | DDR4 DQSP |
| PIN_B25  | MEM_DQA5                       | DDR4 DQ   |
| PIN_C26  | MEM_DQA4                       | DDR4 DQ   |
| PIN_D25  | MEM_DQA7                       | DDR4 DQ   |
| PIN_L26  | MEM_DMA3                       | DDR4 DM   |
| PIN_K27  | MEM_DQA29                      | DDR4 DQ   |
| PIN_M27  | MEM_DQA24                      | DDR4 DQ   |
| PIN_L27  | MEM_DQA25                      | DDR4 DQ   |
| PIN_H27  | MEM_DQA28                      | DDR4 DQ   |
| PIN_H26  | MEM_DQA30                      | DDR4 DQ   |
| PIN_K26  | MEM_DQSA_N3                    | DDR4 DQSN |
| PIN_J26  | MEM_DQSA_P3                    | DDR4 DQSP |
| PIN_G25  | MEM_DQA26                      | DDR4 DQ   |
| PIN_F25  | MEM_DQA31                      | DDR4 DQ   |
| PIN_H25  | MEM_DQA27                      | DDR4 DQ   |
| PIN_V30  | MEM_DMA1                       | DDR4 DM   |
| PIN_U30  | MEM_DQA8                       | DDR4 DQ   |
| PIN_T30  | MEM_DQA9                       | DDR4 DQ   |
| PIN_T29  | MEM_DQA10                      | DDR4 DQ   |
| PIN_U28  | MEM_DQA11                      | DDR4 DQ   |
| PIN_U29  | MEM_DQA15                      | DDR4 DQ   |
| PIN_V27  | MEM_DQSA_N1                    | DDR4 DQSN |
| PIN_V28  | MEM_DQSA_P1                    | DDR4 DQSP |
| PIN_V26  | MEM_DQA14                      | DDR4 DQ   |
| PIN_V25  | MEM_DQA12                      | DDR4 DQ   |
| PIN_U27  | MEM_DQA13                      | DDR4 DQ   |
| PIN_N25  | MEM_DMA2                       | DDR4 DM   |
| PIN_P25  | MEM_DQA18                      | DDR4 DQ   |
| PIN_P26  | MEM_DQA22                      | DDR4 DQ   |
| PIN_R26  | MEM_DQA21                      | DDR4 DQ   |
| PIN_T25  | MEM_DQA17                      | DDR4 DQ   |
| PIN_U25  | MEM_DQA16                      | DDR4 DQ   |
| PIN_R27  | MEM_DQSA_N2                    | DDR4 DQSN |
|          |                                | continued |

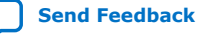

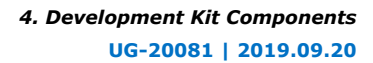

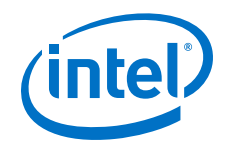

| Pin Name | Schematic Signal Name | Description     |  |
|----------|-----------------------|-----------------|--|
| PIN_T26  | MEM_DQSA_P2           | DDR4 DQSP       |  |
| PIN_M25  | MEM_DQA23             | DDR4 DQ         |  |
| PIN_L25  | MEM_DQA20             | DDR4 DQ         |  |
| PIN_N27  | MEM_DQA19             | DDR4 DQ         |  |
| PIN_U34  | MEM_DQ_ADDR_CMD0      | DDR4 DM         |  |
| PIN_U33  | MEM_DQ_ADDR_CMD3      | DDR4 DQ         |  |
| PIN_T31  | MEM_DQ_ADDR_CMD4      | DDR4 DQ         |  |
| PIN_R31  | MEM_DQ_ADDR_CMD2      | DDR4 DQ         |  |
| PIN_T34  | MEM_DQ_ADDR_CMD1      | DDR4 DQ         |  |
| PIN_R34  | MEM_DQ_ADDR_CMD5      | DDR4 DQ         |  |
| PIN_T32  | MEM_DQS_ADDR_CMD_N    | DDR4 DQSN       |  |
| PIN_R32  | MEM_DQS_ADDR_CMD_P    | DDR4 DQSP       |  |
| PIN_U32  | MEM_DQ_ADDR_CMD6      | DDR4 DQ         |  |
| PIN_V32  | MEM_DQ_ADDR_CMD7      | DDR4 DQ         |  |
| PIN_P33  | MEM_DQ_ADDR_CMD8      | DDR4 DQ         |  |
| PIN_R36  | MEM_ADDR_CMD18        | DDR4 BG0        |  |
| PIN_T35  | MEM_ADDR_CMD17        | DDR4 BA1        |  |
| PIN_L36  | MEM_ADDR_CMD16        | DDR4 BA0        |  |
| PIN_L35  | MEM_ADDR_CMD19        | DDR4 A17        |  |
| PIN_P36  | MEM_ADDR_CMD26        | DDR4 A16        |  |
| PIN_N36  | MEM_ADDR_CMD15        | DDR4 A15        |  |
| PIN_K37  | MEM_ADDR_CMD14        | DDR4 A14        |  |
| PIN_K36  | MEM_ADDR_CMD13        | DDR4 A13        |  |
| PIN_P35  | MEM_ADDR_CMD12        | DDR4 A12        |  |
| PIN_N35  | CLK_EMI_N             | EMIF Ref clockN |  |
| PIN_M35  | CLK_EMI_P             | EMIF Ref clockP |  |
| PIN_P38  | MEM_ADDR_CMD11        | DDR4 A11        |  |
| PIN_N37  | MEM_ADDR_CMD10        | DDR4 A10        |  |
| PIN_R37  | MEM_ADDR_CMD9         | DDR4 A9         |  |
| PIN_P37  | MEM_ADDR_CMD8         | DDR4 A8         |  |
| PIN_L39  | MEM_ADDR_CMD7         | DDR4 A7         |  |
| PIN_K39  | MEM_ADDR_CMD6         | DDR4 A6         |  |
| PIN_J38  | MEM_ADDR_CMD5         | DDR4 A5         |  |
| PIN_J39  | MEM_ADDR_CMD4         | DDR4 A4         |  |
|          | •                     | continued       |  |

#### 4. Development Kit Components UG-20081 | 2019.09.20

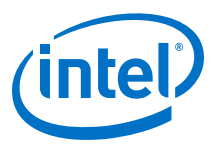

| Pin Name | Schematic Signal Name | Description         |  |
|----------|-----------------------|---------------------|--|
| PIN_M38  | MEM_ADDR_CMD3         | DDR4 A3             |  |
| PIN_M37  | MEM_ADDR_CMD2         | DDR4 A2             |  |
| PIN_L37  | MEM_ADDR_CMD1         | DDR4 A1             |  |
| PIN_K38  | MEM_ADDR_CMD0         | DDR4 A0             |  |
| PIN_H40  | MEM_ADDR_CMD31        | DDR4 PAR            |  |
| PIN_J40  | MEM_ADDR_CMD30        | DDR4 CSN1 (not use) |  |
| PIN_G39  | MEM_CLK_N             | DDR4 BANK CLKN      |  |
| PIN_F39  | MEM_CLK_P             | DDR4 BANK CLKP      |  |
| PIN_K40  | MEM_ADDR_CMD21        | DDR4 CKe1 ( no use) |  |
| PIN_L40  | MEM_ADDR_CMD20        | DDR4 CKe0           |  |
| PIN_F40  | MEM_ADDR_CMD25        | DDR4 ODT1 (no use)  |  |
| PIN_G40  | MEM_ADDR_CMD24        | DDR4 ODT0           |  |
| PIN_H38  | MEM_ADDR_CMD23        | DDR4 ACTn           |  |
| PIN_G38  | MEM_ADDR_CMD22        | DDR4 CSn0           |  |
| PIN_E40  | MEM_ADDR_CMD27        | DDR4 Resetn         |  |
| PIN_D40  | MEM_ADDR_CMD28        | DDR4 BG1            |  |
| PIN_J34  | MEM_DMB0              | DDR4 DM             |  |
| PIN_K34  | MEM_DQB1              | DDR4 DQ             |  |
| PIN_N32  | MEM_DQB3              | DDR4 DQ             |  |
| PIN_N31  | MEM_DQB6              | DDR4 DQ             |  |
| PIN_K33  | MEM_DQB0              | DDR4 DQ             |  |
| PIN_K32  | MEM_DQB4              | DDR4 DQ             |  |
| PIN_L31  | MEM_DQSB_N0           | DDR4 DQSN           |  |
| PIN_L32  | MEM_DQSB_P0           | DDR4 DQSP           |  |
| PIN_N33  | MEM_DQB5              | DDR4 DQ             |  |
| PIN_M33  | MEM_DQB2              | DDR4 DQ             |  |
| PIN_M34  | MEM_DQB7              | DDR4 DQ             |  |
| PIN_F34  | MEM_DMB2              | DDR4 DM             |  |
| PIN_E34  | MEM_DQB17             | DDR4 DQ             |  |
| PIN_J35  | MEM_DQB21             | DDR4 DQ             |  |
| PIN_H35  | MEM_DQB22             | DDR4 DQ             |  |
| PIN_F35  | MEM_DQB18             | DDR4 DQ             |  |
| PIN_G35  | MEM_DQB20             | DDR4 DQ             |  |
| PIN_G34  | MEM_DQSB_N2           | DDR4 DQSN           |  |
|          |                       | continued           |  |

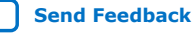

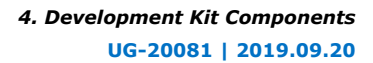

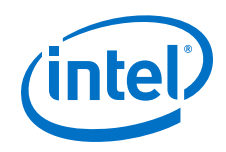

| Pin Name | Schematic Signal Name | Description  |  |
|----------|-----------------------|--------------|--|
| PIN_G33  | MEM_DQSB_P2           | DDR4 DQSP    |  |
| PIN_H36  | MEM_DQB23             | DDR4 DQ      |  |
| PIN_J36  | MEM_DQB19             | DDR4 DQ      |  |
| PIN_H33  | MEM_DQB16             | DDR4 DQ      |  |
| PIN_D39  | MEM_DMB1              | DDR4 DM      |  |
| PIN_E39  | MEM_DQB9              | DDR4 DQ      |  |
| PIN_E38  | MEM_DQB11             | DDR4 DQ      |  |
| PIN_D38  | MEM_DQB12             | DDR4 DQ      |  |
| PIN_D35  | MEM_DQB14             | DDR4 DQ      |  |
| PIN_D34  | MEM_DQB13             | DDR4 DQ      |  |
| PIN_F36  | MEM_DQSB_N1           | DDR4 DQSN    |  |
| PIN_E36  | MEM_DQSB_P1           | DDR4 DQSP    |  |
| PIN_F37  | MEM_DQB10             | DDR4 DQ      |  |
| PIN_E37  | MEM_DQB15             | DDR4 DQ      |  |
| PIN_H37  | MEM_DQB8              | DDR4 DQ      |  |
| PIN_C36  | MEM_DMB3              | DDR4 DM      |  |
| PIN_D36  | MEM_DQB26             | DDR4 DQ      |  |
| PIN_C35  | MEM_DQB29             | DDR4 DQ      |  |
| PIN_B35  | MEM_DQB25             | DDR4 DQ      |  |
| PIN_B37  | MEM_DQB27             | DDR4 DQ      |  |
| PIN_C37  | MEM_DQB31             | DDR4 DQ      |  |
| PIN_A35  | MEM_DQSB_N3           | DDR4 DQSN    |  |
| PIN_A36  | MEM_DQSB_P3           | DDR4 DQSP    |  |
| PIN_B38  | MEM_DQB28             | DDR4 DQ      |  |
| PIN_C38  | MEM_DQB30             | DDR4 DQ      |  |
| PIN_A37  | MEM_DQB24             | DDR4 DQ      |  |
| PIN_A38  | HPS_ALERT_N2          | DDR4 Altertn |  |

## 4.9.3. HPS I<sup>2</sup>C Interface

HPS I<sup>2</sup>C interface is assigned to HPS GPIO IO1, IO6 and IO7. HPS I<sup>2</sup>C controller can scan the board and collect MAC address, board temperature and power data of FPGA. A control signal generated by MAX10 system controller is used to enable HPS I<sup>2</sup>C system port .

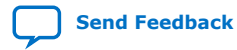

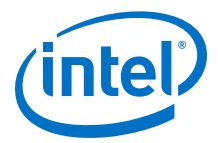

## Table 46.I<sup>2</sup>C Device Address

| Туре                          | Address | Device                               |
|-------------------------------|---------|--------------------------------------|
|                               | 0x14    | LTC2497 ADC                          |
|                               | 0x74    | SI5341 Clock Generator               |
|                               | 0x51    | 24LC32A EEPROM                       |
|                               | 0x5C    | DS1339C RTC                          |
|                               | 0x4C    | MAX1619 TEMP                         |
|                               | 0x55    | SODIMM EEPROM                        |
| HDC I <sup>2</sup> C Address  | 0x1D    | SODIMM TEMP                          |
| HPS I-C Address               | 0x70    | SI5338 Clock Generator               |
|                               | 0x73    | SI5338 EMIF Clock Generator          |
|                               | 0x47    | LTC3884 Core power Controller        |
|                               | 0x43    | LTM4677 VCCR Power Controller        |
|                               | 0x42    | LTM4677 VCCERAM_HPS Power controller |
|                               | 0x46    | LTM4677 VCCPT_VCCT Power controller  |
|                               | 0x4E    | LTM4676A 3.3V power controller       |
|                               | 0x70    | SFP+                                 |
|                               | 0x70    | ZQSFP+ port 0/1                      |
| FPGA I <sup>2</sup> C Address | 0x00    | LMK05028 Clock Cleaner               |
|                               | 0x65    | LMH1983 SDI clock generator          |
|                               | 0x73    | HDMI port                            |

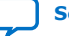

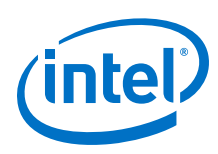

## Figure 23. HPS I<sup>2</sup>C Interface

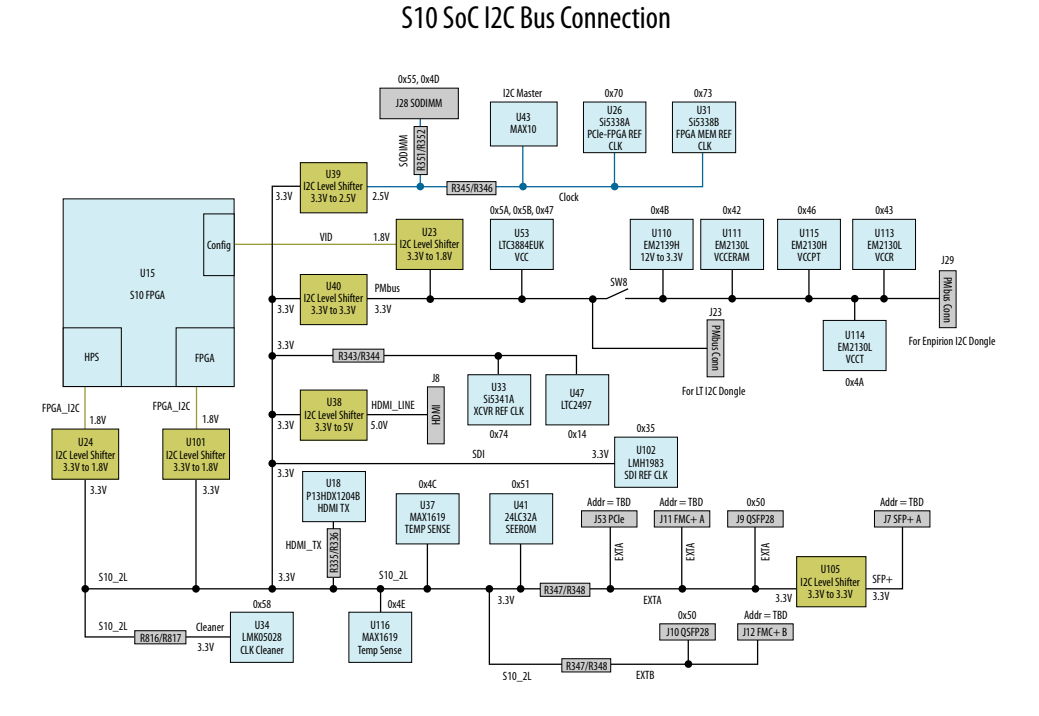

## 4.10. System Power

## 4.10.1. Power Supply Options

## Table 47.Power Supply List

| Power Source Name  | Power Name           | Maximum Output Current<br>(A) | Actual Current (A) |
|--------------------|----------------------|-------------------------------|--------------------|
| LTC3884 240A       | Core Power (0.85V)   | 240                           | 190                |
|                    | Output 0 (0.95V)     | 18                            | 13                 |
| EM2130L, EN63AUQI  | Output 1 (0.9V)      | 18                            | 6                  |
| EM2130L            | Output 0 & 1 (1.12V) | 36                            | 23                 |
| EM21201 /EM21204   | Output 0 (1.12V)     | 18                            | 6                  |
| EM2130L/EM2130H    | Output 1 (1.8V)      | 18                            | 16                 |
| EM2130H            | Output 0 & 1 (3.3V)  | 26                            | 20                 |
| LTM4625            | Output (5V)          | 5                             | 3                  |
| EN63A0Q1           | Output (1.8V)        | 12                            | 8                  |
| EN6337QI           | Output (2.5V)        | 3                             | 1                  |
| EP5348UI           | Output (2.4V)        | 0.4                           | 0.1                |
| EN63A0QI           | Output (1.2V)        | 12                            | 8                  |
| EN6360QI           | Output (1.2V)        | 8                             | 4                  |
| TPS51200 (DDR VTT) | Output (0.6V)        | 5                             | 2                  |

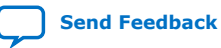

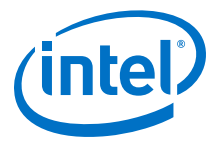

## 4.10.2. Power Sequence

The power-up/down sequence design follows power-up and power-down sequence requirements for Intel Stratix 10 devices, PCIe Plug-in Card power up/down requirement, and FMC plug-in card power up/down requirement.

The following figures show the development kit power up/down sequence.

### Figure 24. Power Up Sequence

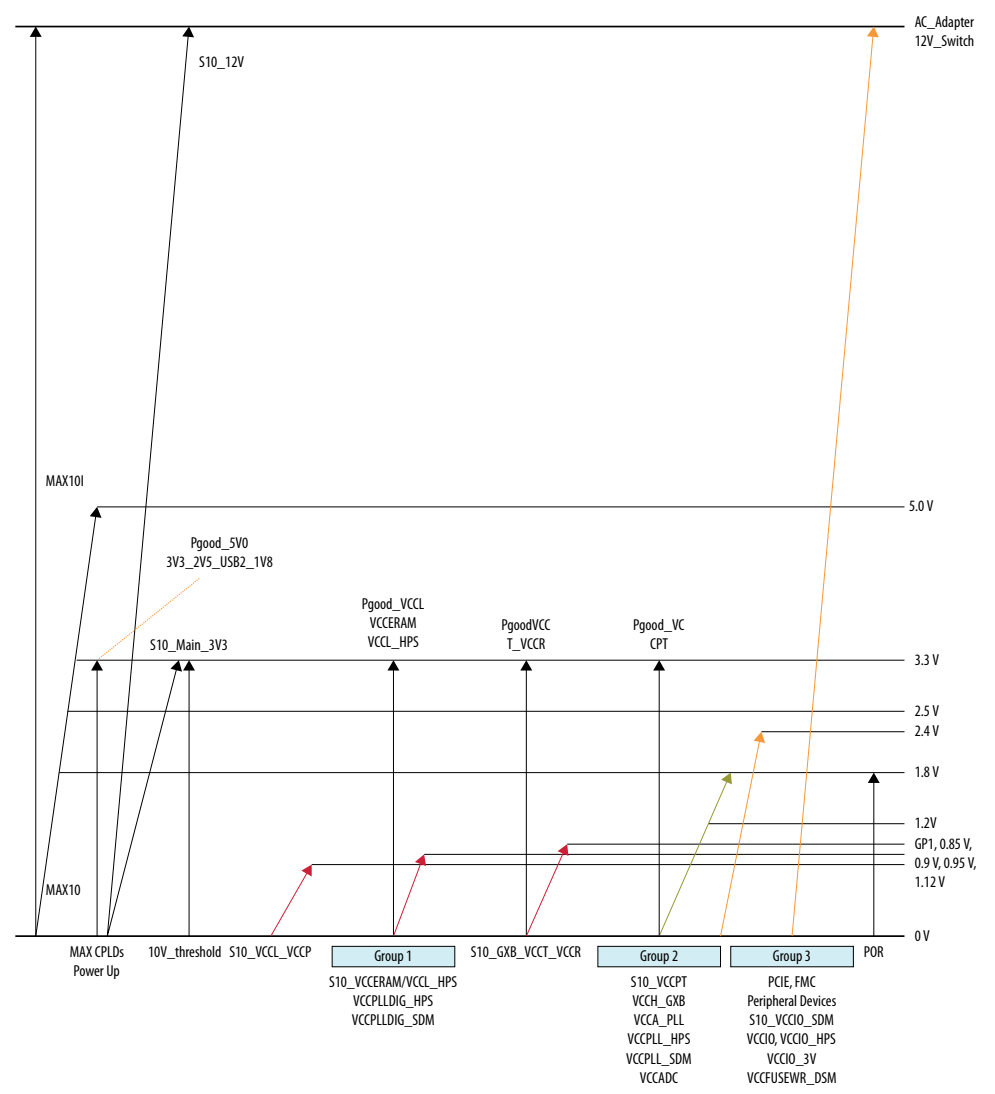

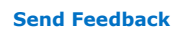

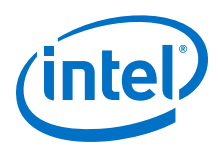

Figure 25. Power Down Sequence

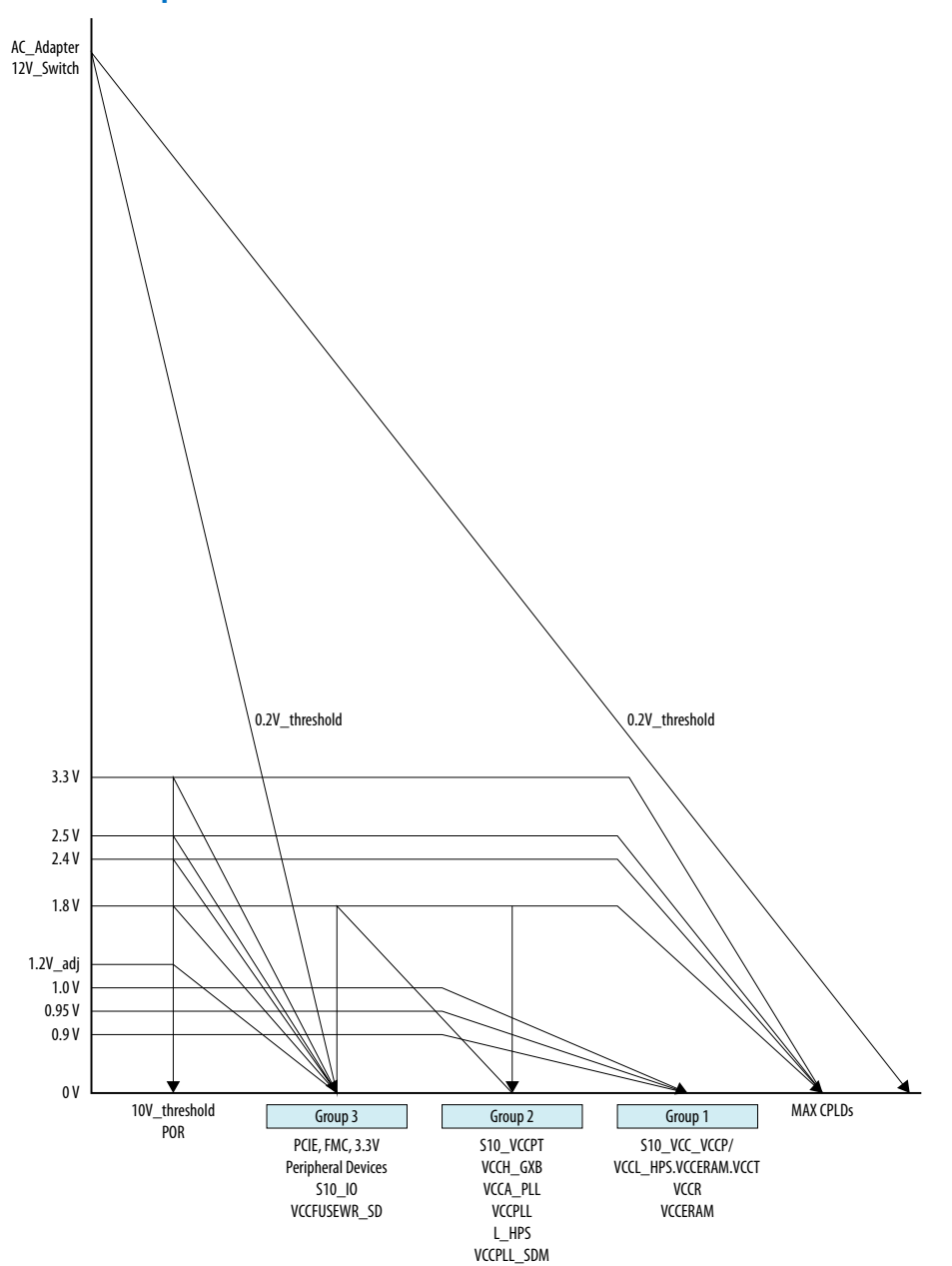

## **4.10.3. Power Distribution Network**

The Intel Stratix 10 Development Kit uses the Intel MAX 10 CPLD (U46) as a power sequencer. J26 needs to be shorted to program Intel MAX 10 Power CPLD (U46). During normal operation, J26 needs to be open. The Intel MAX 10 CPLD monitors all power good signals, the 12V input voltage threshold signal (>10.2V), and turns on each FPGA power supply based on the power sequence requirements.

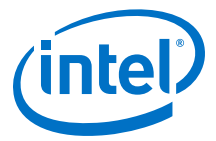

If 12V input voltage is below 12V input threshold voltage, the power down sequence is triggered. The Intel MAX 10 Power CPLD turns on the quick discharge circuit and turns off each power supply based on power down sequence requirements.

### Figure 26. Power Distribution Network

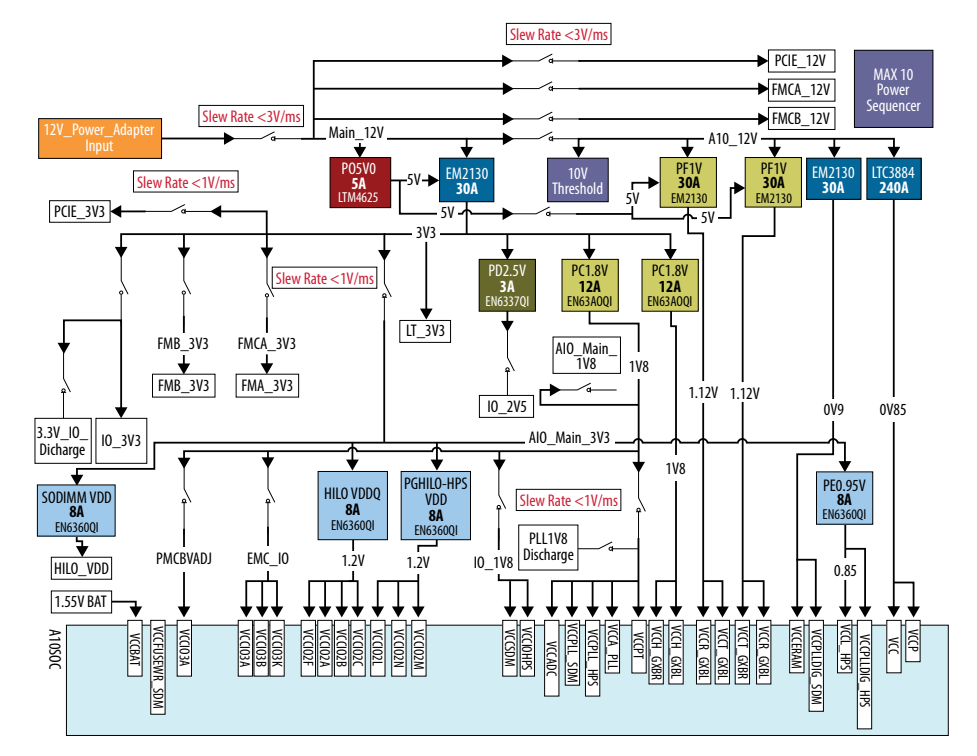

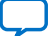

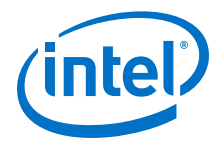

# 5. Board Test System

This development kit includes an application called the Board Test System (BTS). The BTS is an easy-to-use interface to alter functional settings of the FPGA portion of the SoC.

## Figure 27. BTS Graphical User Interface (GUI)

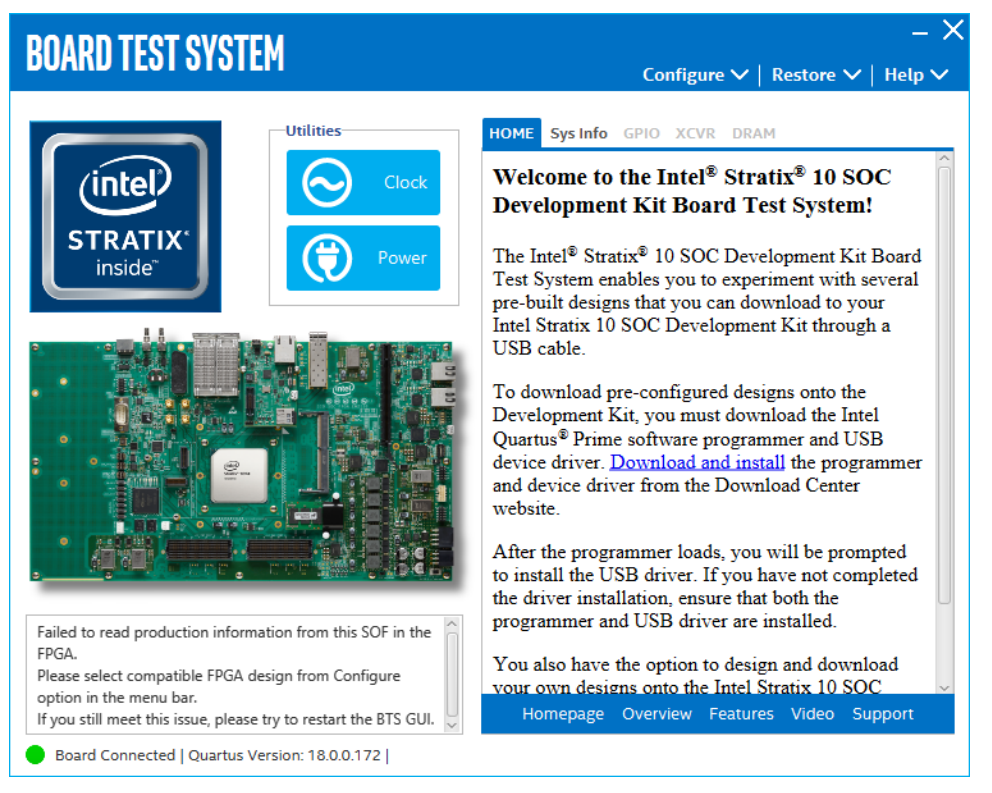

You can use the BTS to test board components, modify functional parameters, observe performance and measure power usage. While using the BTS, you reconfigure the FPGA several times with test designs specific to the functionality you are testing.

Several designs are provided to test the major board features. Each design provides data for one or more tabs in the application. The Configure menu identifies the appropriate design to download to the FPGA.

After successful FPGA configuration, the appropriate tab appears that allows you to exercise control over the related board features. Highlights appear in the board picture around the corresponding components.

Intel Corporation. All rights reserved. Agilex, Altera, Arria, Cyclone, Enpirion, Intel, the Intel logo, MAX, Nios, Quartus and Stratix words and logos are trademarks of Intel Corporation or its subsidiaries in the U.S. and/or other countries. Intel warrants performance of its FPGA and semiconductor products to current specifications in accordance with Intel's standard warranty, but reserves the right to make changes to any products and services at any time without notice. Intel assumes no responsibility or liability arising out of the application or use of any information, product, or service described herein except as expressly agreed to in writing by Intel. Intel customers are advised to obtain the latest version of device specifications before relying on any published information and before placing orders for products or services. \*Other names and brands may be claimed as the property of others.

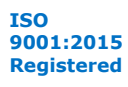

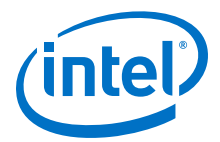

The BTS communicates over the JTAG bus to a test design running in the FPGA. The BTS and Power Monitor share the JTAG bus with other applications like Nios II debugger and the Signal Tap Embedded Logic Analyzer.

## 5.1. Preparing the Board

After successful FPGA configuration, with the power to the board off, follow these steps:

- Connect the USB cable to your PC and the Intel FPGA Download Cable II port.
- Change SW1 and SW4 to the following configuration.
- Turn on power to the board and run the Board Test System.

*Note:* To ensure operating stability, keep the USB cable connected and the board powered on when running the demostration application.

#### Table 48. SW1 GUI Mode

| Bit 1 | Bit 2 | Bit 3 | Bit 4 | Bit 5 | Bit 6 | Bit 7 | Bit 8 |
|-------|-------|-------|-------|-------|-------|-------|-------|
| OFF   | OFF   | ON    | ON    | ON    | ON    | ON    | ON    |

#### Table 49. SW4 GUI Mode

| Bit 1 | Bit 2 | Bit 3 | Bit 4 |
|-------|-------|-------|-------|
| ON    | OFF   | ON    | ON    |

## 5.2. Running the BTS

To run the BTS, navigate to the <Package Root Dir>\examples \board\_test\_system directory and run the BoardTestSystem.exe application.

The BTS relies on the Intel Quartus Prime software's specific library. Before running the BTS, set the environment variable \$QUARTUS\_ROOTDIR to the correct directory on your manually or open the Intel Quartus Prime software to automatically set the environment variable. The BTS uses this environment variable to locate the Intel Quartus Prime library.

## **5.3. Using the BTS**

This section describes each control in the BTS.

## **5.3.1. The Configure Menu**

Use Configure Menu to select the design you want to use. Each design example tests different board features. Select a design from this menu and the corresponding tabs become active for testing.

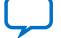

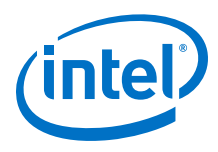

#### Figure 28. The Configure Menu

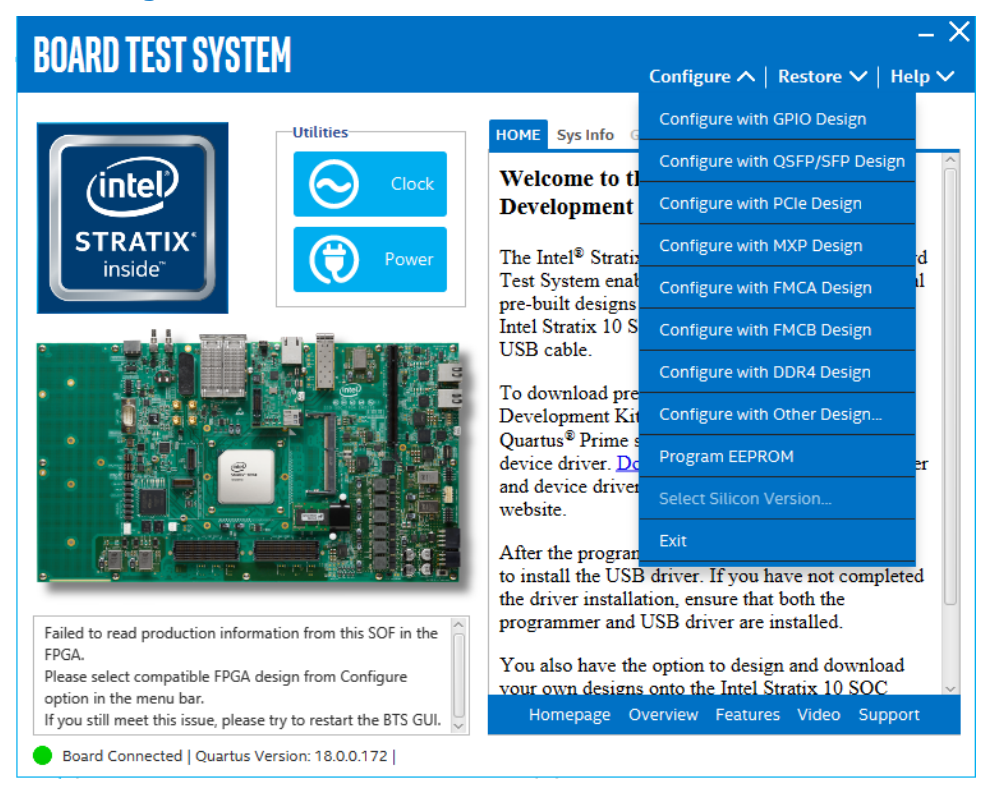

To configure the FPGA with a test system design, perform the following steps:

- On the Configure menu, click the configure command that corresponds to the functionality you wish to test.
- In the dialog box that appears, click Configure to download the corresponding design to the FPGA.

#### Figure 29. Programmer Dialog Window

| PROGRA     | MMER Quartus Prime        | - ×  |
|------------|---------------------------|------|
|            | 34%                       |      |
| File Name: | image/ES/bts_qsfp_sfp.sof |      |
|            | Configure                 | Stop |

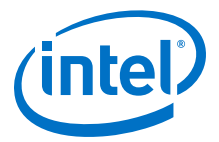

## 5.3.2. The GPIO Tab

The GPIO tab allows you to interact with all the general purpose user I/O components on the board. You can read DIP switch settings, turn LEDs on/off and detect presses of push buttons.

## Figure 30. The GPIO Tab

| BOARD TEST SYSTEM                | Con Con                 | – ×                       |
|----------------------------------|-------------------------|---------------------------|
|                                  | Configu                 | re 🗸   Restore 🗸   Help 🗸 |
| Utilities                        | HOME Sys Info GPIO XCVI | R DRAM                    |
|                                  | User LEDs               |                           |
|                                  | LEDO LED1 LED           | D2 LED3                   |
|                                  | User Dip Switches       |                           |
|                                  |                         | 0(ON)                     |
|                                  | DPO DP1 DF              | 2 DP3 1(OFF)              |
|                                  | Push Buttons            |                           |
|                                  |                         |                           |
|                                  | PB0 PB1                 | PB2 PB3                   |
|                                  | Qsys Memory Map         |                           |
|                                  | Block Description       | Address                   |
|                                  | I2C_zqsfp               | 0x0005.0060 - 0005.007F   |
| Detected bts_config.sof on FPGA. | I2C_sfpa                | 0x0004.0060 - 0004.007F   |
|                                  | I2C_video               | 0x0003.0060 - 0003.007F   |
|                                  | I2C_cleaner             | 0x0002.0060 - 0002.007F   |
|                                  |                         | _ ~                       |

The following sections describe the controls on the GPIO tab.

### **User DIP Switches**

The read-only User DIP Switches control displays the current positions of the switches in the user DIP switch bank (SW1). Change the switches on the board to see the graphical display change.

#### User LEDs

The User LEDs control displays the current state of the User LEDs. Toggle the LED buttons to turn the board LEDs on or off.

#### **Push Buttons**

Read-only control displays the current state of the board user push buttons. Press a push button on the board to view the graphical display change accordingly.

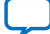

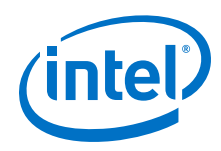

## **Qsys Memory Map**

The Qsys memory map control shows the memory map of the bts\_config.sof design running on your board. The memory map is visible only when bts\_config.sof design is running on the board.

## 5.3.3. The QSFP/SFP Tab

This tab allows you to perform loopback tests on the QSFP and SFP ports.

## Figure 31. The QSFP/SFP Tab

| BOARD TEST SYSTEM                             | — ╳<br>Configure ❤   Restore ❤   Help ❤                                                                                                    |
|-----------------------------------------------|----------------------------------------------------------------------------------------------------|
| Utilities<br>STRATIX<br>inside<br>Power       | HOME Sys Info GPIO QSFP/SFP DRAM          Status       PLL lock: All Locked       Detail         Pattern sync: Not Synced       Detail         Control       Port       OSFP0 x4       SFP       PMA Setting         OCSEP1 x4       Detail       Detail       Detail |
|                                               | Data Type Error Control ()<br>prbs31  Error Rate (BER): 0<br>Insert Clear Run Control                                                                                                    |
| Detected bts_qsfp_sfp.sof on FPGA.            | 0%   Bits: 0     0%   DataRate                                                                                                    |
| Board Connected   Quartus Version: 18.0.0.172 |                                                                                                    |

The controls on this tab are described below.

### Status

Displays the following status information during a loopback test:

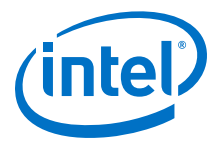

- PLL Lock: Shows the PLL locked or unlocked state.
- Pattern Sync: Shows the pattern synced or not synced state. The pattern is considered synced when the start of the data sequence is detected.
- Details: Shows the PLL lock and pattern status.

#### Figure 32. PLL and Pattern Status

| 🔅 PLL ar | nd Pattern Status | —           |        | × |
|----------|-------------------|-------------|--------|---|
| Channel  | PLL Lock Status   | Pattern Syr | Errors |   |
| 0        | Locked            | Sync        | 0      |   |
| 1        | Locked            | Sync        | 0      |   |
| 2        | Locked            | Sync        | ed     | 0 |
| з        | Locked            | Sync        | ed     | 0 |

### Port

Allows you to specify which interface to test. The following port tests are available:

- QSFP0 x4
- QSFP1 x4
- SFP x1

#### **PMA Setting**

| PMA SET | TING               |       |     |                                     |        |        |     |      |       |       |     | -   | - × |
|---------|--------------------|-------|-----|-------------------------------------|--------|--------|-----|------|-------|-------|-----|-----|-----|
|         | Serial<br>Loopback | Pre-e | mph | n <mark>asis ta</mark> j<br>1st Pre | p<br>e | 1st Po | ost | Equa | lizer | AC G  | ain | VGA |     |
| All CH  |                    |       | Ŧ   |                                     | Ŧ      |        | Ŧ   |      | Ŧ     |       | Ŧ   |     | Ŧ   |
| Ch0     |                    | 31    | *   | -11                                 | *      | -6     | *   | 17   | Ŧ     | 10    | Ŧ   | 7   | Ŧ   |
| Ch1     |                    | 31    | Ŧ   | -11                                 | *      | -6     |     | 18   | *     | 11    | ٣   | 9   | -   |
| Ch2     |                    | 31    | Ŧ   | -11                                 | Ŧ      | -6     | *   | 20   | *     | 9     | Ŧ   | 8   | -   |
| Ch3     |                    | 31    | Ŧ   | -11                                 | -      | -6     | -   | 24   | *     | 8     | -   | 13  | -   |
|         |                    |       |     |                                     |        |        | OK  |      | C     | ancel |     | Арр | ly  |

Allows you to make chnages to the PMA parameters that affect the active transceiver interface. The following settings are available for analysis.

Serial Loopback: Routes signals between the transmitter and the receiver.

VOD: Specifies the voltage output differential of the transmitter buffer.

Pre-emphasis tap

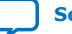

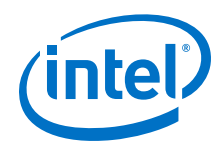

- 1st pre: Specifies the amount of pre-emphasis on the first pre-tap of the transmitter buffer.
- 1st post: Specifies the amount of pre-emphasis on the first post-tap of the transmitter buffer.

Equalizer: Specifies the CLTE EQ Gain for the receiver.

AC Gain: Specifies the CLTE AC Gain for the receiver.

VGA: Specifies the VGA Gain for the receiver.

### Data Type

Specifies the type of data contained in the transactions. The following data types are available for analysis.

- PRBS 7: Selects pseudo-random 7-bit sequences
- PRBS 15: Selects pseudo-random 15-bit sequences
- PRBS 23: Selects pseudo-random 23-bit sequences
- PRBS 31: Selects pseudo-random 31-bit sequences
- HF: Selects highest frequency divide-by-2 data pattern 10101010
- LF: Selects lowest frequency divide-by-33 data pattern

#### **Error Control**

Displays data errors detected during analysis and allows you to insert errors

- Detected Errors: Displays the number of data errors detected in the hardware.
- Inserted Errors: Displays the number of errors inserted into the transmit data stream.
- Insert: Inserts a one-word error into the transmit data stream each time you click the button. Insert is only enabled during transaction performance analysis.
- Clear: Resets the Detected Error counter and Inserted Errors counter to zero.

### **Run Control**

- TX and RX performance bars: Show the percentage of maximum theoretical data rate that the requested transactions are able to achieve.
- Start: Initiates the loopback tests.
- Tx (Mbps) and Rx (Mbps): Show the number of bytes of data analyzed per second.
- Data Rate: Shows the data rate for each link.

| 🔅 Data R | ate —     |               |
|----------|-----------|---------------|
| Channel  | XCVR Type | Frequency     |
| 0        | GXT       | 25194.62 Mbps |
| 1        | GXT       | 25194.62 Mbps |
| 2        | GXT       | 25194.62 Mbps |
| 3        | GXT       | 25194.62 Mbps |

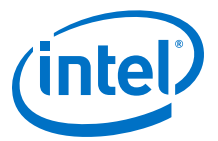

## 5.3.4. The PCIE Tab

The PCIE Tab allows you to perform loopback tests on the PCIE port.

## Figure 33. The PCIE Tab

| BOARD TEST SYSTEM                             | – Ⅹ<br>Configure ✔   Restore ✔   Help ✔ |
|-----------------------------------------------|-----------------------------------------|
|                                               | HOME Sys Info GPIO PCIE DRAM            |
| STRATIX'                                      | PLL lock: All Locked Detail             |
|                                               | Port  PCIe x16 Gen3                     |
|                                               | PMA Setting                             |
|                                               | prbs31                                  |
|                                               | Insert Clear                            |
|                                               | Run Control Bits: 0                     |
| Detected bis_poles of in From                 | 0% 0% DataRate                          |
| Board Connected   Quartus Version: 18.0.0.172 | Tx Rx                                   |

The following sections describe the controls on the PCIE tab.

## Status

Displays the following status information during a loopback test:

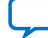

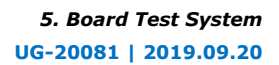

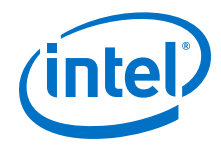

- PLL Lock: Shows the PLL locked or unlocked state.
- Pattern Sync: Shows the pattern synced or not synced state. The pattern is considered synced when the start of the data sequence is detected.

| 🗇 PLL an | nd Pattern Status | - 🗆                 | $\times$ |
|----------|-------------------|---------------------|----------|
| Channel  | PLL Lock Status   | Pattern Sync Status | Errors   |
| 0        | Locked            | Synced              | 0        |
| 1        | Locked            | Synced              | 0        |
| 2        | Locked            | Synced              | 0        |
| з        | Locked            | Synced              | 0        |
| 4        | Locked            | Synced              | 0        |
| 5        | Locked            | Synced              | 0        |
| 6        | Locked            | Synced              | 0        |
| 7        | Locked            | Synced              | 0        |
| 8        | Locked            | Synced              | 0        |
| 9        | Locked            | Synced              | 0        |
| 10       | Locked            | Synced              | 0        |
| 11       | Locked            | Synced              | 0        |
| 12       | Locked            | Synced              | 0        |
| 13       | Locked            | Synced              | 0        |
| 14       | Locked            | Synced              | 0        |
| 15       | Locked            | Synced              | 0        |

• Details: Shows the PLL lock and pattern status.

### Port

Allows you to specify which interface to test. The following port tests are available:

• PCIE x16

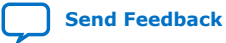

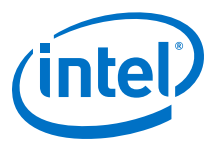

## **PMA Setting**

| PMA SET | TING               |               |     |                                   |   |        |     |      |       |       |     | -    | - × |
|---------|--------------------|---------------|-----|-----------------------------------|---|--------|-----|------|-------|-------|-----|------|-----|
|         | Serial<br>Loopback | Pre-en<br>VOD | nph | a <mark>sis tap</mark><br>1st Pre |   | 1st Po | ost | Equa | lizer | AC G  | ain | VGA  |     |
| All CH  |                    |               | Ŧ   |                                   | Ŧ |        | Ŧ   |      | Ŧ     |       | Ŧ   |      | -   |
| Ch0     |                    | 31            | *   | 0                                 | - | 0      | Ŧ   | 0    | Ŧ     | 0     | Ŧ   | 0    | -   |
| Ch1     |                    | 31            | *   | 0                                 | Ŧ | 0      | Ŧ   | 0    | -     | 0     | Ŧ   | 0    | *   |
| Ch2     |                    | 31            | *   | 0                                 | Ŧ | 0      |     | 0    | -     | 0     | *   | 0    | -   |
| Ch3     |                    | 31            | *   | 0                                 | * | 0      | *   | 0    | *     | 0     | *   | 0    | -   |
| Ch4     |                    | 31            | ٣   | 0                                 | Ŧ | 0      |     | 0    | *     | 0     | *   | 0    | •   |
| Ch5     |                    | 31            | ٣   | 0                                 | Ŧ | 0      |     | 0    | -     | 0     | -   | 0    | -   |
| Ch6     |                    | 31            | ٣   | 0                                 | ٣ | 0      | *   | 0    | -     | 0     | *   | 0    | -   |
| Ch7     |                    | 31            | ٣   | 0                                 | Ŧ | 0      | *   | 0    | -     | 0     | *   | 0    | -   |
| Ch8     |                    | 31            | *   | 0                                 | Ŧ | 0      | *   | 0    | -     | 0     | *   | 0    | -   |
| Ch9     |                    | 31            | *   | 0                                 | Ŧ | 0      | *   | 0    | -     | 0     | *   | 0    | -   |
| Ch10    |                    | 31            | *   | 0                                 | - | 0      | *   | 0    | -     | 0     | *   | 0    | -   |
| Ch11    |                    | 31            | *   | 0                                 | - | 0      | *   | 0    | -     | 0     | *   | 0    | -   |
| Ch12    |                    | 31            | *   | 0                                 | - | 0      | *   | 0    | -     | 0     | *   | 0    | -   |
| Ch13    |                    | 31            | *   | 0                                 | - | 0      | *   | 0    | -     | 0     | *   | 0    | -   |
| Ch14    |                    | 31            | *   | 0                                 | - | 0      | *   | 0    | -     | 0     | *   | 0    | -   |
| Ch15    |                    | 31            | *   | 0                                 | - | 0      | -   | 0    | •     | 0     |     | 0    | -   |
|         |                    |               |     |                                   |   |        | ОК  |      | C     | ancel |     | Appl | y   |

Allows you to make changes to the PMA parameters that affect the active transceiver interface. The following settings are available for analysis:

- Serial Loopback: Routes signals between the transmitter and the receiver.
- VOD: Specifies the voltage output differential of the transmitter buffer.
- Pre-emphasis tap:
  - 1st pre: Specifies the amount of pre-emphasis on the pre-tap of the transmitter buffer.
  - 1st post: Specifies the amount of pre-emphasis on the first post tap of the transmitter buffer.
- Equalizer: Specifies the CLTE EQ Gain for the receiver.
- AC Gain: Specifies the CLTE AC Gain for the receiver.
- VGA: Specifies the VGA gain of the receiver.

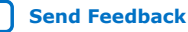

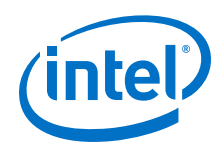

## Data Type

Specifies the type of data contained in the transactions. The following data types are available for analysis.

- PRBS 7: Selects pseudo-random 7-bit sequences.
- PRBS 15: Selects pseudo-random 15-bit sequences.
- PRBS 23: Selects pseudo-random 23-bit sequences.
- PRBS 31: Selects pseudo-random 31-bit sequences.
- HF: Selects highest frequency divide-by-2 data pattern 10101010.
- LF: Selects lowest frequency divide-by-33 data pattern.

#### **Error Control**

Displays data errors detected during analysis and allows you to insert errors:

- Detected Errors: Displays the number of data errors detected in the hardware.
- Inserted Errors: Displays the number of errors inserted into the transmit data stream.
- Insert: Inserts a one-word error into the transmit data stream each time you click the button. Insert is enabled only during transaction performance analysis.
- Clear: Resets the Detected Errors counter and Inserted Errors counter to zero.

#### **Run Control**

- TX and RX performance bars: Show the percentage of maximum theoretical data rate that the requested transactions are able to achieve.
- start: this control initates the loopback tests.
- Tx (Mbps) and Rx (Mbps): Show the number of bytes of data analyzed per second.
- Data Rate: Shows the data rate for each link.

## 5.3.5. The MXP Tab

The MXP tab allows you to perform loopback tests on the MXP port.

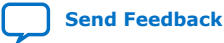

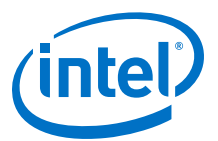

#### Figure 34. The MXP Tab

| BOARD TEST SYSTEM                                | – ×                                                                                                    |
|--------------------------------------------------|----------------------------------------------------------------------------------------------------|
|                                                  | Configure 🗸   Restore 🗸   Help 🗸                                                                                                    |
| Utilities<br>STRATIX<br>inside<br>Power<br>Power | HOME Sys Info GPIO MXP DRAM          Status       Detail         PLL lock: All Locked       Detail         Pattern sync: Not Synced       Detail         Control       Port         Image: MXP x4       PMA Setting         Data Tune       Error Control |
|                                                  | Data Type     Error Control       prbs31     Detected Errors: 0       Bit Error Rate (BER): 0       Insert       Clear                                                                                                    |
| Detected bts_mxp.sof on FPGA.                    | Bits: 0<br>0% 0%                                                                                                    |
|                                                  | Tx Rx                                                                                                    |
| Board Connected   Quartus Version: 18.0.0.172    |                                                                                                    |

The following sections describe the controls on the MXP tab.

#### Status

Displays the following status information during a loopback test:

- PLL Lock: Shows the PLL locked or unlocked state.
- Pattern Sync: Shows the pattern synced or not synced state. The pattern is considered synced when the start of the data sequence is detected.
- Details: Shows the PLL lock and pattern status:

| 🔅 PLL ar | nd Pattern Status | —          |                   | $\times$ |  |  |  |
|----------|-------------------|------------|-------------------|----------|--|--|--|
| Channel  | PLL Lock Status   | Pattern Sy | ttern Sync Status |          |  |  |  |
| 0        | Locked            | Syn        | 0                 |          |  |  |  |
| 1        | Locked            | Syn        | 0                 |          |  |  |  |
| 2        | Locked            | Syn        | ced               | 0        |  |  |  |
| 3        | Locked            | Syn        | ced               | 0        |  |  |  |

#### Port

Allows you to specify which interface to test. The following port tests are available:

• MXP x4

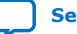

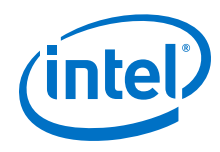

## **PMA Setting**

| PMA SET | TING               |       |     |                                  |        |       |     |      |       |       |     |     | - × |
|---------|--------------------|-------|-----|----------------------------------|--------|-------|-----|------|-------|-------|-----|-----|-----|
|         | Serial<br>Loopback | Pre-e | mph | i <mark>asis ta</mark><br>1st Pr | р<br>e | 1st P | ost | Equa | lizer | AC G  | ain | VGA |     |
| All CH  |                    |       | Ŧ   |                                  | Ŧ      |       | Ŧ   |      | Ŧ     |       | Ŧ   |     | Ŧ   |
| Ch0     |                    | 31    | Ŧ   | 0                                | •      | -6    | *   | 0    | *     | 7     | Ŧ   | 0   | •   |
| Ch1     |                    | 31    | ٣   | 0                                | *      | -6    | *   | 0    | *     | 4     | *   | 0   | -   |
| Ch2     |                    | 31    | ٣   | 0                                | *      | -6    | *   | 0    | *     | 5     | *   | 0   | -   |
| Ch3     |                    | 31    | *   | 0                                | -      | -6    | -   | 0    | -     | 5     | Ŧ   | 0   | -   |
|         |                    |       |     |                                  |        |       | OK  |      | С     | ancel |     | Ap  | ply |

Allows you to make changes to the PMA paratmeters that affect the active transceiver interface. The following settings are available for analysis:

- Serial Loopback: Routes signals between the transmitter and the receiver.
- VOD: Specifies the voltage output differential of the transmitter buffer.
- Pre-emphasis tap:
  - 1st Pre: Specifies the amount of pre-emphasis on the pre-tap of the transmitter buffer.
  - 1st Post: Specifies the amount of pre-emphasis on the first post tap of the transmitter buffer.
- Equalizer: Specifies the CLTE EQ Gain for the receiver.
- AC Gain: Specifies the CLTE AC Gain for the receiver.
- VGA: Specifies the VGA gain for the receiver.

#### **Data Type**

Specifies the type of data contained in the transactions. The following data types are available for analysis.

- PRBS 7: Selects pseudo-random 7-bit sequences.
- PRBS 15: Selects pseudo-random 15-bit sequences.
- PRBS 23: Selects pseudo-random 23-bit sequences.
- PRBS 31: Selects pseudo-random 31-bit sequences.
- HF: Selects highest frequency divide-by-2 data pattern 10101010.
- LF: Selects lowest frequency divide-by-33 data pattern.

### **Error Control**

Displays data errors detected during analysis and allows you to insert errors:

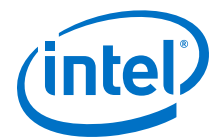

- Detected Errors: Displays the number of data errors detected in the hardware.
- Inserted Errors: Displays the number of errors inserted into the transmit data stream.
- Insert: Inserts a one-word error into the transmit data stream each time you click the button. Insert is enabled only during transaction performance analysis.
- Clear: Resets the Detected Errors counter and Inserted Errors counter to zero.

#### **Run Control**

- TX and RX performance bars: Show the percentage of maximum theoretical data rate that the requested transactions are able to achieve.
- Start: this control initates the loopback tests.
- Tx (Mbps) and Rx (Mbps): Show the number of bytes of data analyzed per second.
- Data Rate: Shows the data rate for each link.

| 🔅 Data F | Rate —    |               |
|----------|-----------|---------------|
| Channel  | XCVR Type | Frequency     |
| 0        | GXT       | 25781.63 Mbps |
| 1        | GXT       | 25781.63 Mbps |
| 2        | GXT       | 25781.63 Mbps |
| з        | GXT       | 25781.63 Mbps |

## 5.3.6. The FMCA Tab

The FMCA tab allows you to perform loopback tests on the FMCA port.

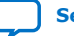

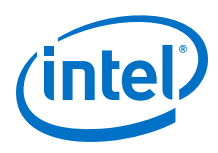

## Figure 35. The FMCA Tab

| BOARD TEST SYSTEM                                         | - >                                                                                                    |
|-----------------------------------------------------------|----------------------------------------------------------------------------------------------------|
|                                                           | Configure ∨   Restore ∨   Help ∨                                                                                                    |
| Utilities<br>STRATIX<br>inside<br>Duble<br>Clock<br>Power | HOME Sys Info GPIO FMCA DRAM          Status       PLL lock: All Locked       Detail         Pattern sync: Not Synced       Detail                  |
|                                                           | CVR     CMOS     CMOS     Data Type     Error Control     prbs31     prbs31     Inserted Errors: 0     Bit Error Rate (BER): 0     Insert     Clear |
| Detected bts_fmca.sof on FPGA.                            | Run Control<br>0% 0% DataRate Tx Rx DataRate                                                                                                    |

The following sections describe the controls on the FMCA tab.

### Status

Displays the following status information during a loopback test:

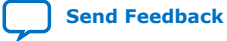

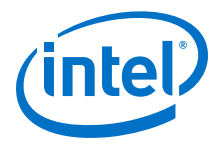

- PLL Lock: Shows the PLL locked or unlocked state.
- Pattern Sync: Shows the pattern synced or not synced state. The pattern is considered synced when the start of the data sequence is detected.
- Details: Shows the PLL lock and pattern status:

| 🗊 PLL ar | nd Pattern Status | — 🗆                 | $\times$ |
|----------|-------------------|---------------------|----------|
| Channel  | PLL Lock Status   | Pattern Sync Status | Errors   |
| 0        | Locked            | Synced              | 0        |
| 1        | Locked            | Synced              | 0        |
| 2        | Locked            | Synced              | 0        |
| з        | Locked            | Synced              | 0        |
| 4        | Locked            | Synced              | 0        |
| 5        | Locked            | Synced              | 0        |
| 6        | Locked            | Synced              | 0        |
| 7        | Locked            | Synced              | 0        |
| 8        | Locked            | Synced              | 0        |
| 9        | Locked            | Synced              | 0        |
| 10       | Locked            | Synced              | 0        |
| 11       | Locked            | Synced              | 0        |
| 12       | Locked            | Synced              | 0        |
| 13       | Locked            | Synced              | 0        |
| 14       | Locked            | Synced              | 0        |
| 15       | Locked            | Synced              | 0        |
| 16       | Locked            | Synced              | 0        |
| 17       | Locked            | Synced              | 0        |
| 18       | Locked            | Synced              | 0        |
| 19       | Locked            | Synced              | 0        |
| 20       | Locked            | Synced              | 0        |
| 21       | Locked            | Synced              | 0        |
| 22       | Locked            | Synced              | 0        |
| 23       | Locked            | Synced              | 0        |

## Port

Allows you to specify which interface to test. The following port tests are available:

- XCVR
- CMOS

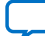

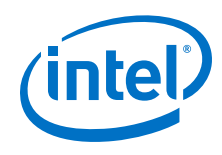

## **PMA Setting**

| PMA SETTING – × |                    |        |     |          |   |        |    | X        |           |   |       |    |
|-----------------|--------------------|--------|-----|----------|---|--------|----|----------|-----------|---|-------|----|
|                 | Serial<br>Loopback | Pre-ei | mph | asis tap |   |        |    |          |           |   |       |    |
|                 | Loopback           | VOD    |     | 1st Pre  |   | 1st Po | st | Equalize | r AC Gain | 1 | VGA   | _  |
| All CH          |                    |        |     |          | Ŧ |        |    | 16 -     |           | Ŧ |       | Ψ. |
| Ch0             |                    | 31     | *   | -3       | Ŧ | -10    | -  | 16 🔻     | 8         | Ŧ | 9     | *  |
| Ch1             |                    | 31     | *   | -3       | * | -10    | Ŧ  | 16 •     | 8         | • | 9     | +  |
| Ch2             |                    | 31     |     | -3       | - | -10    | Ŧ  | 16 🔻     | 8         | Ŧ | 12    | +  |
| Ch3             |                    | 31     | Ŧ   | -3       | * | -10    | Ŧ  | 0 •      | 5         | • | 4     | -  |
| Ch4             |                    | 31     | *   | -3       | - | -10    | Ŧ  | 16 •     | 8         | Ŧ | 11    | -  |
| Ch5             |                    | 31     | *   | -3       | - | -10    | *  | 16 🔻     | 8         | Ŧ | 9     | -  |
| Ch6             |                    | 31     | ٣   | -3       | * | -10    | Ŧ  | 13 🔻     | 12        | Ŧ | 4     | -  |
| Ch7             |                    | 31     | *   | -3       | * | -10    | *  | 15 🔻     | 10        | Ŧ | 7     | -  |
| Ch8             |                    | 31     | ٣   | -3       | ٣ | -10    | ٣  | 0        | 7         | Ŧ | 4     | •  |
| Ch9             |                    | 31     | ٣   | -3       | ٣ | -10    | ٣  | 15 🔹     | 11        | Ŧ | 7     | -  |
| Ch10            |                    | 31     | *   | -3       | * | -10    | *  | 15 🔹     | 9         | Ŧ | 10    | -  |
| Ch11            |                    | 31     | *   | -3       | * | -10    | Ŧ  | 8 🔻      | 8         | Ŧ | 6     | •  |
| Ch12            |                    | 31     | *   | -3       | ٣ | -10    | ٣  | 0        | 6         | Ŧ | 4     | -  |
| Ch13            |                    | 31     | *   | -3       | * | -10    | *  | 0 •      | 7         | Ŧ | 4     | •  |
| Ch14            |                    | 31     | ٣   | -3       | ٣ | -10    | ٣  | 0 •      | 6         | Ŧ | 4     | •  |
| Ch15            |                    | 31     | *   | -3       | * | -10    | *  | 0 •      | 4         | Ŧ | 4     | -  |
| Ch16            |                    | 31     | *   | -3       | * | -10    | *  | 0        | 6         | Ŧ | 4     | -  |
| Ch17            |                    | 31     | *   | -3       | * | -10    | Ŧ  | 0 •      | 5         | Ŧ | 4     | -  |
| Ch18            |                    | 31     | *   | -3       | * | -10    | *  | 15 🔻     | 8         | Ŧ | 9     | •  |
| Ch19            |                    | 31     | ٣   | -3       | ٣ | -10    | ٣  | 15 🔻     | 8         | ٣ | 8     | •  |
| Ch20            |                    | 31     | *   | -3       | * | -10    | *  | 2 🔻      | 6         | Ŧ | 4     | -  |
| Ch21            |                    | 31     | *   | -3       | * | -10    | *  | 17 •     | 10        | Ŧ | 11    | -  |
| Ch22            |                    | 31     | ٣   | -3       | ٣ | -10    | ٣  | 16 •     | 10        | Ŧ | 9     | *  |
| Ch23            |                    | 31     | *   | -3       | * | -10    | *  | 1 •      | 7         | Ŧ | 4     | Ψ. |
|                 |                    |        |     |          |   |        | ОК |          | Cancel    |   | Apply |    |
|                 |                    |        |     |          |   |        |    |          |           |   |       | -  |

Allows you to make changes to the PMA parameters that affect the active transceiver interface. The following settings are available for analysis:

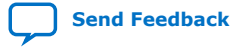

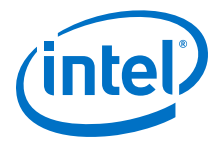

- Serial Loopback: Routes signals between the transmitter and the receiver.
- VOD: Specifies the voltage output differential of the transmitter buffer.
- Pre-emphasis tap:
  - 1st Pre: Specifies the amount of pre-emphasis on the pre-tap of the transmitter buffer.
  - 1st Post: Specifies the amount of pre-emphasis on the first post tap of the transmitter buffer.
- Equalizer: Specifies the CLTE EQ Gain for the receiver.
- AC Gain: Specifies the CLTE AC Gain for the receiver.
- VGA: Specifies the VGA gain for the receiver.

#### **Data Type**

Specifies the type of data contained in the transactions. The following data types are available for analysis.

- PRBS 7: Selects pseudo-random 7-bit sequences.
- PRBS 15: Selects pseudo-random 15-bit sequences.
- PRBS 23: Selects pseudo-random 23-bit sequences.
- PRBS 31: Selects pseudo-random 31-bit sequences.
- HF: Selects highest frequency divide-by-2 data pattern 10101010.
- LF: Selects lowest frequency divide-by-33 data pattern.

#### **Error Control**

Displays data errors detected during analysis and allows you to insert errors:

- Detected Errors: Displays the number of data errors detected in the hardware.
- Inserted Errors: Displays the number of errors inserted into the transmit data stream.
- Insert: Inserts a one-word error into the transmit data stream each time you click the button. Insert is enabled only during transaction performance analysis.
- Clear: Resets the Detected Errors counter and Inserted Errors counter to zero.

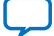

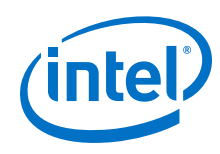

## **Run Control**

- TX and RX performance bars: Show the percentage of maximum theoretical data rate that the requested transactions are able to achieve.
- Start: this control initates the loopback tests.
- Tx (Mbps) and Rx (Mbps): Show the number of bytes of data analyzed per second.
- Data Rate: Shows the data rate for each link.

| 💮 Data Ra | te        | – 🗆 X         |
|-----------|-----------|---------------|
| Channel   | XCVR Type | Frequency     |
| 0         | GX        | 17080.06 Mbps |
| 1         | GX        | 17080.19 Mbps |
| 2         | GX        | 17080.06 Mbps |
| з         | GX        | 17080.19 Mbps |
| 4         | GX        | 17080.06 Mbps |
| 5         | GX        | 17080.19 Mbps |
| 6         | GXT       | 25624.96 Mbps |
| 7         | GXT       | 25624.96 Mbps |
| 8         | GX        | 12246.02 Mbps |
| 9         | GXT       | 25625.09 Mbps |
| 10        | GXT       | 25624.96 Mbps |
| 11        | GX        | 12246.14 Mbps |
| 12        | GX        | 17080.06 Mbps |
| 13        | GX        | 17080.19 Mbps |
| 14        | GX        | 17080.06 Mbps |
| 15        | GX        | 17080.06 Mbps |
| 16        | GX        | 17080.06 Mbps |
| 17        | GX        | 17080.06 Mbps |
| 18        | GXT       | 25624.96 Mbps |
| 19        | GXT       | 25625.09 Mbps |
| 20        | GX        | 12246.02 Mbps |
| 21        | GXT       | 25624.96 Mbps |
| 22        | GXT       | 25624.96 Mbps |
| 23        | GX        | 12246.14 Mbps |

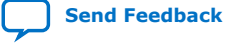

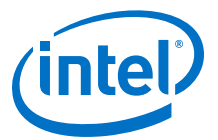

## 5.3.7. The FMCB Tab

The FMCB tab allows you to perform loopback tests on the FMCB port.

## Figure 36. The FMCB Tab

| BOARD TEST SYSTEM                                                  | – Ⅹ<br>Configure ✔   Restore ✔   Help ✔                                                                                                    |
|--------------------------------------------------------------------|----------------------------------------------------------------------------------------------------|
| URED TEST STATEM         Vilities         STRATIX:         inside* | Configure       Restore       Help         HOME       Sys Info       GPIO       FMCB       DRAM         Status       PLL lock: All Locked       Detail       Detail         Pattern sync: Not Synced       Detail       Detail         Control       Port       PMA Setting         Data Type       Error Control       Image: Control |
| Detected bts_fmcb.sof on FPGA.                                     | prbs31     Detected Errors: 0<br>Inserted Errors: 0<br>Bit Error Rate (BER): 0       Insert     Clear       Run Control     Bits: 0       0%     0%       Tx     Rx                                                                                                    |
| Board Connected   Quartus Version: 18.0.0.172                      |                                                                                                    |

The following sections describe the controls on the FMCB tab.

## Status

Displays the following status information during a loopback test:

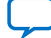

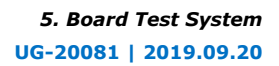

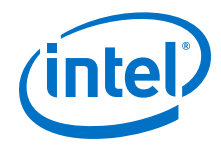

- PLL Lock: Shows the PLL locked or unlocked state.
- Pattern Sync: Shows the pattern synced or not synced state. The pattern is considered synced when the start of the data sequence is detected.

| 🔅 PLL ar | nd Pattern Status | - 🗆                 | $\times$ |
|----------|-------------------|---------------------|----------|
| Channel  | PLL Lock Status   | Pattern Sync Status | Errors   |
| 0        | Locked            | Synced              | 0        |
| 1        | Locked            | Synced              | 0        |
| 2        | Locked            | Synced              | 0        |
| 3        | Locked            | Synced              | o        |
| 4        | Locked            | Synced              | 0        |
| 5        | Locked            | Synced              | 0        |
| 6        | Locked            | Synced              | 0        |
| 7        | Locked            | Synced              | 0        |
| 8        | Locked            | Synced              | 0        |
| 9        | Locked            | Synced              | 0        |
| 10       | Locked            | Synced              | 0        |
| 11       | Locked            | Synced              | 0        |
| 12       | Locked            | Synced              | o        |
| 13       | Locked            | Synced              | 0        |
| 14       | Locked            | Synced              | 0        |
| 15       | Locked            | Synced              | 0        |
| 16       | Locked            | Synced              | 0        |
| 17       | Locked            | Synced              | o        |
| 18       | Locked            | Synced              | 0        |
| 19       | Locked            | Synced              | 0        |
| 20       | Locked            | Synced              | 0        |
| 21       | Locked            | Synced              | 0        |
| 22       | Locked            | Synced              | 0        |
| 23       | Locked            | Synced              | 0        |

• Details: Shows the PLL lock and pattern status:

## Port

Allows you to specify which interface to test. The following port tests are available:

- XCVR
- CMOS

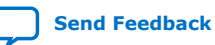

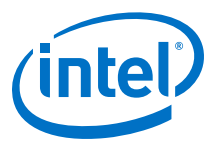

## **PMA Setting**

| PMA JEI | IINU               |       |     |          |   |        |    |       |      |      |     |     |   |
|---------|--------------------|-------|-----|----------|---|--------|----|-------|------|------|-----|-----|---|
|         | Serial<br>Loopback | Pre-e | mph | asis tap |   |        |    |       |      |      |     |     |   |
|         |                    | VOD   |     | 1st Pre  |   | 1st Po | st | Equal | izer | AC G | ain | VGA |   |
| All CH  |                    |       |     |          | * |        | Ŧ  |       | Ŧ    |      | Ŧ   |     | Ŧ |
| Ch0     |                    | 31    | -   | -3       | Ŧ | -10    | *  | 0     | -    | 5    | -   | 4   | - |
| Ch1     |                    | 31    | Ŧ   | -3       | * | -10    |    | 0     | Ŧ    | 4    | Ŧ   | 4   | * |
| Ch2     |                    | 31    |     | -3       | * | -10    |    | 16    | *    | 8    | Ŧ   | 9   | Ŧ |
| Ch3     |                    | 31    | *   | -3       | ٣ | -10    | ٣  | 16    | ٣    | 8    | ٣   | 11  | ٣ |
| Ch4     |                    | 31    |     | -3       | * | -10    | *  | 16    | *    | 8    | *   | 9   | * |
| Ch5     |                    | 31    | *   | -3       | * | -10    | *  | 0     | *    | 5    | Ŧ   | 4   | Ŧ |
| Ch6     |                    | 31    |     | -3       | * | -10    | ٣  | 18    | *    | 8    | ٣   | 12  | Ŧ |
| Ch7     |                    | 31    | •   | -3       | * | -10    | ٣  | 19    | *    | 8    | ٣   | 13  | * |
| Ch8     |                    | 31    | ٣   | -3       | ٣ | -10    | ٣  | 0     | ٣    | 7    | Ŧ   | 4   | Ŧ |
| Ch9     |                    | 31    | ٣   | -3       | ٣ | -10    | ٣  | 15    | ٣    | 11   | ٣   | 8   | Ŧ |
| Ch10    |                    | 31    | -   | -3       | * | -10    | *  | 15    | *    | 8    | *   | 9   | * |
| Ch11    |                    | 31    | *   | -3       | ٣ | -10    | ٣  | 0     | ٣    | 6    | ٣   | 4   | Ŧ |
| Ch12    |                    | 31    | *   | -3       | ٣ | -10    | *  | 0     | ٣    | 6    | *   | 4   | Ŧ |
| Ch13    |                    | 31    | -   | -3       | ٣ | -10    | *  | 0     | ٣    | 5    | -   | 4   | Ŧ |
| Ch14    |                    | 31    | *   | -3       | ٣ | -10    | ٣  | 0     | ٣    | 6    | ٣   | 4   | Ŧ |
| Ch15    |                    | 31    | -   | -3       | * | -10    | *  | 15    | ٣    | 8    | *   | 9   | * |
| Ch16    |                    | 31    | *   | -3       | * | -10    |    | 13    | *    | 8    | Ŧ   | 8   | Ŧ |
| Ch17    |                    | 31    |     | -3       | ٠ | -10    | ٣  | 16    | ٣    | 8    | ٣   | 9   | Ŧ |
| Ch18    |                    | 31    | *   | -3       | * | -10    | *  | 16    | *    | 10   | Ŧ   | 7   | * |
| Ch19    |                    | 31    | *   | -3       | ٣ | -10    | Ŧ  | 20    | ٣    | 8    | ٣   | 11  | Ŧ |
| Ch20    |                    | 31    |     | -3       | * | -10    | *  | 0     | *    | 5    | Ŧ   | 4   | * |
| Ch21    |                    | 31    | *   | -3       | * | -10    | *  | 18    | ٣    | 8    | ٣   | 11  | Ŧ |
| Ch22    |                    | 31    | Ŧ   | -3       | Ŧ | -10    | Ŧ  | 17    | Ŧ    | 10   | ٣   | 10  | Ŧ |
| Ch23    |                    | 31    | -   | -3       | * | -10    | -  | з     | *    | 7    | -   | 4   | * |

Allows you to make changes to the PMA paratmeters that affect the active transceiver interface. The following settings are available for analysis:

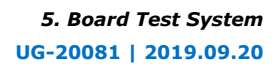

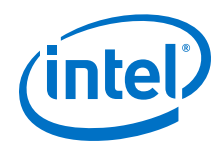

- Serial Loopback: Routes signals between the transmitter and the receiver.
- VOD: Specifies the voltage output differential of the transmitter buffer.
- Pre-emphasis tap:
  - 1st Pre: Specifies the amount of pre-emphasis on the pre-tap of the transmitter buffer.
  - $-\,$  1st Post: Specifies the amount of pre-emphasis on the first post tap of the transmitter buffer.
- Equalizer: Specifies the CLTE EQ Gain for the receiver.
- AC Gain: Specifies the CLTE AC Gain for the receiver.
- VGA: Specifies the VGA gain for the receiver.

#### **Data Type**

Specifies the type of data contained in the transactions. The following data types are available for analysis.

- PRBS 7: Selects pseudo-random 7-bit sequences.
- PRBS 15: Selects pseudo-random 15-bit sequences.
- PRBS 23: Selects pseudo-random 23-bit sequences.
- PRBS 31: Selects pseudo-random 31-bit sequences.
- HF: Selects highest frequency divide-by-2 data pattern 10101010.
- LF: Selects lowest frequency divide-by-33 data pattern.

### **Error Control**

Displays data errors detected during analysis and allows you to insert errors:

- Detected Errors: Displays the number of data errors detected in the hardware.
- Inserted Errors: Displays the number of errors inserted into the transmit data stream.
- Insert: Inserts a one-word error into the transmit data stream each time you click the button. Insert is enabled only during transaction performance analysis.
- Clear: Resets the Detected Errors counter and Inserted Errors counter to zero.

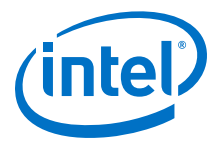

## **Run Control**

- TX and RX performance bars: Show the percentage of maximum theoretical data rate that the requested transactions are able to achieve.
- Start: this control initates the loopback tests.
- Tx (Mbps) and Rx (Mbps): Show the number of bytes of data analyzed per second.
- Data Rate: Shows the data rate for each link.

| 🗇 Data Ra | te        | – 🗆 ×         |
|-----------|-----------|---------------|
| Channel   | XCVR Type | Frequency     |
| 0         | GX        | 17080.06 Mbps |
| 1         | GX        | 17080.06 Mbps |
| 2         | GX        | 17080.06 Mbps |
| з         | GX        | 17080.06 Mbps |
| 4         | GX        | 17080.06 Mbps |
| 5         | GX        | 17080.06 Mbps |
| б         | GXT       | 25624.96 Mbps |
| 7         | GXT       | 25624.96 Mbps |
| 8         | GX        | 12246.14 Mbps |
| 9         | GXT       | 25624.96 Mbps |
| 10        | GXT       | 25624.96 Mbps |
| 11        | GX        | 12246.14 Mbps |
| 12        | GX        | 17080.06 Mbps |
| 13        | GX        | 17080.06 Mbps |
| 14        | GX        | 17080.06 Mbps |
| 15        | GX        | 17080.19 Mbps |
| 16        | GX        | 17080.06 Mbps |
| 17        | GX        | 17080.06 Mbps |
| 18        | GXT       | 25624.96 Mbps |
| 19        | GXT       | 25624.96 Mbps |
| 20        | GX        | 12246.02 Mbps |
| 21        | GXT       | 25624.96 Mbps |
| 22        | GXT       | 25624.96 Mbps |
| 23        | GX        | 12246.14 Mbps |

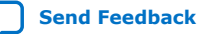

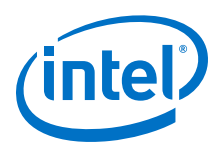

## 5.3.8. The DDR4 Tab

This tab allows you to read and write DDR4 memory on the board.

## Figure 37. The DDR4 Tab

| BOARD TEST SYSTEM                             | - Ⅹ<br>Configure ✔   Restore ✔   Help ✔                                                                                                    |
|-----------------------------------------------|----------------------------------------------------------------------------------------------------|
| <image/> <image/>                             | HOME       Sys Info       GPIO       XCVR       DDR4         Write       Read       Total       Error Control         47.6999       47.8399       95.5290       Inserted Errors: 0         47.6999       47.8399       95.5290       Inserted Errors: 0         Write:       8140.96 MBps       Ref Clock:       133.333 MHz         Read:       8166.45 MBps       Ref Clock:       133.333 MHz         Total:       16307.41 MBps       Data Rate:       1066.667 MHz         64KB       1GB       4GB         Control         Image: Control       Image: Control         Image: Control       Image: Control       Image: Control         Image: Control       Image: Control       Image: Control         Image: Control       Image: Control       Image: Control         Image: Control       Image: Control       Image: Control         Image: Control       Image: Control       Image: Control         Image: Control       Image: Control       Image: Control         Image: Control       Image: Control       Image: Control         Image: Control       Image: Control       Image: Control         Image: Control       Image: Control       Image: Control |
| Board Connected   Quartus Version: 18.0.0.172 |                                                                                                    |

The controls on this tab are described below.

### Start

Initiates DDR4 memory transaction performance analysis

#### Stop

Terminates transaction performance analysis

### **Performance Indicators**

These controls display current transaction performance analysis information collected since you last clicked **Start**:

- Write, Read and Total performance bars: Show the percentage of maximum theoretical data rate that requested transactions are able to achieve.
- Write, Read and Total (MBps): Show the number of bytes analyzed per second.
- Data Bus: 72 bits (8 bits ECC) wide and frequency is 1066 MHz double data rate. 2133 Mbps per pin.

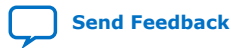
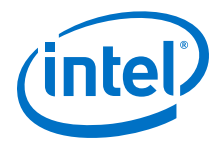

#### **Error Control**

Displays data errors detected during analysis and allows you to insert errors

- Detected errors: Displays the number of data errors detected in the hardware.
- Inserted errors: Displays the number of errors inserted into the transmit data stream.
- Insert Error: Inserts a one-word error into the transmit data stream each time you click the button. Insert Error is only enabled during transaction performance analysis.
- Clear: Resets the Detected Errors counter and Inserted Errors counter to zero.

#### **Address Range**

Determines the number of addresses to use in each iteration of reads and writes

#### 5.3.9. Power Monitor

The Power Monitor measures and reports current power information and communicates with the Intel MAX 10 device on the board through the JTAG bus. A power monitor circuit attached to the Intel MAX 10 device allows you to measure the power that the FPGA is consuming.

To start the application, click the **Power Monitor** icon in the BTS. You can also run the Power Monitor as a stand-alone application. The PowerMonitor.exe resides in the cpackagedir>\examples\board\_test\_system directory.

*Note:* You cannot run the stand-alone power application and the BTS simultaneously. Also, you cannot run power and clock interface at the same time.

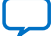

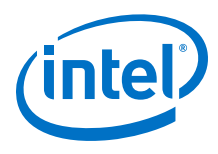

#### Figure 38. Power Monitor

| POWER MO            | NITOR     |                     |                                              |                                                      |                     | - 3               |
|---------------------|-----------|---------------------|----------------------------------------------|------------------------------------------------------|---------------------|-------------------|
| Test Setting        |           |                     | Power I                                      | nfo <b>r</b> ma                                      | tion                |                   |
| Power Rail:         | Scale:    | Speed:              |                                              | RMS                                                  | MAX                 | MIN               |
| VCC                 | • 10A     | ▼ Medium ▼          | mAmp                                         | 3250                                                 | 3505                | 2941              |
| Current: 3347.70m   | A Voltage | : 900.39mV Power: 3 | 014.23mW                                     |                                                      |                     |                   |
| Connected to the ta | arget     |                     | General<br>CORE: 37<br>XCVR: 32<br>Board: 28 | <b>Inform</b><br>°C / 98 F<br>°C / 89 F<br>°C / 82 F | ation<br>Max \<br>R | Version:<br>Reset |

The controls on the Power Monitor are described below.

#### **Test Settings**

Displays the following controls:

- Power Rails: Indicates the currently selected power rail. After selecting the desired rail, click **Reset** to refresh the screen with updated board readings.
- Scale: Specifies the amount to scale the power graph. Select a smaller number to zoom-in to see finer detail. Select a larger number to zoom-out to view the entire range of recorded values.
- Speed: Specifies how often to refresh the power graph.

#### **Power Information**

Displays the root mean square (RMS) current, maximum and minimum numerical power readings in mA.

#### Graph

Displays the mA power consumption of your board over time. The green line indicates the current value. The red line indicates the maximum value read since the last reset. The yellow line indicates the minimum value read since the last reset.

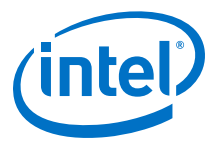

#### **General Information**

Displays the MAX V version and current temperature of the FPGA and the board.

#### Reset

Clears the graph, resets the minimum and maximum values and restarts the Power Monitor.

#### **5.3.10.** The Clock Control

The Clock Control application sets the three programmable oscillators to any frequency between 10 MHz and 810 MHz. The frequencies support eight digits of precision to the right of the decimal point.

The Clock Control communicates with the Intel MAX 10 device on the board through the JTAG bus. The programmable oscillators are connected to the Intel MAX 10 device through a 2-wire serial bus.

#### Figure 39. Clock Control

| CLOCK CONTROLLER $ \times$ |                       |  |  |  |
|----------------------------|-----------------------|--|--|--|
| Si5338 Si5341              |                       |  |  |  |
| Register                   | Frequency(MHz)        |  |  |  |
| CLK0 148.5000              | CLK0 148.5000 Disable |  |  |  |
| CLK1 100.0000              | CLK1 100.0000 Disable |  |  |  |
| CLK2 27.0000               | CLK2 27.0000 Disable  |  |  |  |
| CLK3 100.0000              | CLK3 100.0000 Disable |  |  |  |
| F_vco: 2376.0000 MHz       |                       |  |  |  |
| Silicon: U26 💌             | Default Read Set      |  |  |  |
| Connected to the target    | t                     |  |  |  |
|                            |                       |  |  |  |
|                            |                       |  |  |  |

The **Si5338** tab and **Si5341** tab displays the same GUI controls for each clock generators. Each tab allows for separate control. The **Si5338** is capable of synthesizing four independent user-programmble clock frequencies up to 350 MHz and select frequencies up to 710 MHz.

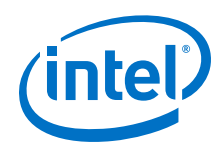

#### F\_vco

Displays the generating signal value of the voltage-controlled oscillator.

#### Registers

Display the current frequency of the clock.

#### Frequency (MHz)

Allows you to specify the frequency of the clock.

#### Default

Sets the frequency for the oscillator associated with the active tab back to its default value. The default is restored by power cycling the board.

#### Read

Reads the current frequency setting for the oscillator associated with the active tab.

#### Set

Sets the programmable oscillator frequency for the selected clock to the value in the CLK0 to CLK3 controls for each Si5338. Frequency changes might take several milliseconds to take effect. You might see glitches on the clock during this time. Intel recommends resetting the FPGA logic after changing frequencies.

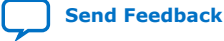

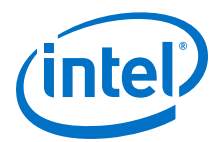

## A. Additional Information

## **A.1.** Modify the Intel Stratix 10 SX SoC Development Kit to use a battery for the BBRAM

The Intel Stratix 10 device contains a Battery Backed-up RAM (BBRAM) that is used by the Secure Device Manager. The BBRAM is powered by a special pin on the FPGA named VCCBAT. On the Intel Stratix 10 SX SoC Development Kit, this pin is connected to the main power, and the contents of the BBRAM are lost when the board is powered down. This section describes how to modify the board to accommodate a battery so the BBRAM contents can be preserved when the board loses power.

The modification to the board involves moving a zero-ohm surface mount resistor from one location to another, and then adding a suitable battery power source to a header.

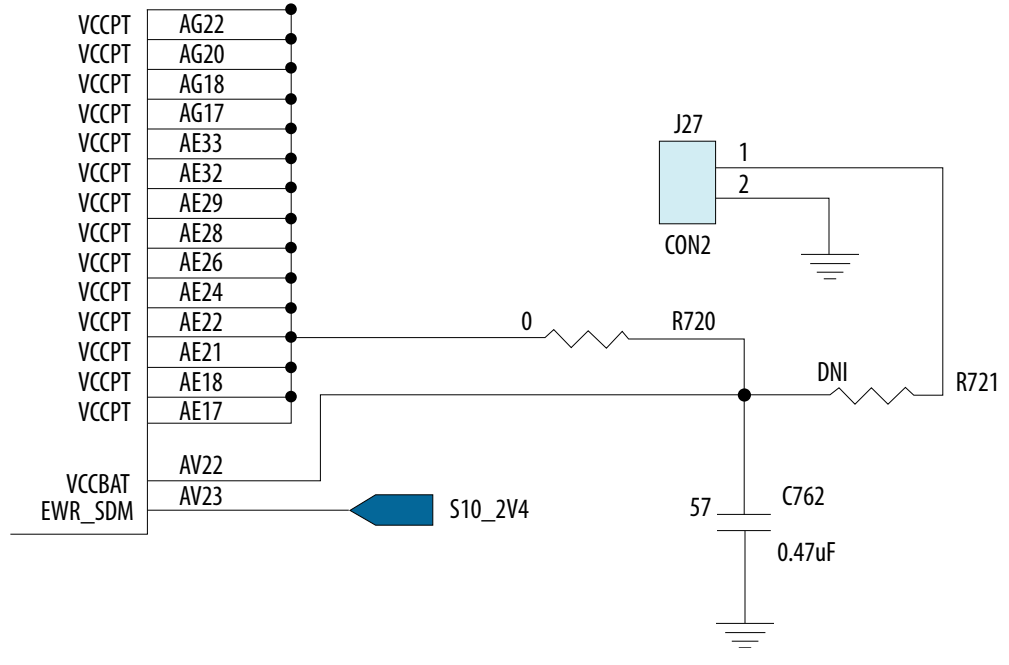

The following schematic diagram shows the default board layout.

By default, the VCCBAT pin is powered by the VCCPT power rail through the zero ohm resistor R720. Removing R720 and inserting it in the unpopulated R721 position will cause the power for VCCBAT to come from J27, which is a simple 2 pin 0.1" spaced header. Power can be provided to J27 using a battery with a voltage of 1.2 - 1.8 volts.

Intel Corporation. All rights reserved. Agilex, Altera, Arria, Cyclone, Enpirion, Intel, the Intel logo, MAX, Nios, Quartus and Stratix words and logos are trademarks of Intel Corporation or its subsidiaries in the U.S. and/or other countries. Intel warrants performance of its FPGA and semiconductor products to current specifications in accordance with Intel's standard warranty, but reserves the right to make changes to any products and services at any time without notice. Intel assumes no responsibility or liability arising out of the application or use of any information, product, or service described herein except as expressly agreed to in writing by Intel. Intel customers are advised to obtain the latest version of device specifications before relying on any published information and before placing orders for products or services. \*Other names and brands may be claimed as the property of others.

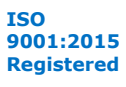

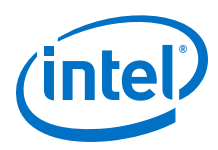

Send Feedback

# A.2. Modify the Intel Stratix 10 SX SoC Development Kit HPS DDR4 memory width and ECC configuration using the Golden Hardware Reference Design project

The supported HPS DDR4 configurations are:

- 72 bits : 64 bit data + 8 bit ECC
- 64 bits : 64 bit data
- 40 bits : 32 bit data + 8 bit ECC
- 32 bits : 32 bit data
- 24 bits : 16 bit data + 8 bit ECC
- 16 bits : 16 bit data

The Golden Hardware Reference Design (GHRD) project has an HPS DDR4 interface configuration with a width of 72 bits.

#### Flow to modify the HPS DDR4 memory width and ECC Configuration

- Open the qsys\_top.qsys file. Select the emif\_hps component and open the Parameter Editor. Change the Memory tab > DQ width as required. If ECC isn't required, unselect the Controller tab parameters Enable Error Detection and Correction Logic with ECC and Enable Auto Error Correction to External Memory. Generate the qsys component.
- 2. Open the top level RTL file ghrd\_s10\_top.v. At the top, change the inout wire bus width declarations for emif\_hps\_mem\_mem\_dbi\_n, emif\_hps\_mem\_mem\_dq, emif\_hps\_mem\_mem\_dqs and emif\_hps\_mem\_mem\_dqs\_n for your required DDR4 configuration.
- 3. In the **Quartus Assignment Editor** or in the project **.qsf** file, make these changes:
  - For the required DDR4 interface width, disable all the location assignments of the unused mem\_dbi\_n, mem\_dqs, mem\_dqs\_n and mem\_dq signals.
  - For narrower width interfaces with ECC, in order to meet the pinout rules in the *Intel Stratix 10 SoC Design Guidelines* and the *Intel Stratix 10 EMIF IP User Guide*'s HPS DQS group placements, the DQS group used for the ECC bits needs to move so it is placed in lane 3 of I/O bank 2M.
  - For a DDR4 interface width of 16 bit + ECC, copy the pin locations for emif\_hps\_mem\_mem\_dbi\_n [8], emif\_hps\_mem\_mem\_dqs[8], emif\_hps\_mem\_mem\_dqs\_n[8], emif\_hps\_mem\_mem\_dqs[71:64], to emif\_hps\_mem\_mem\_dbi\_n[2], emif\_hps\_mem\_mem\_dqs[2], emif\_hps\_mem\_mem\_dqs\_n[2], emif\_hps\_mem\_mem\_dq[23:16] respectively.
  - For a DDR4 interface width of 32 bit + ECC, copy the pin locations for emif\_hps\_mem\_mem\_dbi\_n [8], emif\_hps\_mem\_mem\_dqs[8], emif\_hps\_mem\_mem\_dqs\_n[8], emif\_hps\_mem\_mem\_dqs[71:64], to emif\_hps\_mem\_mem\_dbi\_n[4], emif\_hps\_mem\_mem\_dqs[4], emif\_hps\_mem\_mem\_dqs\_n[4], emif\_hps\_mem\_mem\_dq[39:32] respectively.

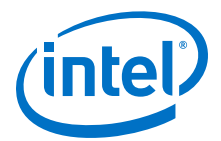

- *Note:* Note the alert# pin is placed in DQS group 0 which is always in the GHRD project regardless of the HPS DDR4 interface width, so no changes are needed.
- *Note:* Further details for some configurations are shown in Enabling ECC for HPS SDRAM Article on RocketBoards website.

#### A.3. Safety and Regulatory Information

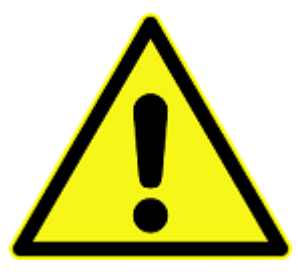

#### **ENGINEERING DEVELOPMENT PRODUCT - NOT FOR RESALE OR LEASE**

This development kit is intended for laboratory development and engineering use only.

This development kit is designed to allow:

- Product developers and system engineers to evaluate electronic components, circuits, or software associated with the development kit to determine whether to incorporate such items in a finished product.
- Software developers to write software applications for use with the end product.

This kit is not a finished product and when assembled may not be resold or otherwise marketed unless all required Federal Communications Commission (FCC) equipment authorizations are first obtained.

Operation is subject to the condition that this product not cause harmful interference to licensed radio stations and that this product accept harmful interference.

Unless the assembled kit is designed to operate under Part 15, Part 18 or Part 95 of the United States Code of Federal Regulations (CFR) Title 47, the operator of the kit must operate under the authority of an FCC licenseholder or must secure an experimental authorization under Part 5 of the United States CFR Title 47.

Safety Assessment and CE mark requirements have been completed, however, other certifications that may be required for installation and operation in your region have not been obtained.

#### A.3.1. Safety Warnings

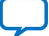

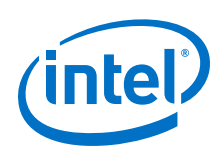

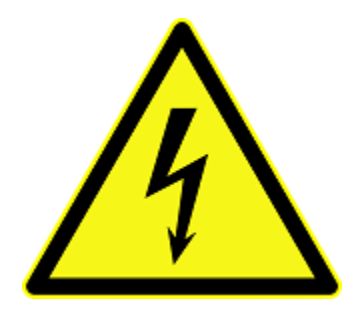

#### **Power Supply Hazardous Voltage**

AC mains voltages are present within the power supply assembly. No user serviceable parts are present inside the power supply.

#### **Power Connect and Disconnect**

The AC power supply cord is the primary disconnect device from mains (AC power) and used to remove all DC power from the board/system. The socket outlet must be installed near the equipment and must be readily accessible.

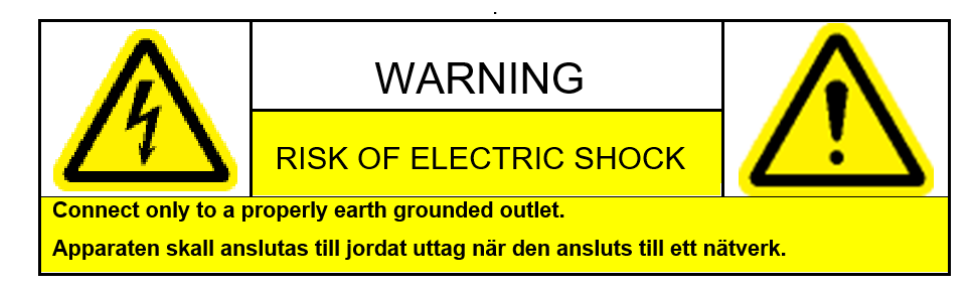

#### System Grounding (Earthing)

To avoid shock, you must ensure that the power cord is connected to a properly wired and grounded receptacle. Ensure that any equipment to which this product will be attached is also connected to properly wired and grounded receptacles.

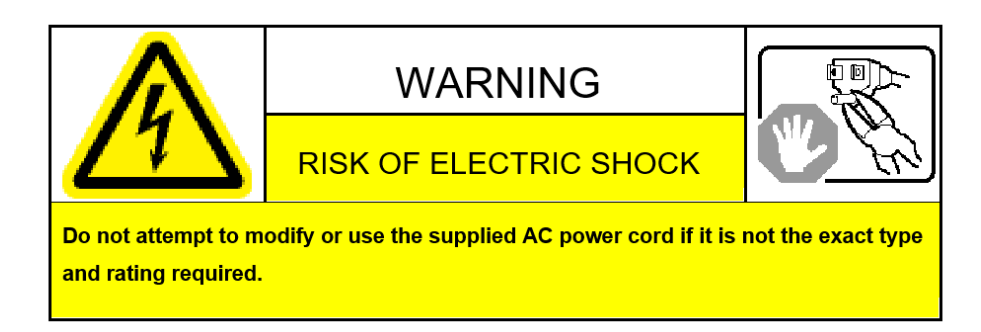

#### **Power Cord Requirements**

The connector that plugs into the wall outlet must be a grounding-type male plug designed for use in your region. It must have marks showing certification by an agency in your region. The connector that plugs into the AC receptacle on the power

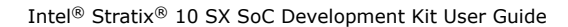

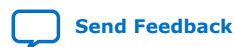

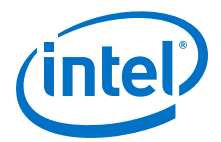

supply must be an IEC 320, sheet C13, female connector. If the power cord supplied with the system does not meet requirements for use in your region, discard the cord and do not use it with adapters.

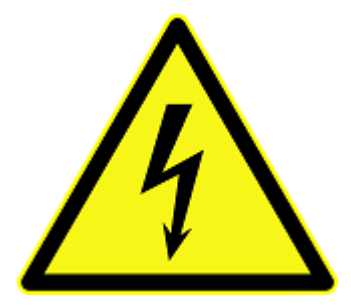

#### Lightning/Electrical Storm

Do not connect/disconnect any cables or perform installation/maintenance of this product during an electrical storm.

#### **Risk of Fire**

To reduce the risk of fire, keep all flammable materials a safe distance away from the boards and power supply. You must configure the development kit on a flame retardant surface.

#### A.3.2. Safety Cautions

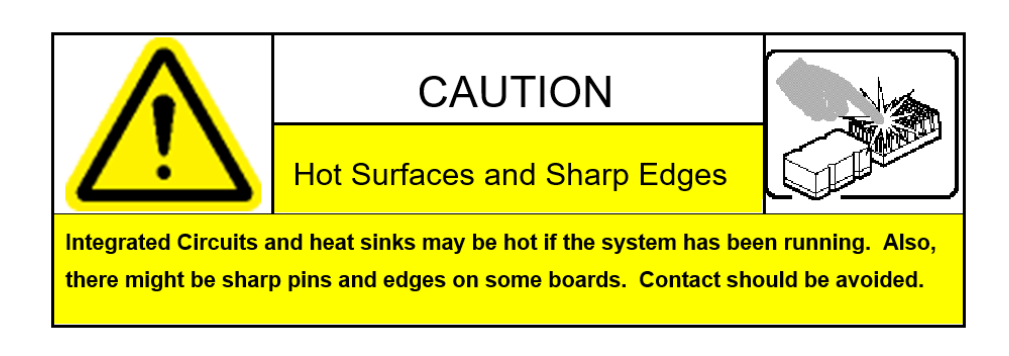

**Caution:** Hot Surfaces and Sharp Edges. Integrated Circuits and heat sinks may be hot if the system has been running. Also, there might be sharp edges on some boards. Contact should be avoided.

#### **Thermal and Mechanical Injury**

Certain components such as heat sinks, power regulators, and processors may be hot. Heatsink fans are not guarded. Power supply fan may be accessible through guard. Care should be taken to avoid contact with these components.

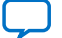

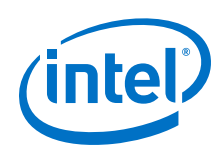

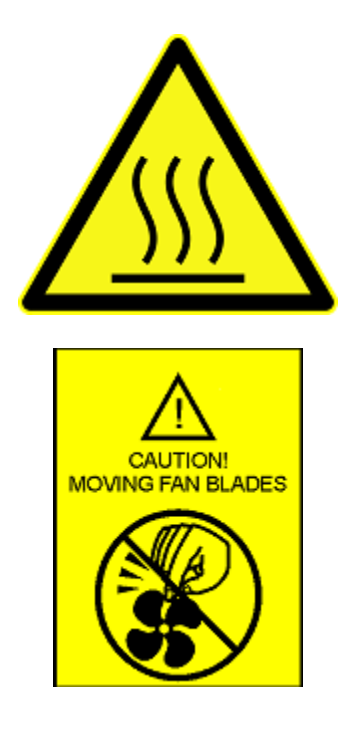

#### **Cooling Requirements**

Maintain a minimum clearance area of 5 centimeters (2 inches) around the isde, front and back of the board for cooling purposes. Do not block power supply ventilation holes and fan.

#### **Electro-Magnetic Interference (EMI)**

This equipment has not been tested for compliance with emission limits of FCC and similar international regulations. Use of this equipment in a residential location is prohibited. This equipment generates, uses and can radiate radio frequency energy which may result in harmful interference to radio communications. If this equipment does cause harmful interfence to radio or television reception, which can be determined by turning the equipment on and off, the user is required to take measures to eliminate this interference.

#### **Telecommunications Port Restrictions**

The wireline telecommunications ports (modem, xDSL, T1/E1) on this product must not be connected to the Public Switched Telecommunication Network (PSTN) as it might result in disruption of the network. No formal telecommunication certification to FCC, R&TTE Directive, or other national requirements have been obatined.

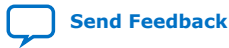

A. Additional Information UG-20081 | 2019.09.20

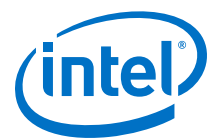

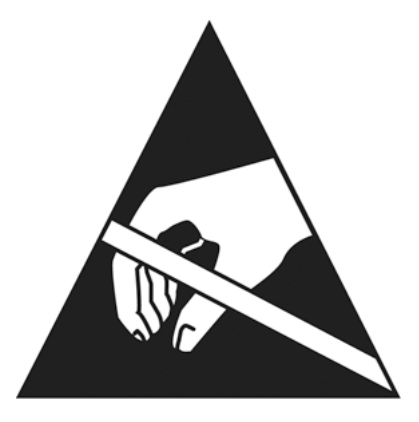

#### **Electrostatic Discharge (ESD) Warning**

A properly grounded ESD wrist strap must be worn during operation/installation of the boards, connection of cables, or during installation or removal of daughter cards. Failure to use wrist straps can damage components within the system.

**Attention:** Please return this product to Intel for proper disposition. If it is not returned, refer to local environmental regulations for proper recycling. Do not dispose of this product in unsorted municipal waste.

#### A.4. Compliance Information

#### A.4.1. Compliance and Conformity Statements

#### **CE EMI Conformity Caution**

This development board is delivered conforming to relevant standards mandated by Directive 2014/30/EU. Because of the nature of programmable logic devices, it is possible for the user to modify the development kit in such a way as to generate electromagnetic interference (EMI) that exceeds the limits established for this equipment. Any EMI caused as a result of modifications to the delivered material is the responsibility of the user of this development kit.

CE

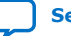

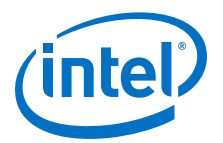

### **B. Revision History**

# **B.1.** Revision History for Intel Stratix 10 SX SoC Development Kit User Guide

| Document<br>Version | Changes                                                                                                    |
|---------------------|----------------------------------------------------------------------------------------------------|
| 2019.09.20          | <ul> <li>Added sections:</li> <li>Modify the Intel Stratix 10 SX SoC Development Kit to use a battery for the BBRAM on page 113</li> <li>Modify the Intel Stratix 10 SX SoC Development Kit HPS DDR4 memory width and ECC configuration using the Golden Hardware Reference Design project on page 114</li> <li>Installing the Intel Stratix 10 SX SoC Development Kit Package on page 7</li> <li>Intel MAX 10 System Controller Updates on page 10</li> </ul> |

| Document Version | Changes                                                                                                    |
|------------------|----------------------------------------------------------------------------------------------------|
| 2019.03.20       | Removed reference to an internal daughter card.                                                                                                    |
| 2018.09.20       | Removed references to NAND x8 Configuration in FPGA Configuration on page 24                                                                                                    |
| 2018.08.06       | <ul> <li>SDM Support of NAND dropped. Removed references to SDM Boot NAND Flash Daughter Card.</li> <li>Updated these sections:</li> <li>Inspect the Development Kit on page 9</li> <li>Development Kit Feature Summary on page 12</li> <li>HPS Boot Flash Card on page 66</li> </ul> |
| 2018.07.20       | Added device variant SX in the document title                                                                                                    |
| 2018.04.04       | Initial Release.                                                                                                    |

Intel Corporation. All rights reserved. Agilex, Altera, Arria, Cyclone, Enpirion, Intel, the Intel logo, MAX, Nios, Quartus and Stratix words and logos are trademarks of Intel Corporation or its subsidiaries in the U.S. and/or other countries. Intel warrants performance of its FPGA and semiconductor products to current specifications in accordance with Intel's standard warranty, but reserves the right to make changes to any products and services at any time without notice. Intel assumes no responsibility or liability arising out of the application or use of any information, product, or service described herein except as expressly agreed to in writing by Intel. Intel customers are advised to obtain the latest version of device specifications before relying on any published information and before placing orders for products or services.

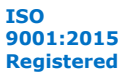